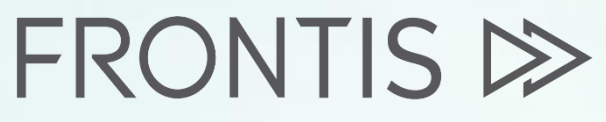

Strategy Consulting & Digital Transformation

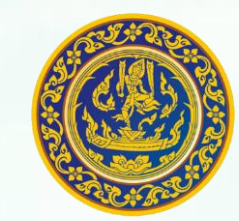

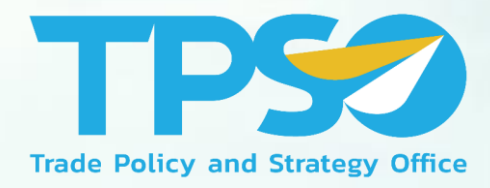

#### คู่มือการใช้งาน Wellness Dashboard

โครงการพัฒนาระบบสารสนเทศเชิงลึกด้านเศรษฐกิจการค้า ระยะที่ 4 (TIS 4)

วันที่ 11 พฤศจิกายน พ.ศ. 2564

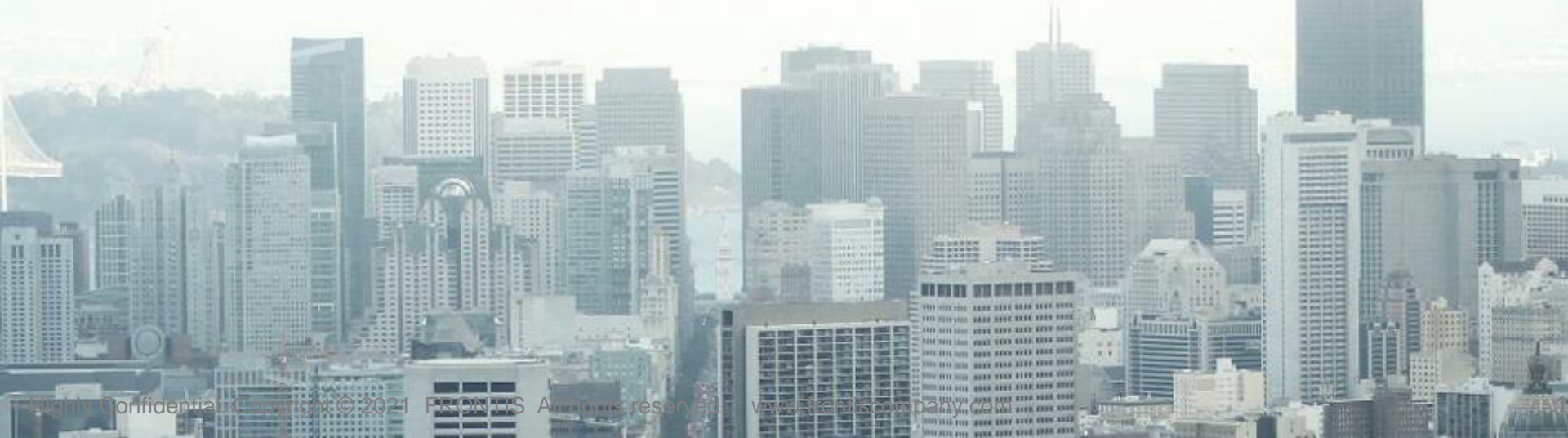

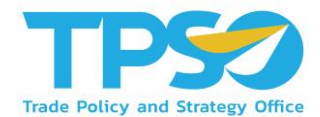

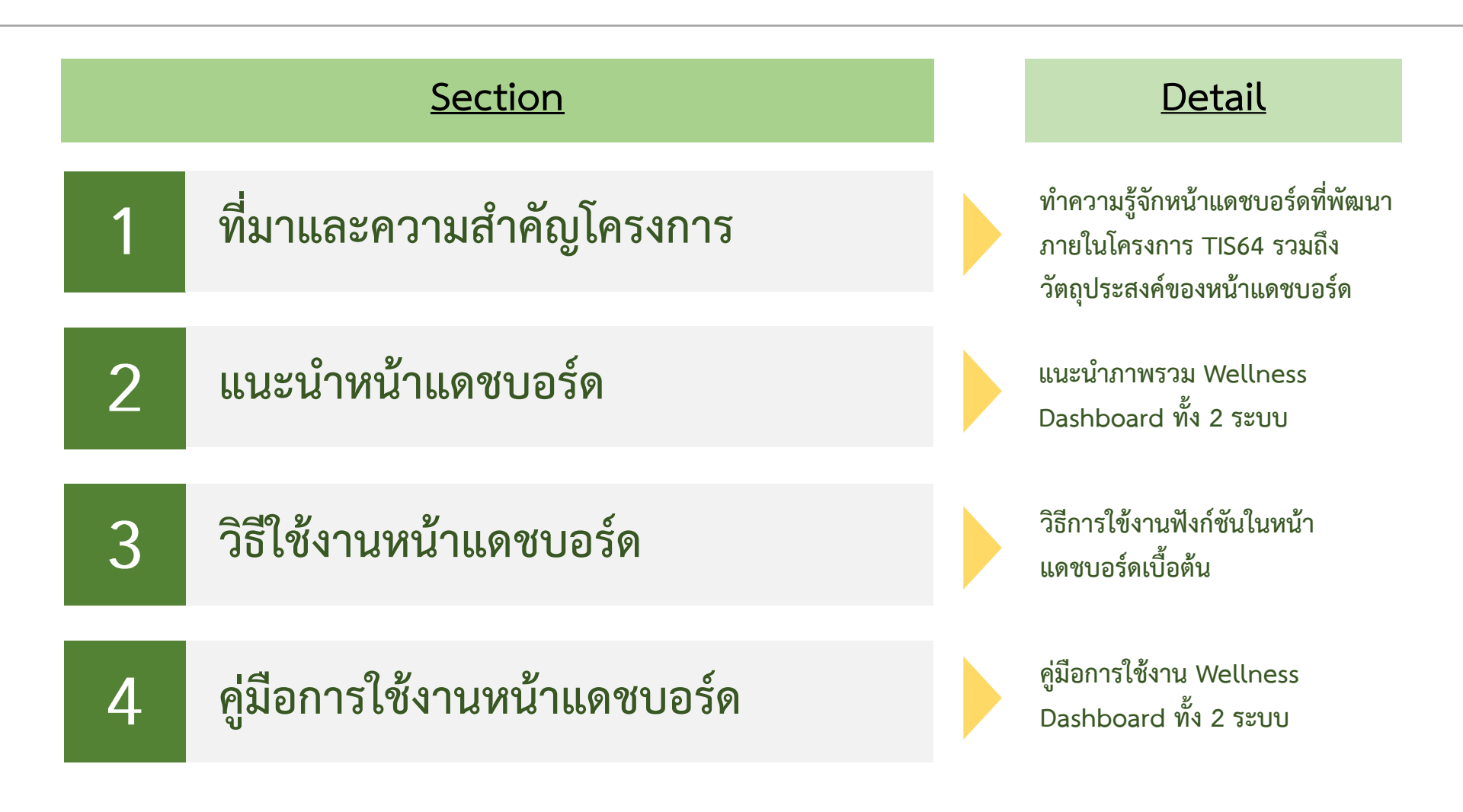

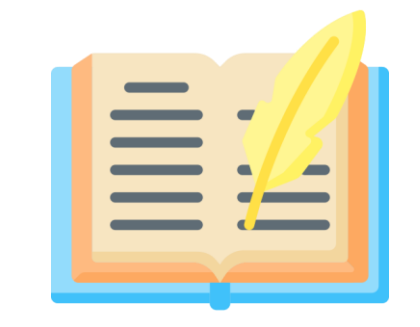

# ที่มาและความสำคัญ ของโครงการ

สนค. ได้ริเริ่มดำเนินการโครงการ TIS มาตั้งแต่ปี 2561 เพื่อให้บริการข้อมูลเชิงลึก ด้านเศรษฐกิจการค้าแก่เจ้าหน้าที่กระทรวงพาณิชย์และผู้ประกอบการ

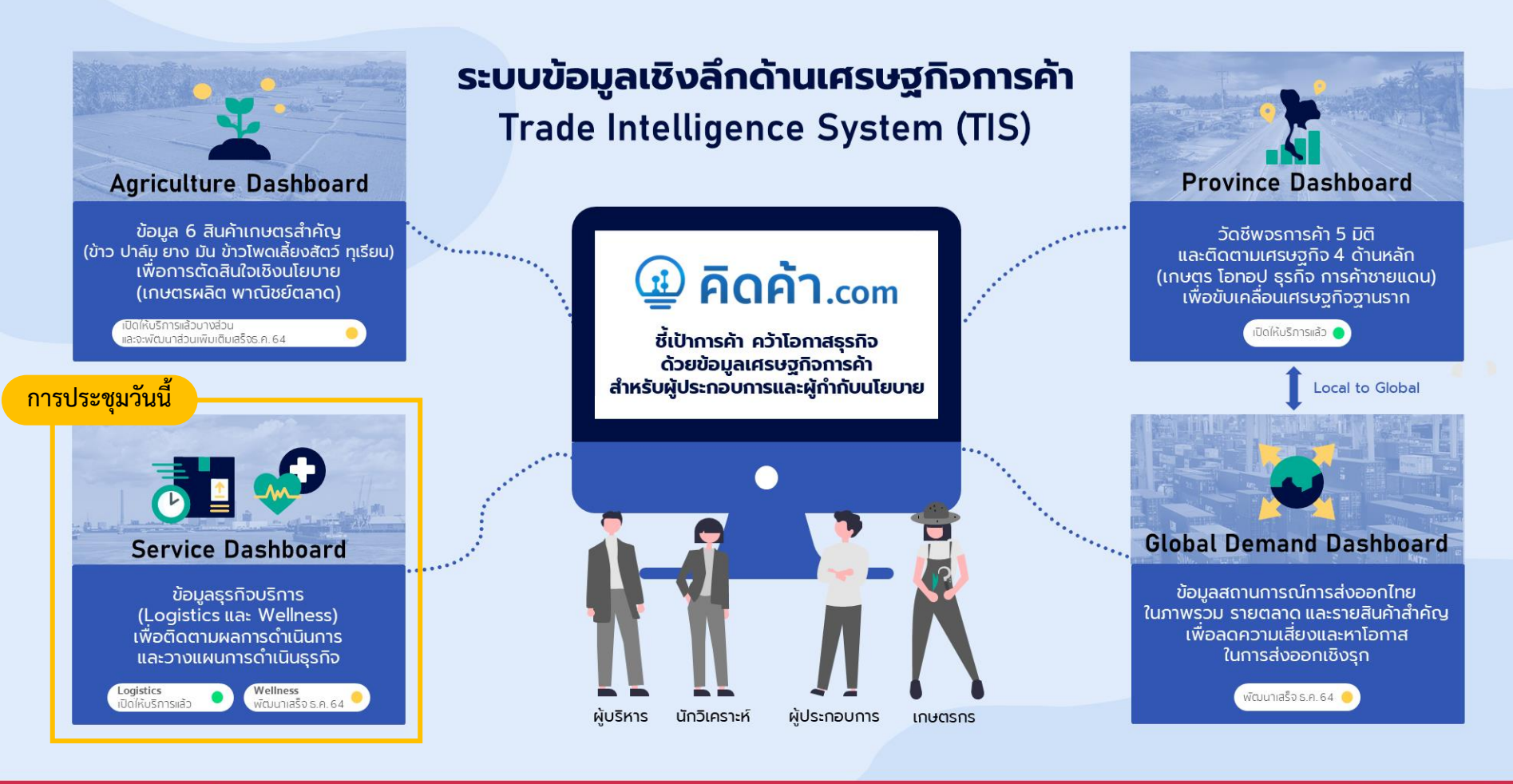

#### สามารถใช้บริการได้ที่ www.คิดค้า.com

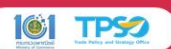

โดย Wellness Dashboard เป็นหนึ่งใน Dashboard ที่พัฒนาในปี 2564 เพื่อติดตามสถานการณ์และวิเคราะห์โอกาสทางธุรกิจสำหรับสินค้าอุตสาหกรรม Wellness

#### Service Dashboard เจาะลึกธุรกิจบริการ

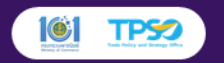

#### สามารถใช้บริการ Logistics Dashboard

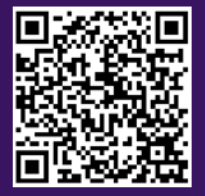

#### ติดตามสถานการณ์และวิเคราะห์โอกาสทางธุรกิจสำหรับ 2 ธุรกิจบริการเฉพาะ

International Benchmarking

วิเคราะห์ความสามารถในการแข่งขันของ

ภาค Logistics ไทยเทียบกับต่างประเทศ

Domestic Environment

ติดตามสถานการณ์การเติบโตและ

แนวโน้มของธุรกิจ Logistics ไทย

Sector Competency

เจาะลึกปัจจัยที่สนับสนุนขีดความสามารถ

ของธุรกิจ Logistics อาทิ ต้นทุน แรงงาน

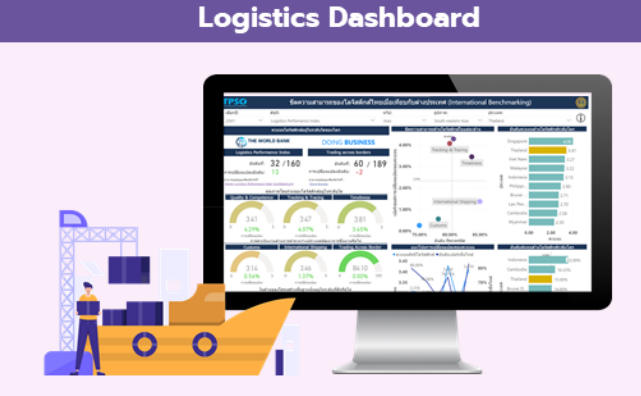

Domestic Opportunities หาโอกาสสำหรับธุรกิจ Logistics ในประเทศ จากศักยภาพเครษฐกิจและอุตสาหกรรม รายจังหวัด

#### International Opportunities

หาโอกาสในการทำธุรกิจในต่างประเทค จากข้อมูลนำเข้าส่งออกรายสินค้าและคู่ค้า

#### **Financial Benchmarking**

ติดตามสภาพการเงินของผู้ประกอบการ Logistics จากข้อมูลงบการเงิน

#### Logistics Trade Insights

ก้าวทันการค้าจากข้อมูลและบทวิเคราะห์ เกี่ยวกับธุรกิจ Logistics ผ่าน www.คิดค้า.com

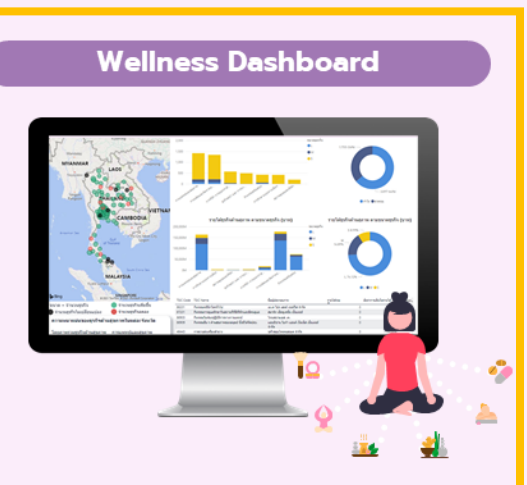

#### **Domestic Environment**

ติดตามสถานการณ์ธุรกิจ Wellness ในประเทศ จากข้อมูลการเปิด/ปิดธุรกิจ รายได้ อัตราทำไร แรงงาน ความหนาแน่นของธุรกิจรายจังหวัด

#### International Opportunities

ก้าวทันความต้องการผลิตภัณฑ์ด้านสุขภาพ ในแต่ละประเทคเพื่อวิเคราะห์โอกาสในการค้า และสภาพการแข่งขัน เพื่อดูภาพรวมการ ส่งออกและนำเข้าสินค้าด้านสุขภาพ

#### Wellness Trade Insights

ก้าวทันการค้าจากข้อมูลและบทวิเคราะห์ เกี่ยวกับธุรกิจ Wellness ผ่าน www.คิดค้า.com

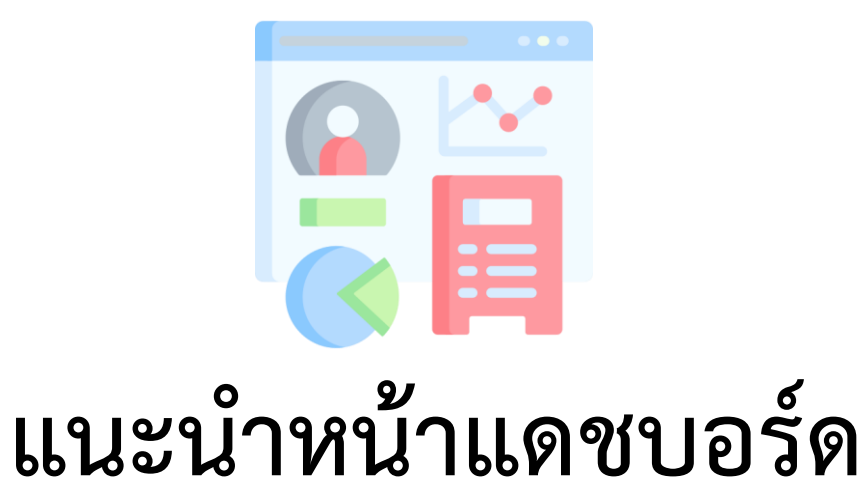

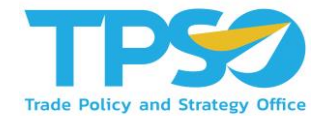

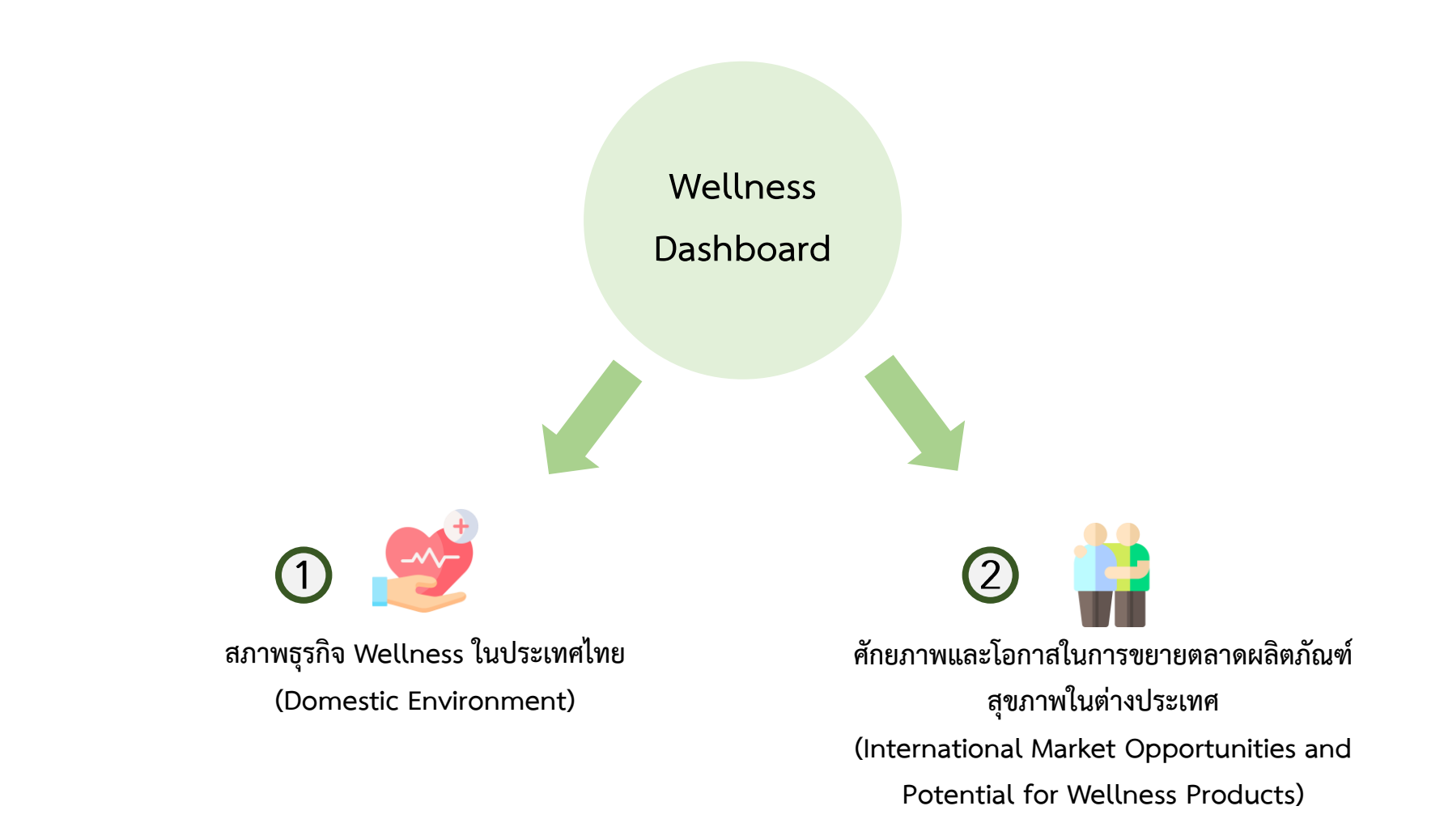

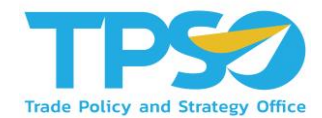

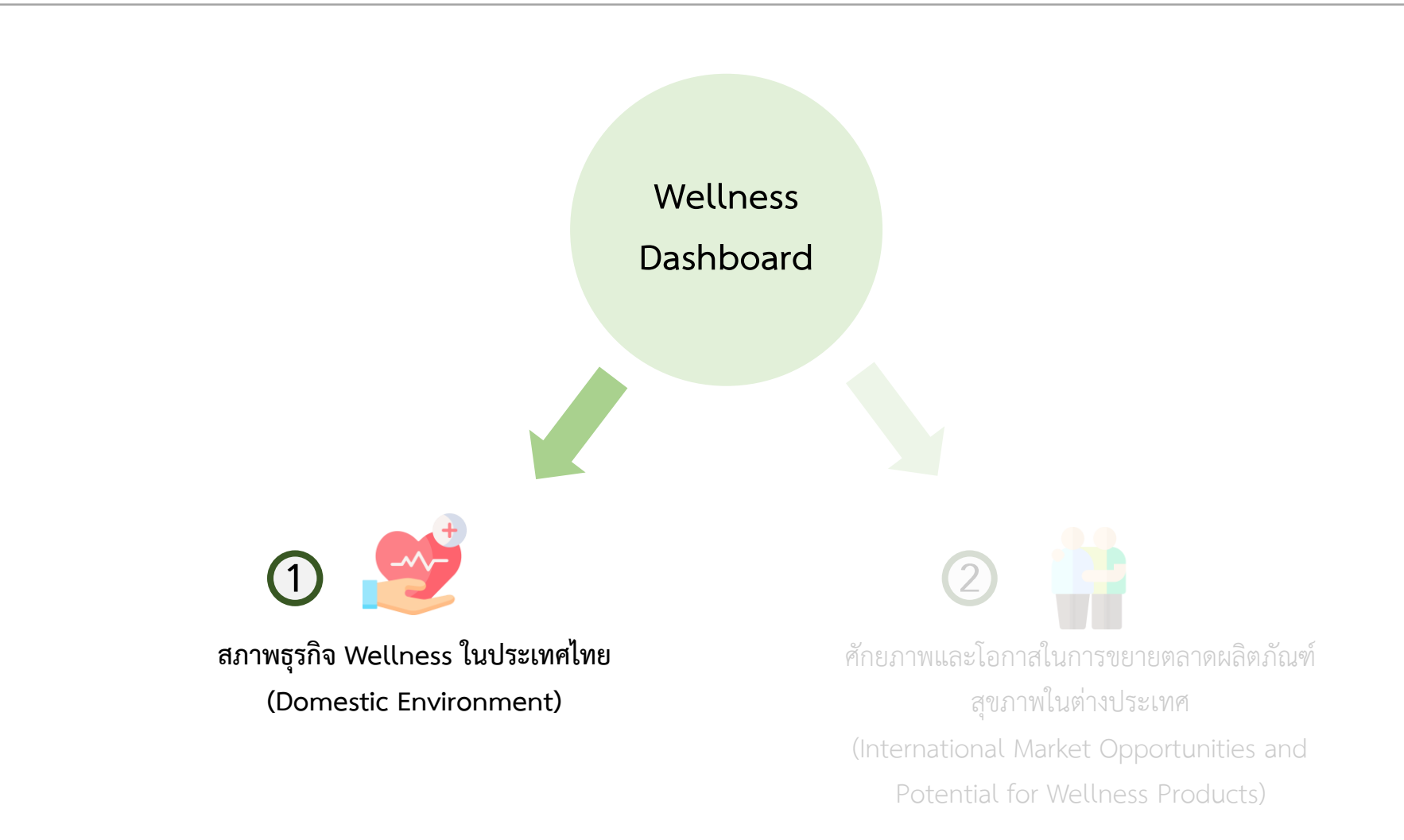

#### แนะนำหน้าแดชบอร์ด

#### 1. สภาพธุรกิจ Wellness ในประเทศไทย (Domestic Environment)

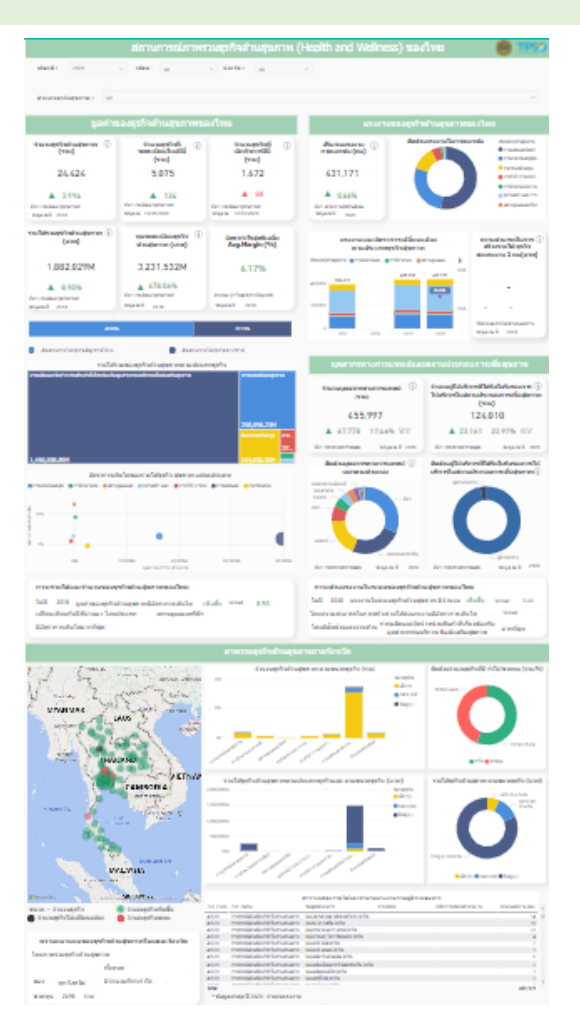

สามารถเลือกดูข้อมูลต่างๆ เกี่ยวกับสถานการณ์ ภาพรวมธุรกิจด้านสุขภาพของไทย โดยในหน้าแดช บอร์ดจะแสดงภาพข้อมูลสำคัญดังนี้

- มูลค่าของธุรกิจด้านสุขภาพของไทย เช่น รายได้รวม
   ธุรกิจด้านสุขภาพ, ทุนจดทะเบียนธุรกิจด้านสุขภาพ
   และจำนวนธุรกิจด้านสุขภาพ เป็นต้น
- แรงงานของธุรกิจด้านสุขภาพของไทย เช่น ปริมาณ
   แรงงานภาคเอกชน และสัดส่วนแรงงานในภาคเอกชน
   เป็นต้น
- บุคลากรทางการแพทย์และสถานประกอบการเพื่อ สุขภาพ เช่น จำนวนบุคลากรการแพทย์ เป็นต้น
- 🕗 ภาพรวมธุรกิจด้านสุขภาพรายจังหวัด

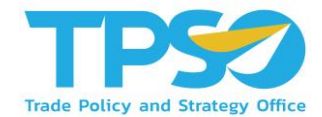

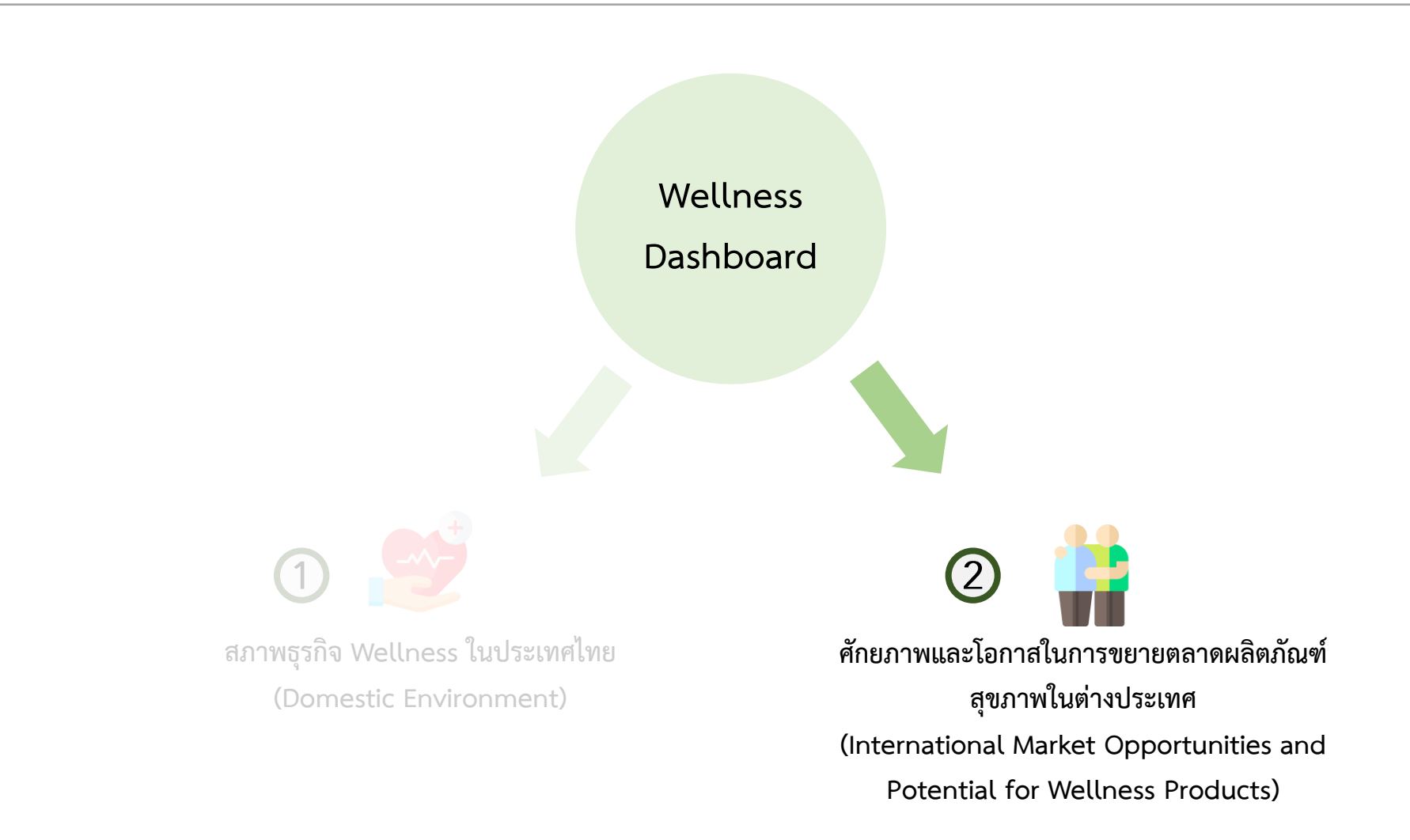

#### แนะนำหน้าแดชบอร์ด

#### สักยภาพและโอกาสในการขยายตลาดผลิตภัณฑ์สุขภาพในต่างประเทศ (International Market Opportunities and Potential for Wellness Products)

|                                                                                                    |                                                                                                    | มหาศาสาร                                                                                                    | าแหลาดสินคำด่                                                                                                    | TERCENTIN (Heal                                                                                                    | th and Walk                                                                                                    | ness) Issinadi                                                                                                    | E GMI                                                                                                    |                                                                                                    |
|----------------------------------------------------------------------------------------------------|----------------------------------------------------------------------------------------------------|----------------------------------------------------------------------------------------------------|----------------------------------------------------------------------------------------------------|----------------------------------------------------------------------------------------------------|----------------------------------------------------------------------------------------------------|----------------------------------------------------------------------------------------------------|----------------------------------------------------------------------------------------------------|----------------------------------------------------------------------------------------------------|
| -                                                                                                    | diam'r a'r                                                                                                    |                                                                                                    |                                                                                                    |                                                                                                    |                                                                                                    |                                                                                                    |                                                                                                    |                                                                                                    |
| -                                                                                                    | -                                                                                                    |                                                                                                    | 6400                                                                                                    |                                                                                                    |                                                                                                    |                                                                                                    | -                                                                                                    |                                                                                                    |
|                                                                                                    | And interaction                                                                                                    | distant states                                                                                                    | 向                                                                                                    | - M                                                                                                    | .tu                                                                                                    | 040                                                                                                    | 385                                                                                                    |                                                                                                    |
| 1.00                                                                                                    | 2425 8814                                                                                                    | 0.12%                                                                                                    | harada<br>contractor                                                                                                    | Martin Salar                                                                                                    | Patiet sald wat                                                                                                    | BARREN                                                                                                    | And whether                                                                                                    | 21.00                                                                                                    |
|                                                                                                    |                                                                                                    |                                                                                                    | 3.168.32M                                                                                                    | 17.37M                                                                                                    | 78.264                                                                                                    | 140.8394                                                                                                    | 3.09M                                                                                                    | 207.79                                                                                                    |
|                                                                                                    | and shares                                                                                                    | -                                                                                                    | 肉                                                                                                    | 54                                                                                                    | 2                                                                                                    | 040                                                                                                    | 94                                                                                                    | -                                                                                                    |
| Asian .                                                                                                    | 387.647.25M                                                                                                    | 100.00%                                                                                                    | Ballada                                                                                                    | 362<br>betrader                                                                                                    | 220 Patricipal                                                                                                    | Baladade.                                                                                                    | 40                                                                                                    |                                                                                                    |
|                                                                                                    | * ***                                                                                                    | - 100                                                                                                    | 341.829(784                                                                                                    | 3.516.27M                                                                                                    | 7 005-02M                                                                                                    | 11.951.17M                                                                                                    | 2,676,1094                                                                                                    | 23.394.86                                                                                                    |
|                                                                                                    |                                                                                                    |                                                                                                    |                                                                                                    |                                                                                                    |                                                                                                    |                                                                                                    |                                                                                                    |                                                                                                    |
| ineren i                                                                                                    | sector in the                                                                                                    | our second of some                                                                                                    | on Disation and Realist                                                                                                    | mail Olivers 2038                                                                                                    | the solution time                                                                                                    | in 1.1 darfer                                                                                                    | er redition ran i familiaria                                                                                                    | a special of the refe                                                                                                    |
|                                                                                                    | under eindelte                                                                                                    | face tob                                                                                                    | ALC: No. of Acres                                                                                                    |                                                                                                    | 141 million and a                                                                                                    |                                                                                                    |                                                                                                    |                                                                                                    |
|                                                                                                    |                                                                                                    | Tatr                                                                                                    | sellingur carolin                                                                                                    | as prime parts a                                                                                                    | u Wallmass s                                                                                                    | arten.                                                                                                    |                                                                                                    |                                                                                                    |
|                                                                                                    | 41                                                                                                    |                                                                                                    |                                                                                                    |                                                                                                    |                                                                                                    |                                                                                                    |                                                                                                    |                                                                                                    |
| -                                                                                                    | a hard and it has seen as                                                                                                    | the Martinese                                                                                                    |                                                                                                    | en esta pala etta                                                                                                    | and it an i al                                                                                                    | Parating weidenand                                                                                                    | 66.14                                                                                                    | ACA NUDER                                                                                                    |
|                                                                                                    | 1 - 61                                                                                                    | 1                                                                                                    | 19                                                                                                    | Aglit                                                                                                    | 1000                                                                                                    |                                                                                                    | -                                                                                                    | 1.040                                                                                                    |
| a                                                                                                    | ·                                                                                                    | 100                                                                                                    | -                                                                                                    | -                                                                                                    |                                                                                                    |                                                                                                    | and a                                                                                                    | 56.01                                                                                                    |
| 1.0                                                                                                    | (FEC)                                                                                                    | A State                                                                                                    | 141414                                                                                                    |                                                                                                    | molification                                                                                                    | herabit. B constra                                                                                                    | -                                                                                                    | denoise and his                                                                                                    |
| 5                                                                                                    | Co.tranu                                                                                                    | A                                                                                                    | -0101                                                                                                    | 1.00                                                                                                    | Institution of                                                                                                    | and an an an an an an an an an an an an an                                                                                                    |                                                                                                    | 0.75%                                                                                                    |
| 2                                                                                                    | And the second second                                                                                                    | 2000                                                                                                    | 1000                                                                                                    |                                                                                                    |                                                                                                    | -                                                                                                    |                                                                                                    | and the second second                                                                                                    |
|                                                                                                    |                                                                                                    | and the second second s                                                                                                    |                                                                                                    |                                                                                                    |                                                                                                    |                                                                                                    |                                                                                                    |                                                                                                    |
|                                                                                                    | ar tallan yar ta'a<br>1 Matana war                                                                                                    | The starting the                                                                                                    | tail 10                                                                                                    | Apart or rest of the                                                                                                    | 100,000 P at a 100<br>Kaffa                                                                                                    |                                                                                                    | and date                                                                                                    | 784.36M                                                                                                    |
|                                                                                                    | an and an and a set of the set of the set of | in en 100 he                                                                                                    | tal 10                                                                                                    | Aparton and a second second se             | BLACH CALLS                                                                                                    |                                                                                                    |                                                                                                    | 784.36M                                                                                                    |
|                                                                                                    |                                                                                                    | in factoria                                                                                                    |                                                                                                    | A set of a set of a s             | REAL PROPERTY AND A DESCRIPTION OF THE PROPERTY AND A DESCRIPTION OF THE P                                                                                                    |                                                                                                    |                                                                                                    | 784.36M                                                                                                    |
| an - han<br>ne a than<br>ne a than<br>ne a than<br>ne a than<br>than<br>than                                                                                                    |                                                                                                    | n en 180 he                                                                                                    |                                                                                                    |                                                                                                    | 10.30.10 c.e. 105<br>Epife<br>100.00.000<br>100.00000000000000000000000                                                                                                    |                                                                                                    |                                                                                                    | 784.36M                                                                                                    |
| en pa<br>da i han<br>en da<br>en da<br>da<br>da<br>en da                                                                                                    |                                                                                                    | n permetalar<br>18. den 1903e<br>19. den                                                                                                    |                                                                                                    | A construction of the local sector of the local sector of the loca             |                                                                                                    |                                                                                                    |                                                                                                    |                                                                                                    |
| an sha<br>na a ba<br>na a ba<br>na a ba<br>na a ba<br>na a<br>na                                                                                                    |                                                                                                    | ngaronolad<br>15. dae 190 ta<br>190 ta<br>190 ta                                                                                                    |                                                                                                    | <ul> <li>A second second s</li></ul>       | 10.30.14 cm 105<br>Egels<br>1.45<br>                                                                                                    |                                                                                                    |                                                                                                    |                                                                                                    |
| an sha<br>na a sha<br>na a sha<br>na sha<br>na sha<br>sha<br>sha<br>na sha<br>na sha<br>na sha<br>na sha<br>na sha<br>na s |                                                                                                    | <ul> <li>- permission</li> <li>- permission</li> <li>- per</li></ul>                                                                                                    |                                                                                                    | <ul> <li>Total</li> <li>Total</li> <li></li></ul>                                                                                                    | BELIEV CONTRACTOR                                                                                                    |                                                                                                    |                                                                                                    |                                                                                                    |
|                                                                                                    |                                                                                                    | <ul> <li>- permission</li> <li>- permission</li> <li>- per</li></ul>                                                                                                    |                                                                                                    |                                                                                                    | BELIE IN ALL ST                                                                                                    |                                                                                                    |                                                                                                    |                                                                                                    |
| an an an an an an an an an an an an an a                                                                                                    |                                                                                                    |                                                                                                    |                                                                                                    |                                                                                                    | III. JULI P dra, 102<br>Ephi<br>D dramatik<br>Balance<br>Balance<br>B                                                                                                    |                                                                                                    |                                                                                                    | 764.36M<br>gate discussions<br>manufactures<br>manufactures<br>manufa |
| an an an an an an an an an an an an an a                                                                                                    | An and a second second  | i parimanta dari<br>San dina 1920 tan<br>Marin<br>Marin<br>M |                                                                                                    |                                                                                                    | HEALIN does 100<br>Eaching<br>100<br>100<br>100<br>100<br>100<br>100<br>100<br>100<br>100<br>10                                                                                                    |                                                                                                    | (1997)     (1997)     (1997)     (1997)     (1997)     (1997)     (1997)     (1997)     (1997)     (1997)     (1997)     (1997)     (1997)     (1997)     (1997)     (1997)     (1997)     (1997)     (1997)     (1997)     (1997)     (1997)     (1997)     (1997)     (1997)     (1997)     (1997)     (1997)     (1997)     (1997)     (1997)     (1997)     (1997)     (1997)     (1997)     (1997)     (1997)     (1997)     (1997)     (1997)     (1997)     (1997)     (1997)     (1997)     (1997)     (1997)     (1997)     (1997)     (1997)     (1997)     (1997)     (1997)     (1997)     (1997)     (1997)     (1997)     (1997)     (1997)     (1997)     (1997)     (1997)     (1997)     (1997)     (1997)     (1997)     (1997)     (1997)     (1997)     (1997)     (1997)     (1997)     (1997)     (1997)     (1997)     (1997)     (1997)     (1997)     (1997)     (1997)     (1997)     (1997)     (1997)     (1997)     (1997)     (1997)     (1997)     (1997)     (1997)     (1997)     (1997)     (1997)     (1997)     (1997)     (1997)     (1997)     (1997)     (1997)     (1997)     (1997)     (1997)     (1997)     (1997)     (1997)     (1997)     (1997)     (1997)     (1997)     (1997)     (1997)     (1997)     (1997)     (1997)     (1997)     (1997)     (1997)     (1997)     (1997)     (1997)     (1997)     (1997)     (1997)     (1997)     (1997)     (1997)     (1997)     (1997)     (1997)     (1997)     (1997)     (1997)     (1997)     (1997)     (1997)     (1997)     (1997)     (1997)     (1997)     (1997)     (1997)     (1997)     (1997)     (1997)     (1997)     (1997)     (1997)     (1997)     (1997)     (1997)     (1997)     (1997)     (1997)     (1997)     (1997)     (1997)     (1997)     (1997)     (1997)     (1997)     (1997)     (1997)     (1997)     (1997)     (1997)     (1997)     (1997)     (1997)     (1997)     (1997)     (1997)     (1997)     (1997)     (1997)     (1997)     (1997)     (1997)     (1997)     (1997)     (1997)     (1997)     (1997)     (1997)     (1997)     (1997)     (1997)     (1997)     (1997)            | 784.36M                                                                                                    |
|                                                                                                    |                                                                                                    | ngan mandar<br>Kar<br>Kar<br>Kar<br>Kar<br>Kar                                                                                                    | ALCONTRACTOR                                                                                                    |                                                                                                    | HE SEL IN drag 195<br>Explor<br>And rescales the<br>second second second second<br>second second second second<br>second second second second<br>second second second second<br>second second second second<br>second second second second<br>second second second second<br>second second second second<br>second second second second<br>second second second second<br>second second second second<br>second second second second<br>second second second second second<br>second second second second second<br>second second second second second<br>second second second second second second<br>second second second second second second second<br>second second second second second second second second<br>second second second second second second second second<br>second second second second second second second second second second<br>second second s                                                                                                    | with the second second                                                                                                    |                                                                                                    | 784.36M                                                                                                    |
|                                                                                                    |                                                                                                    | n ya na na na na na na na na na na na na na                                                                                                    | The second second secon | A dama and a dama and a<br>a dama and a dama and a dama and a dama and a dama and a dama and a dama and a dama and a dama and a dama and a<br>a dama and a dama and a dama and a dama and a dama and a dama and a dama and a dama and a dama and a dama and a<br>a dama and a dama and a dama and a dama and a dama and a dama and a dama and a dama and a dama and a dama and a<br>a dama and a dama and a dama and a dama and a dama and a dama and a dama and a dama and a dama and a dama and a<br>a dama and a dama and a dama and a dama and a dama and a dama and a dama and a dama and a dama and a dama and a<br>a dama and a dama and a da | In 2020 Program (2020)<br>Explore<br>Control of Control of Co                                                                                                    | verification of the second second sec                                                                                                    |                                                                                                    | 784.36M                                                                                                    |
|                                                                                                    |                                                                                                    | n ya mana daga<br>Marina da Marina da Marina<br>Marina da Marina da Marina<br>Marina da Marina da Marina<br>Marina da Marina da Marina<br>Marina da Marina da Marina<br>Marina da Marina da Marina<br>Marina da Marina da Marina<br>Marina da Marina da Marina<br>Marina da Marina da Marina<br>Marina da Marina da Marina da Marina<br>Marina da Marina da Marina da Marina<br>Marina da Marina da Marina da Marina<br>Marina da Marina da Marina da Marina<br>Marina da Marina da Marina da Marina<br>Marina da Marina da Marina da Marina<br>Marina da Marina da Marina da Marina<br>Marina da Marina da Marina da Marina<br>Marina da Marina da Marina da Marina<br>Marina da Marina da Marina da Marina da Marina<br>Marina da Marina da Marina da Marina da Marina da Marina<br>Marina da Marina da Marina da Marina da Marina da Marina<br>Marina da Marina da Marina da Marina da Marina da Marina<br>Marina da Marina da Marina da Marina da Marina da Marina<br>Marina da Marina da Marina da Marina da Marina da Marina<br>Marina da Marina da Marina da Marina da Marina da Marina<br>Marina da Marina da Marina da Marina da Marina da Marina da Marina da Marina da Marina da Marina da Marina<br>Marina da Marina da                                                                                                    | The second second secon | A constraints of the second second se             | HE SEL IF d'un 1927<br>Egular<br>Santa<br>Santa<br>San | e and a second and a second and                                                                                                    | •                                                                                                    |                                                                                                    |
|                                                                                                    |                                                                                                    | Annu ann an Annu ann an Annu ann an Annu annu a                                                                                                    | All of the second second secon | A dependence of the second of the second of              | REALITY of a 1927<br>Earlier<br>State<br>State<br>Stat | with the second second                                                                                                    | <ul> <li>Marrier della della del</li></ul> |                                                                                                    |
|                                                                                                    |                                                                                                    | n ya maaraa aa<br>aa aa aa aa aa aa aa aa<br>aa aa aa a                                                                                                    |                                                                                                    | A construction of the second second s             | HE DEL IN JUNCTOR                                                                                                    |                                                                                                    |                                                                                                    |                                                                                                    |
|                                                                                                    |                                                                                                    | in a second second seco                                                                                                    |                                                                                                    | A constraints of the second second se             | HE DEL IN JULE, YOL<br>Egitter<br>In JULE<br>IN JULE<br>IN JULE<br>IN INTERNET<br>IN INTERNET<br>INTERNET<br>INTERNETIONE<br>INTERNET<br>INTERNET<br>INTE                                                                                                    | weiter<br>weiter<br>weiter |                                                                                                    |                                                                                                    |
|                                                                                                    |                                                                                                    | nere series<br>a la la control de<br>series<br>series<br>serie                                                                                                    |                                                                                                    |                                                                                                    | Int that if where the second second s                                                                                                    |                                                                                                    |                                                                                                    | 784.3664<br>get of strates to be<br>many of strates to be<br>many of strates to be<br>many of strates to be<br>many of strates to<br>strates to be<br>strates to be                                           |
|                                                                                                    |                                                                                                    |                                                                                                    |                                                                                                    |                                                                                                    | International of the second second se                                                                                                    |                                                                                                    |                                                                                                    | 784.3664<br>get of income free<br>managements of income free<br>managements of income free<br>managements of income<br>and income free<br>managements of income<br>and income free<br>managements of income free<br>managements of income<br>and income free<br>managements of income free<br>managements of income free<br>managements of income free<br>managements of income free<br>managements of income free<br>managements of income free<br>managements of income free<br>managements of income free<br>managements of income free<br>managements of income free<br>managements of income free<br>manage                                                                                                    |
|                                                                                                    |                                                                                                    |                                                                                                    |                                                                                                    | A constraints of the second second se             | An and a second second                                                                                                    | arrest and a second second sec                                                                                                    |                                                                                                    | 784.3654<br>at i disease free<br>at a disease disease<br>at a disease disease disease<br>at a disease disease disease<br>at a disease disease disease<br>at a disease disease diseas                                                                                                    |

สามารถเลือกดูข้อมูลต่างๆ เกี่ยวกับโอกาสในการขยาย ตลาดสินค้าด้านสุขภาพในต่างประเทศ โดยในหน้าแดช บอร์ดจะแสดงภาพข้อมูลสำคัญดังนี้

- โอกาสในการขยายตลาดสินค้าด้านสุขภาพใน ต่างประเทศ
- ใครเป็นผู้นำเข้าสินค้าในอุตสาหกรรม Wellness ของ
   โลก เช่น มูลค่าการนำเข้าสินค้าในอุตสาหกรรม
   Wellness รายประเทศ เป็นต้น
- ใครเป็นคู่แข่งการส่งออกสินค้าในอุตสาหกรรม
   Wellness เช่น ประเทศผู้ส่งออกสินค้าในอุตสาหกรรม
   Wellness เป็นต้น

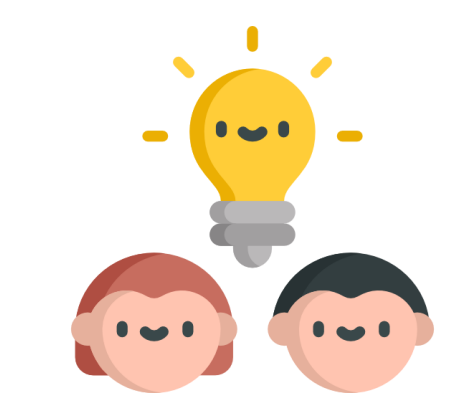

# วิธีใช้งานหน้าแดชบอร์ด

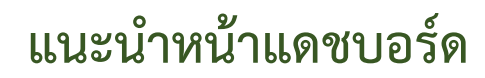

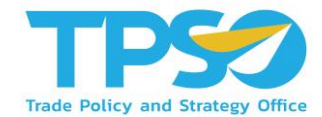

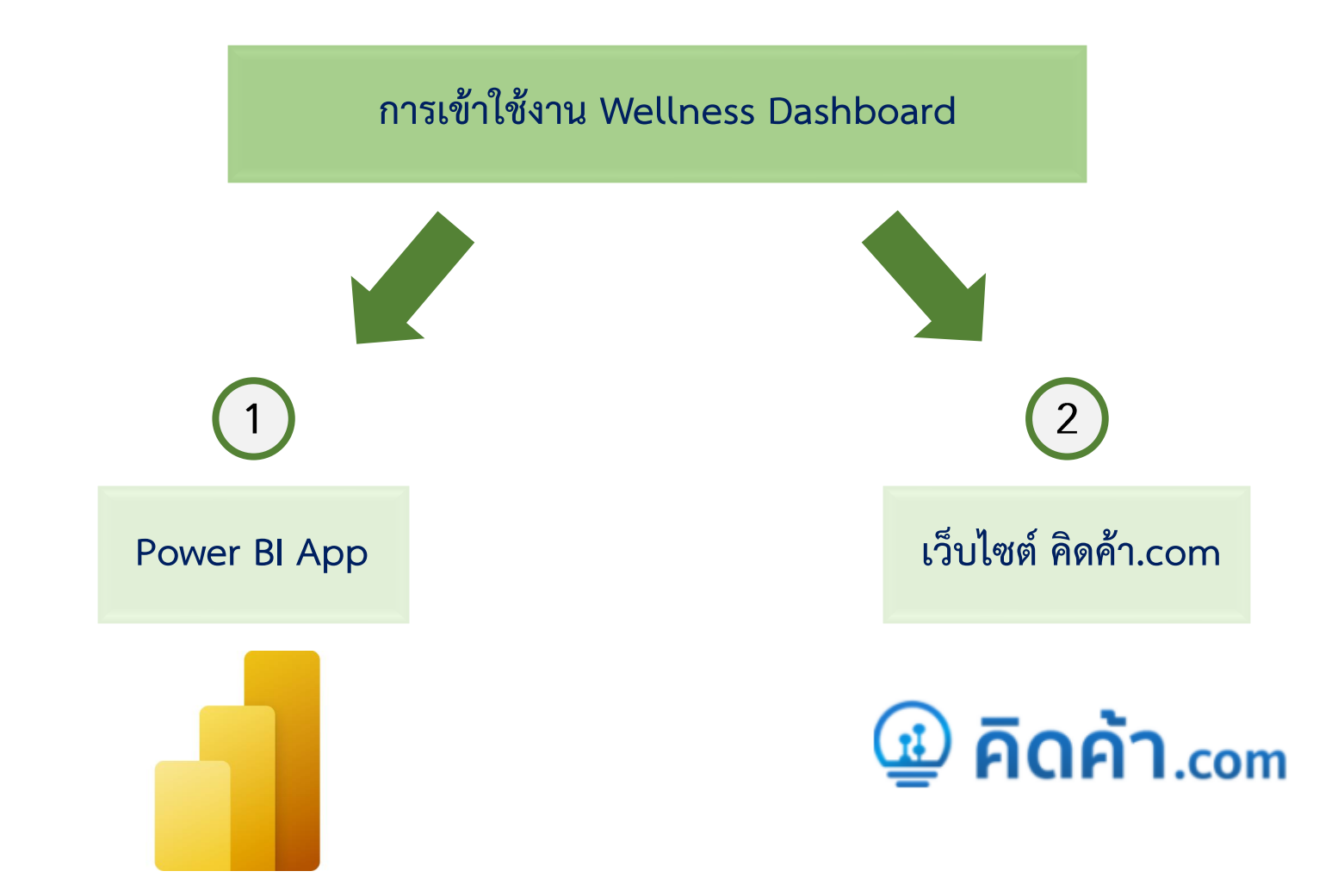

#### แนะนำหน้าแดชบอร์ด

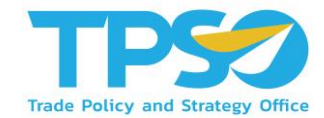

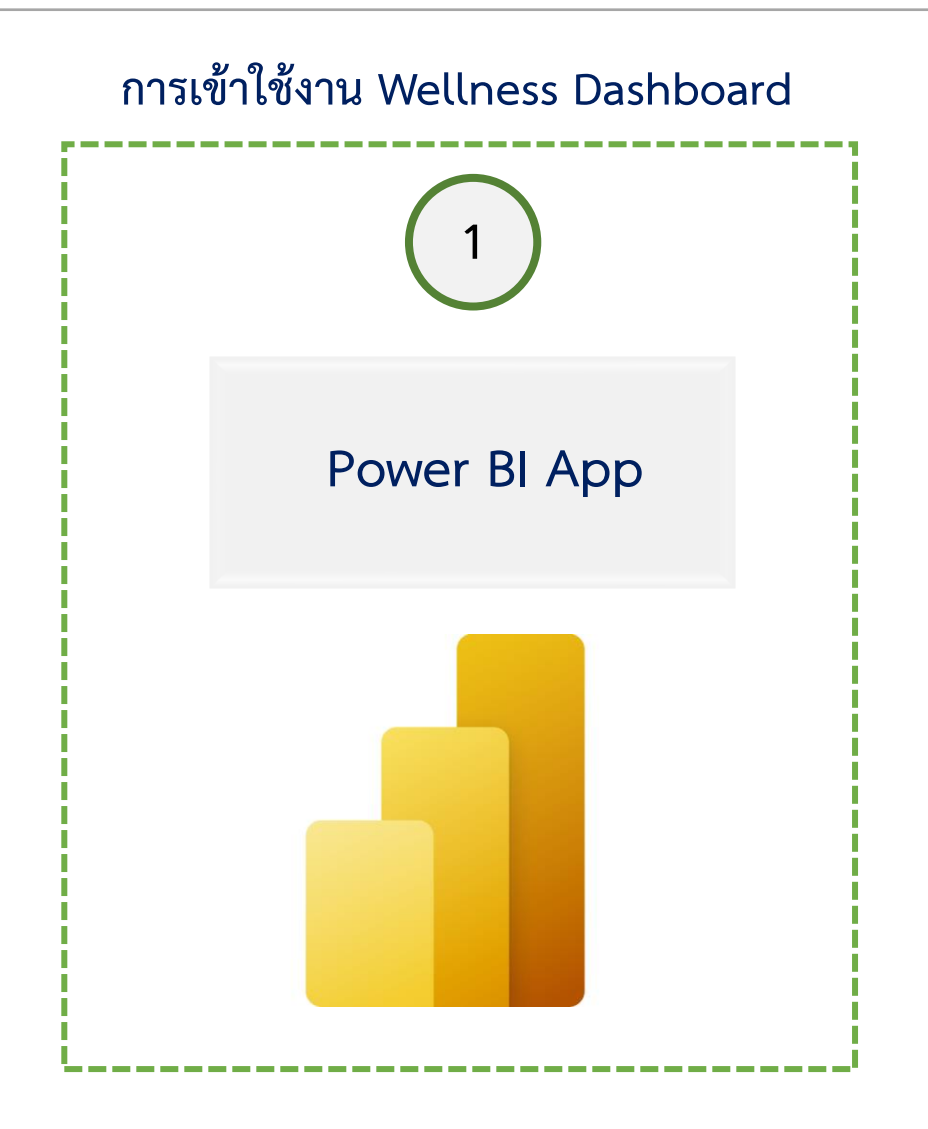

### การเข้าใช้งานผ่าน Power BI App

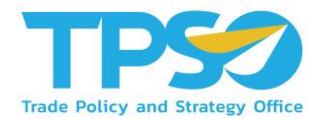

การเข้าสู่ระบบและออกจากระบบ (Login & Logout)

1) เปิด Web Browser เช่น Microsoft Edge (Recommended), Google Chrome เป็นต้น

2) พิมพ์ URL: app.powerbi.com เพื่อเข้าสู่หน้า Login 🔶

3 เมื่อกดเข้า URL มาแล้ว ผู้ใช้งานจะถูกลิ้งค์ไปที่หน้า SIGN IN

login.microsoftonline.com/common/oauth2/authorize?client\_id=871c010f-5e61-4fb1-83ac-98610a7e9110&response\_type=code%20id\_token&scope=openid%20profile%

| Microsoft                                      |  |
|------------------------------------------------|--|
| Sign in                                        |  |
| Email or phone                                 |  |
| Can't access your account?                     |  |
| Sign in with Windows Hello or a security key 🕥 |  |
| Next                                           |  |
|                                                |  |

## การเข้าใช้งานผ่าน Power BI App

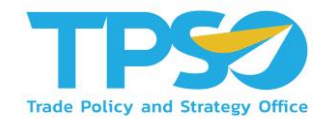

4 พิมพ์ Username จากนั้นกดปุ่ม Next เพื่อไปที่หน้าจอใส่รหัสเพื่อพิมพ์รหัสสำหรับเข้าสู่ระบบ

| Microsoft                     | Microsoft                        |
|-------------------------------|----------------------------------|
| Sign in                       | ← rittichai.s@frontiscompany.com |
| Email or phone                | Enter password                   |
| Can't access your account?    | Password                         |
| Sign in with a security key 🕥 | Forgot my password               |
| Next                          | Sign in                          |

ผู้ใช้งานจะถูกพาเข้าสู่รูปแบบการแสดงผล

5

6

เมื่อใช้งานเสร็จและต้องการออกจากระบบผู้ใช้งานสามารถกดที่ Icon ด้านขวาบนของหน้าจอเพื่อกดปุ่ม Sign out ออก จากระบบ

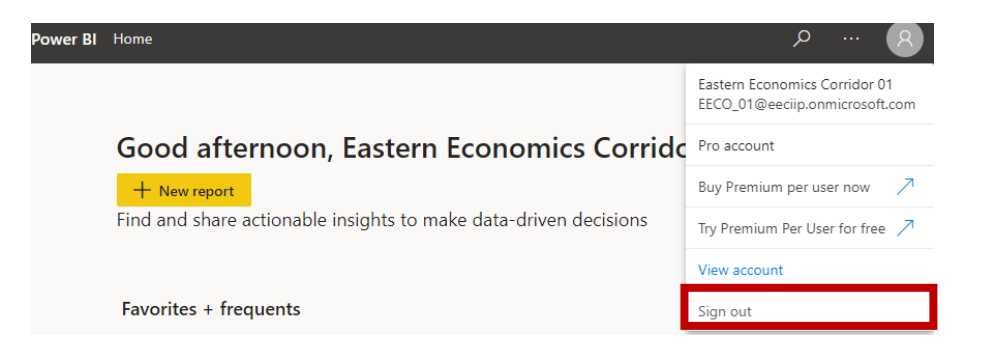

### วิธีใช้งานหน้าแดชบอร์ด

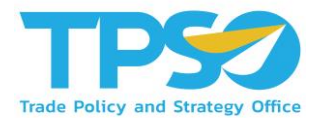

#### การเข้าถึงหน้า Dashboard ใน Power BI App

1. ไปที่แถบเมนูที่ด้านซ้ายของหน้า กรณีที่แถบเมนูถูกซ่อนอยู่ กด ≡ เพื่อแสดงแถบเมนูที่ซ่อนอยู่

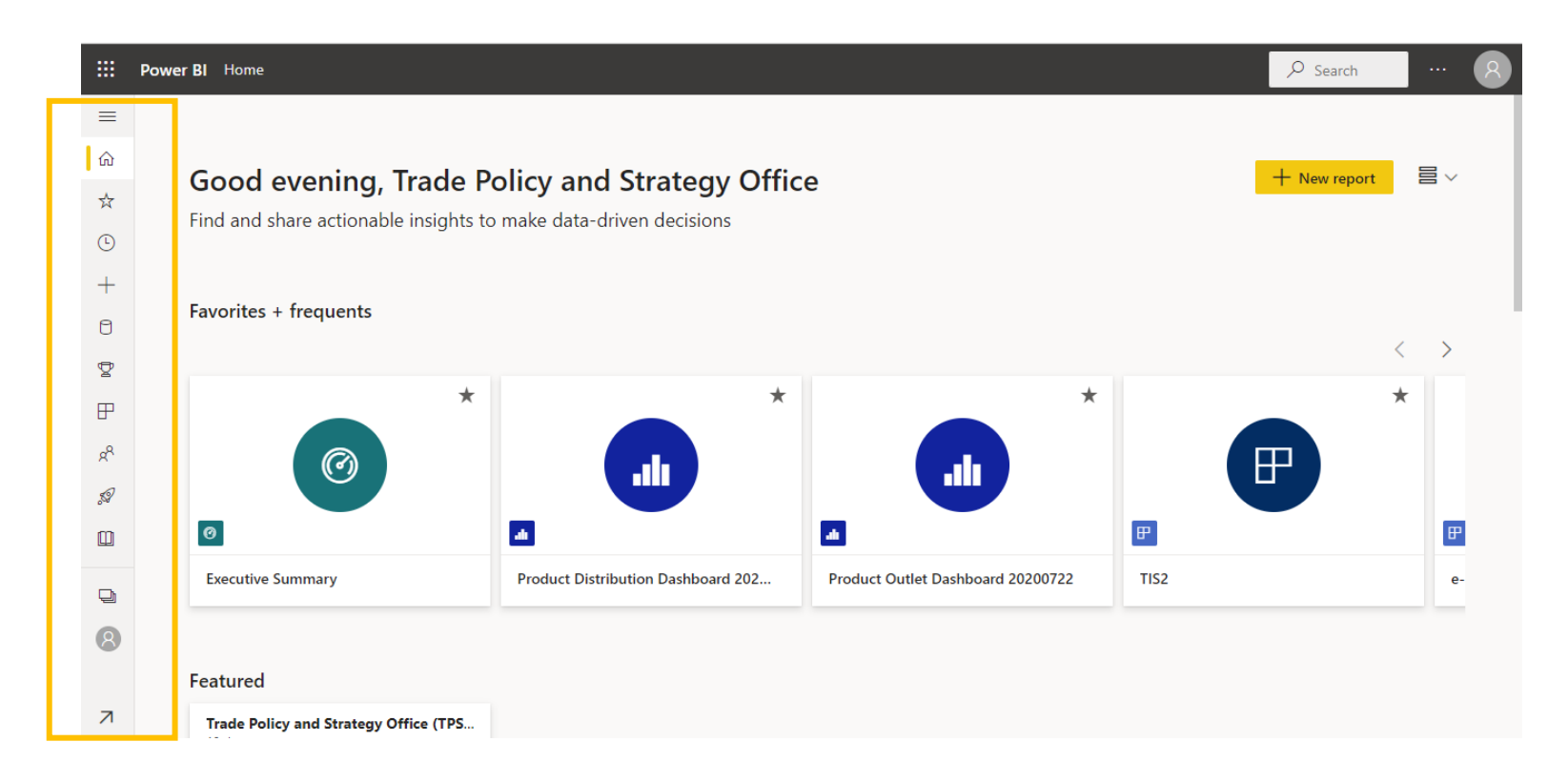

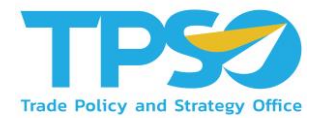

#### การเข้าถึงหน้า Dashboard ใน Power BI App

#### 2. ไปที่ Apps เพื่อดู app ทั้งหมดที่ผู้ใช้สามารถเข้าถึงได้ จากนั้นกดที่ app ของระบบ เพื่อเข้าถึง Dashboard ทั้งหมด

|                | Pov | ver Bl | Apps                                                                        |                        |                      |          |                                | ✓ Search      | 8        |
|----------------|-----|--------|-----------------------------------------------------------------------------|------------------------|----------------------|----------|--------------------------------|---------------|----------|
| =              |     | App    |                                                                             |                        |                      |          |                                |               | Get apps |
| ഹ<br>☆         |     | Apps a | <ul> <li>re collections of dashboards and reports in one easy-to</li> </ul> | -find place.           |                      | Ξ        | = View $\vee$ $\nabla$ Filters | ,∕⊂ Search    |          |
| Ŀ              |     | Ľ      | Name                                                                        | Publisher              | Published            | App type | Version                        | Endorsement 个 |          |
| +              |     | ₽      | TPSO Agriculture Policy Dashboard                                           | Trade Policy and Strat | 5/14/21, 1:59:09 PM  | Org app  | _                              | _             |          |
| 2              |     | ₽      | สินค้าเกษตร 🖈                                                               | Trade Policy and Strat | 4/20/21, 9:35:26 AM  | Org app  | -                              | _             |          |
| ∎              |     | ₽      | TIS3 UAT Province                                                           | Trade Policy and Strat | 6/16/21, 6:35:24 PM  | Org app  | -                              | _             |          |
| 8 <sup>9</sup> | Η   | ₽      | TIS3 - Province Dashboard                                                   | Trade Policy and Strat | 11/9/21, 12:14:01 PM | Org app  | _                              | _             |          |
| <i>\$</i>      |     | ₽      | Cassava Dashboard                                                           | Trade Policy and Strat | 10/27/21, 2:12:24 PM | Org app  | _                              | _             |          |
|                |     | ₽      | Durian Dashboard                                                            | Trade Policy and Strat | 8/2/21, 11:43:36 AM  | Org app  | -                              | _             |          |
| R              |     |        | MOC Chiangmai Province Dashboard                                            | Trade Policy and Strat | 5/25/21, 10:41:26 AM | Org app  | _                              | _             |          |
|                |     | ₽      | Maize Dashboard                                                             | Trade Policy and Strat | 7/5/21, 3:23:17 PM   | Org app  | _                              | _             |          |
| R              |     | ₽      | TI52 <b>★</b>                                                               | Trade Policy and Strat | 5/18/21, 3:25:03 PM  | Org app  | -                              | -             |          |

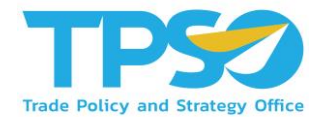

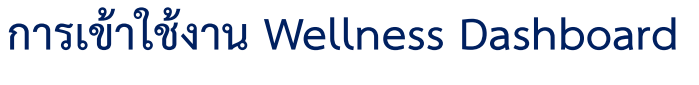

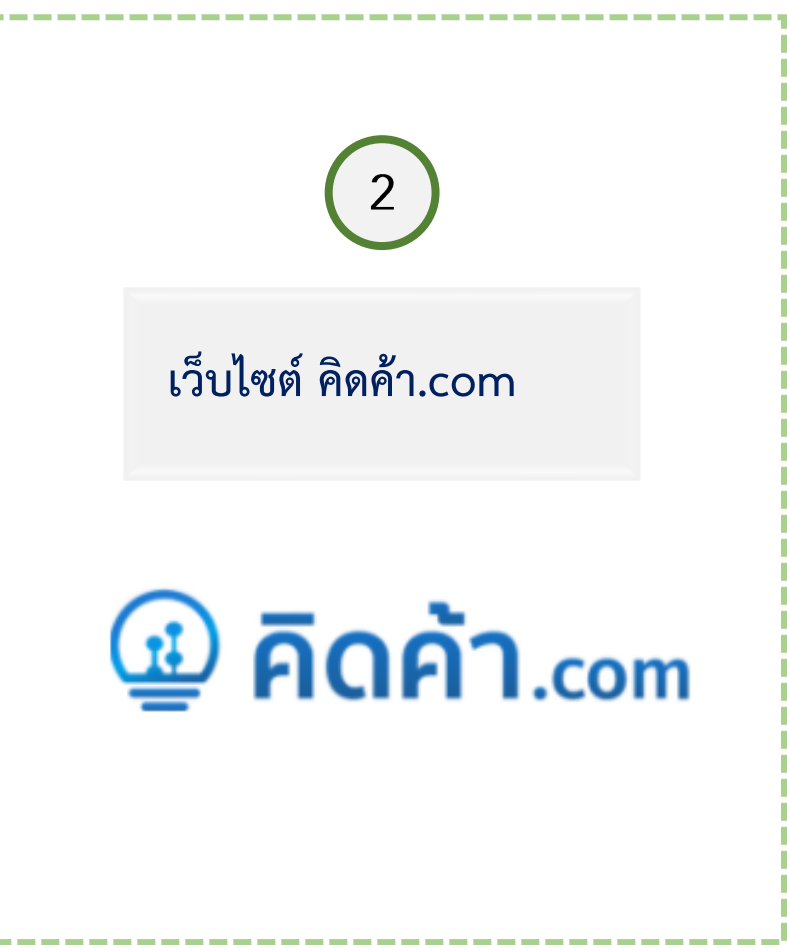

# การเข้าใช้งานผ่านเว็บไซต์ คิดค้า.com

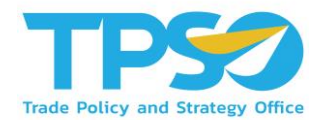

#### การเข้าสู่เว็ปไซต์ คิดค้า.com สำหรับผู้ใช้งานทั่วไป

- 1) เปิด Web Browser เช่น Microsoft Edge (Recommended), Google Chrome เป็นต้น
- 2) พิมพ์ URL: คิดค้า.com เพื่อเข้าสู่หน้าหลักของเว็บไซต์
- 3 เมื่อเข้าสู่หน้าหลักของเว็ปไซต์ ผู้ใช้งานทั่วไปสามารถเข้าใช้งาน Wellness Dashboard ได้ 2 ช่องทาง
  - O ช่องทางแรก คือ ไปที่กล่อง ข้อมูลเศรษฐกจิการค้า → เลือกข้อมูล Wellness → เลือกประเภทผู้ใช้งาน

#### → เลือกพื้นที่ →กดค้นหาข้อมูล

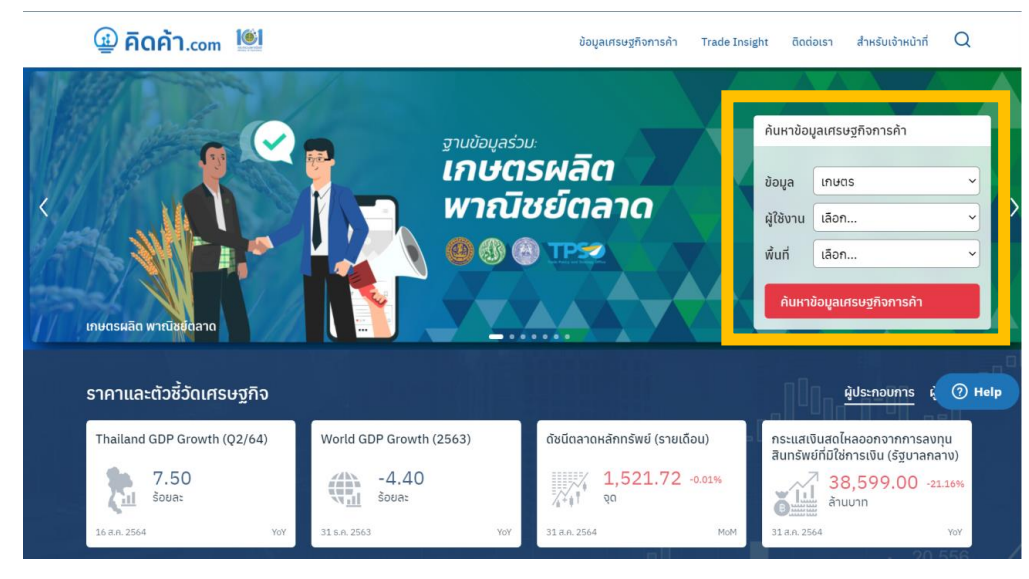

## การเข้าใช้งานผ่านเว็บไซต์ คิดค้า.com

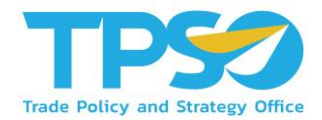

การเข้าสู่เว็ปไซต์ คิดค้า.com สำหรับผู้ใช้งานทั่วไป

3 เมื่อเข้าสู่หน้าหลักของเว็ปไซต์ ผู้ใช้งานทั่วไปสามารถเข้าใช้งาน Wellness Dashboard ได้ 2 ช่องทาง

O ช่องทางที่สอง คือ เลื่อนหน้าเว็บไซต์ไปด้านล่าง จนเจอหน้าตามรูปภาพด้านล่าง → เลือกข้อมูล Wellness

ightarrow เข้าสู่หน้า Wellness Dashboard

| 1000                                                | S    |                                                                         |                 |                                                |                                                                                                    | 0                                                                                                    |                                                                       | <mark>เษตร</mark> เศรษฐกิจจังห                                                                                     | วัด ธุรกิจบ |
|-----------------------------------------------------|------|-------------------------------------------------------------------------|-----------------|------------------------------------------------|----------------------------------------------------------------------------------------------------|----------------------------------------------------------------------------------------------------|-----------------------------------------------------------------------|----------------------------------------------------------------------------------------------------|-------------|
| Uudhuteneu.                                         | ð no | a Unit                                                                  | <b>มน</b> ่ามัเ |                                                | างพาธา                                                                                                    |                                                                                                    | กุเรียน                                                               |                                                                                                    |             |
| 🕠 🚺 เก                                              | ษตรผ | งลิต พาณิชย่                                                            | ัตล             | กด                                             |                                                                                                    |                                                                                                    |                                                                       | 000                                                                                                    | TPSO        |
| เลือกปั<br>มันสำปะหลัง 2021                         | ~    | เลือกเดือน<br>1 5<br>                                                   | เลือกสเ<br>S    | <b>กุลเงิน</b><br>SD บาท                       | ที่มา กรม<br>มันสัน - 1<br>แป๊งมินสัน<br>แป๊งมินเป็น<br>หมือมิณป<br>หัวมินสาปะ<br>แสดงข้อมู<br>มีข้อมูลล่าง | สุดการ<br>(S Code: 07141011000. สัมษายะ<br>+ HS Code: 11062020.1106201000<br>เรย] - HS Code: 35051010000. 3505<br>มินสำมษาสมสัมธิ์ - HS Code: 19030<br>เหลือสด - HS Code: 07141099001.<br>สต้อนต์ - Jan-21 จนเลื้อ May-2<br>สุดจนเลื้อ May-21 | ริงอัตเม็ด -<br>0. 1108141<br>1090003. 3<br>100001. 19<br>ในสำนัชหลัง | HS Code : 07141019001.<br>0000. 11062029000.<br>S051090004. 35051090910.<br>30000901<br>đầuŋ - HS Code 07141019090 |             |
| ปรีมาณ มูลต่า                                       |      | สถานการณ์ส่ง                                                            | ออกม            | มันสำปะหลังของไ                                | เทยเบ็                                                                                                    | ในอย่างไร                                                                                                    |                                                                       |                                                                                                    |             |
| การส่งออกมันส่าปะหลัง                               |      | การส่งออกมันเส้น<br>(อ้านนาท)                                           |                 | การส่งออกมันสำปะหลัง<br>อัดเม็ด (ล้านบาท)      |                                                                                                    | หัวมันสำปะหลังสด                                                                                                    |                                                                       | Numeral and Astron                                                                                                 |             |
| แตะผลิตภัณฑ์แปรรูป(ล้านบาท)                         |      | (winn)                                                                  |                 |                                                |                                                                                                    | (ล้านบาท)                                                                                                    | -                                                                     | (ล้าบบาท)                                                                                                    |             |
| แตรมสัตภัณฑ์แปรรูป(ดำนนาท)<br>51,286.07<br>▲ 37.21% | =    | 18,393.00<br>71.50%                                                     | +               | 61.66<br>▼ -7.90%                              | +                                                                                                    | (สำนบาท)                                                                                                    | +                                                                     | (ສ້ານມາທ)<br>0.61<br>▼ -67.63%                                                                                     | +           |
| uszuñańaviudryd(inuurw)<br>51,286.07<br>▲ 37.21%    | =    | (สามมาก)<br>18,393.00                                                   | +               | 61.66<br>▼ -7.90%<br>แมืงมันแปรรูป<br>(สำนมาท) | +                                                                                                    | (สำนมาท)<br>-<br>ผลิดภัณฑมันส่าปรหลัง<br>อื่นๆ (สำนมาท)                                                                                                    | +                                                                     | (สำนมาพ)<br>0.61<br>▼ -6763%                                                                                       | +           |
| uszuñańcufiudysJ(finurno)<br>51,286.07<br>▲ 37.21%  | =    | (410010)<br>18,393.00<br>A 71.50%<br>(4100106)<br>21,296.34<br>A 37.60% | +               | 61.66                                          | +                                                                                                    | (สานมาท)<br>-<br>ผลิตภัณฑมันสาปรหลัง<br>อื่นๆ (สานมาท)<br>1,105.999<br>                                                                                                    | +                                                                     | (สามมาพ)<br>0.61<br>▼ -6763%                                                                                       | +           |

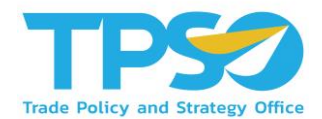

#### <u>สำหรับเจ้าหน้าที่ สนค.</u>

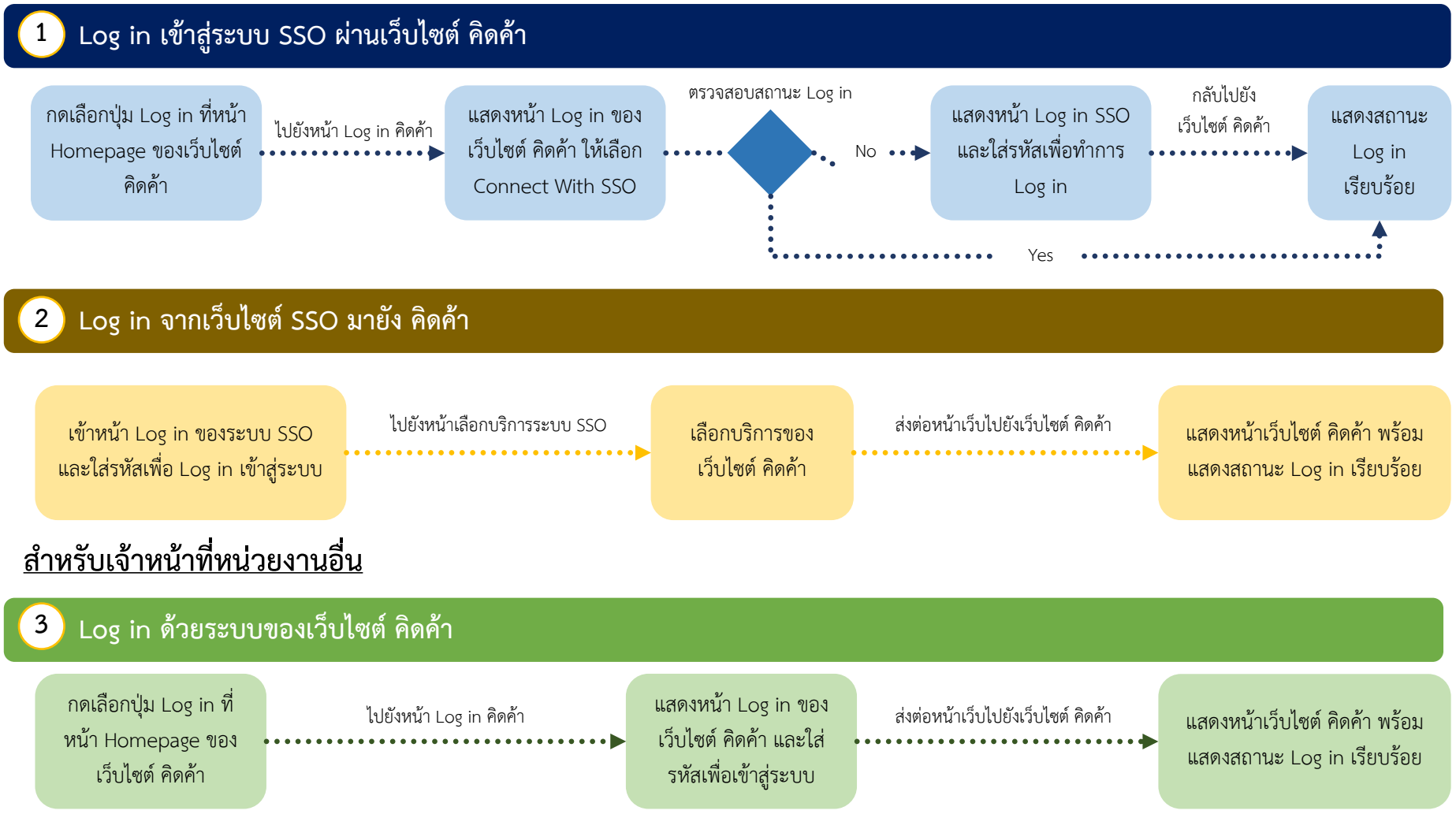

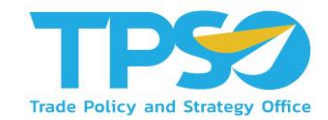

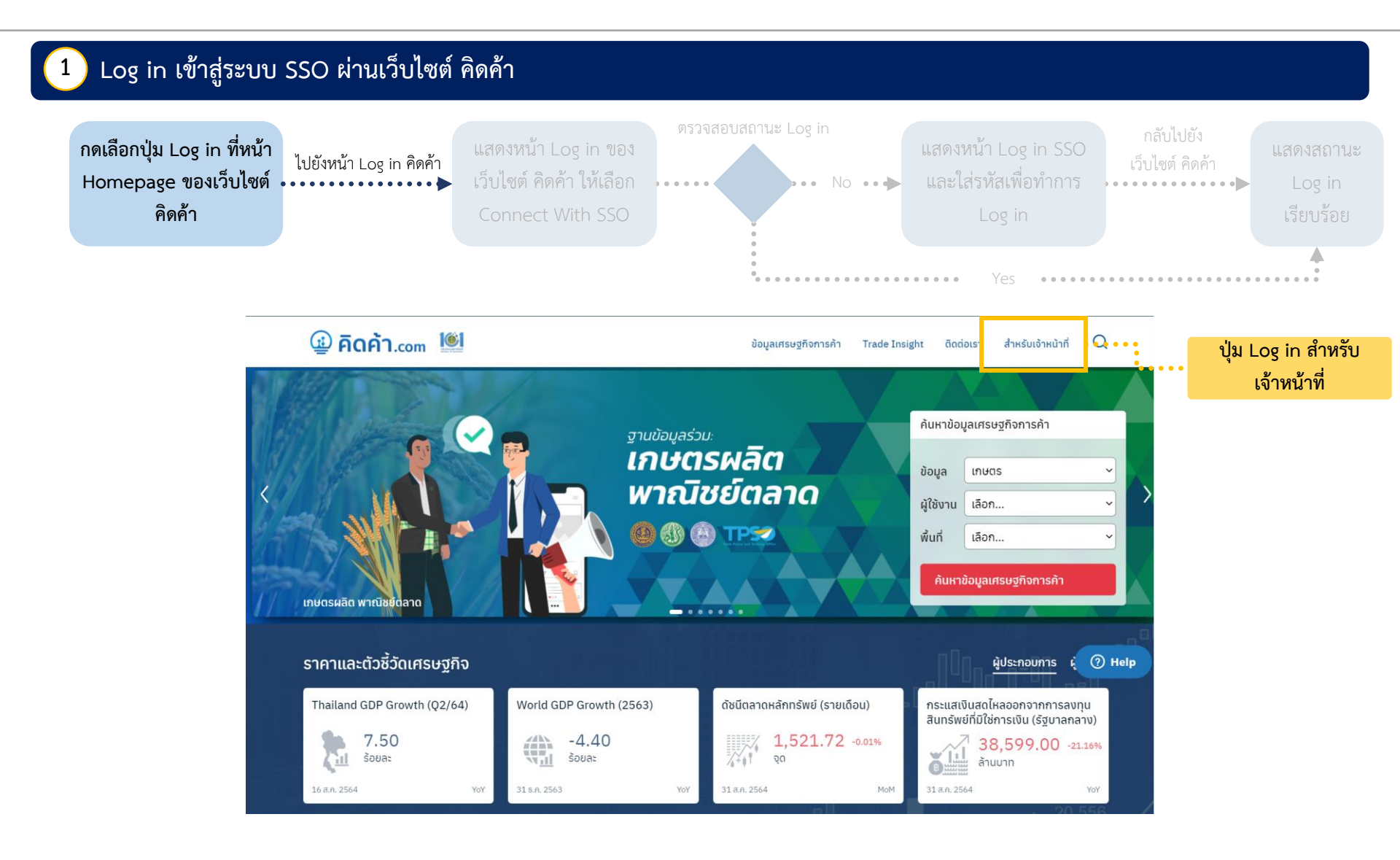

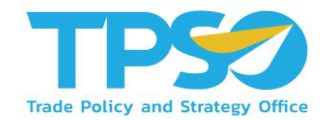

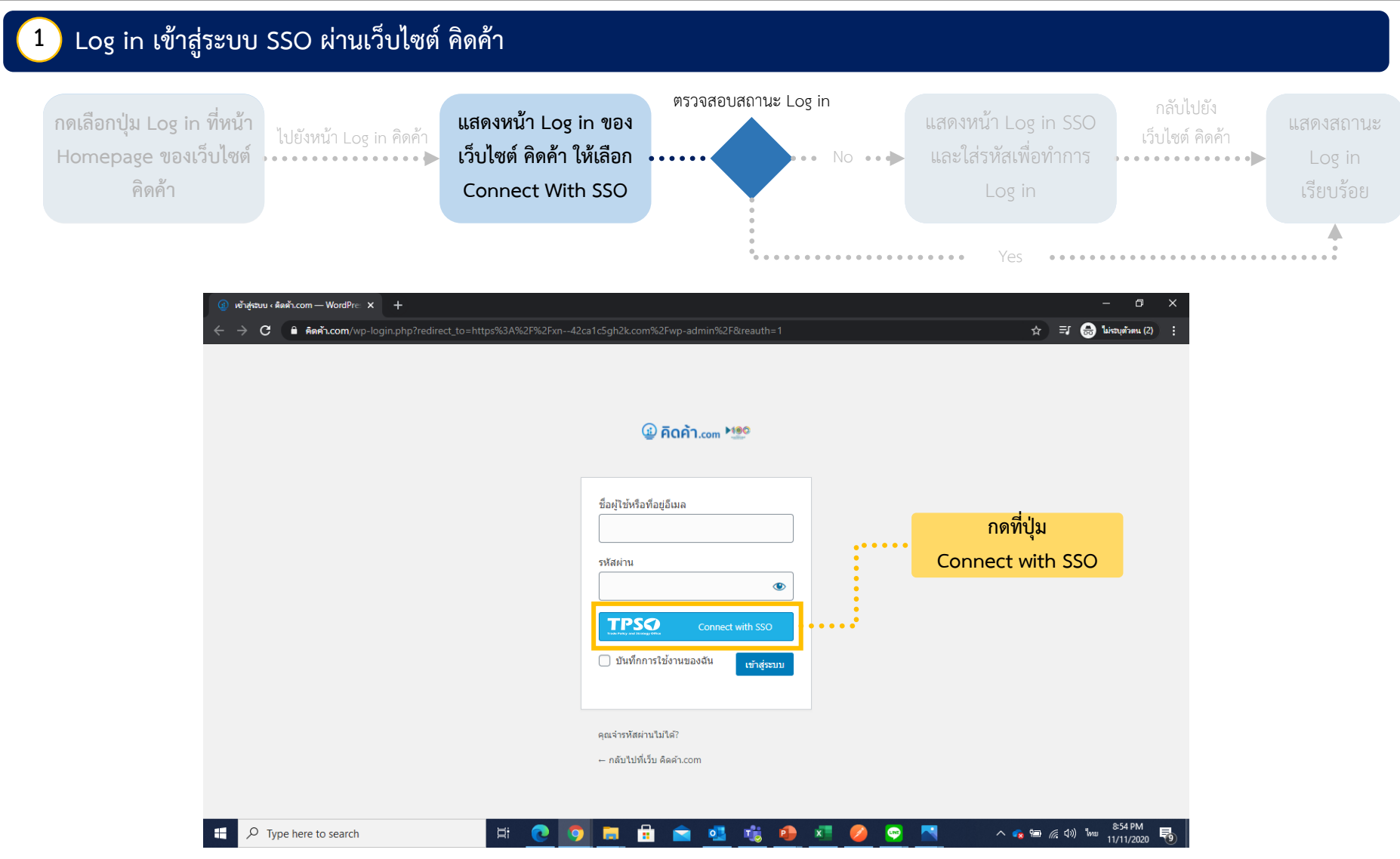

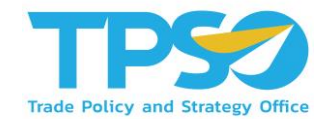

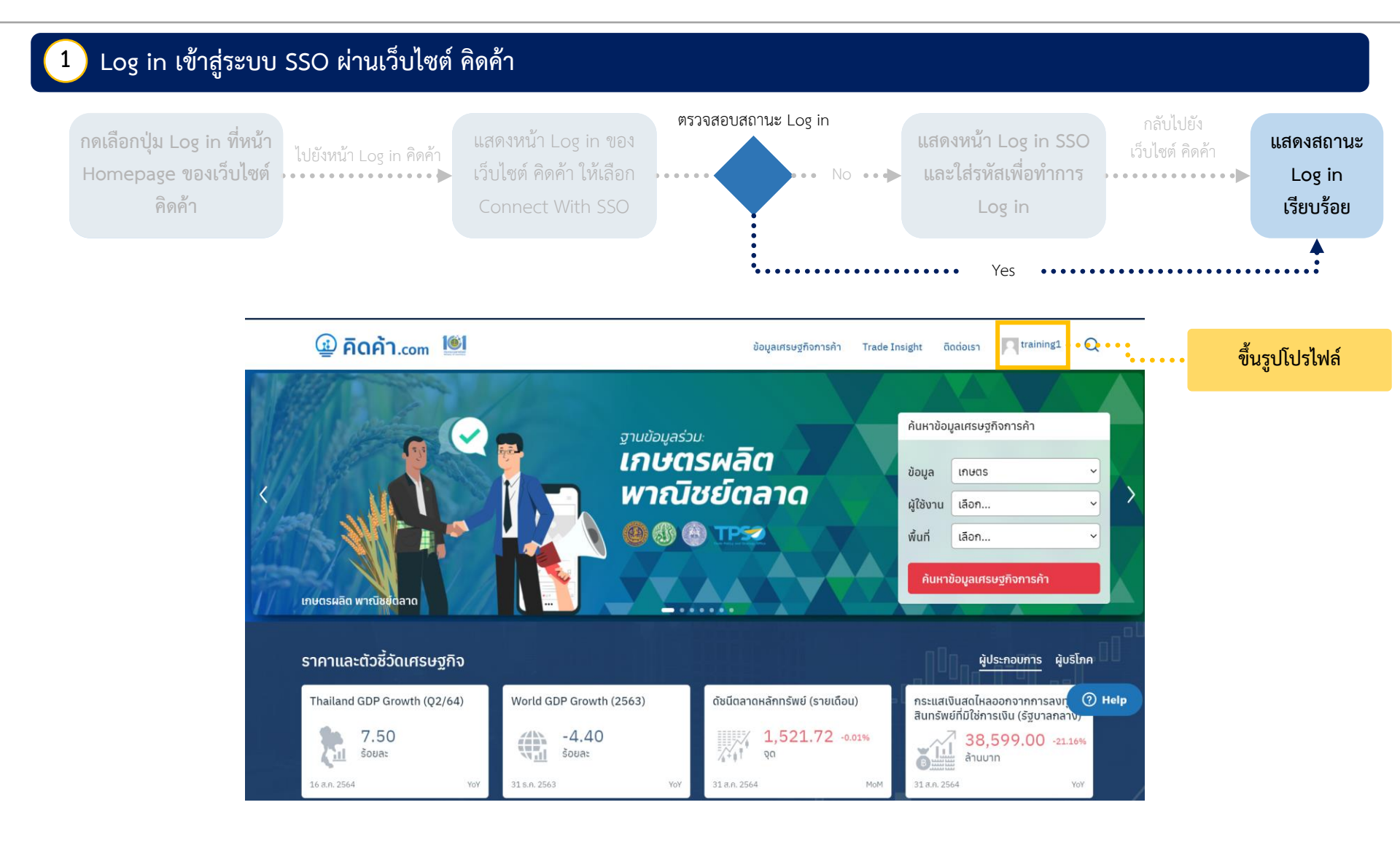

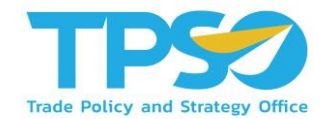

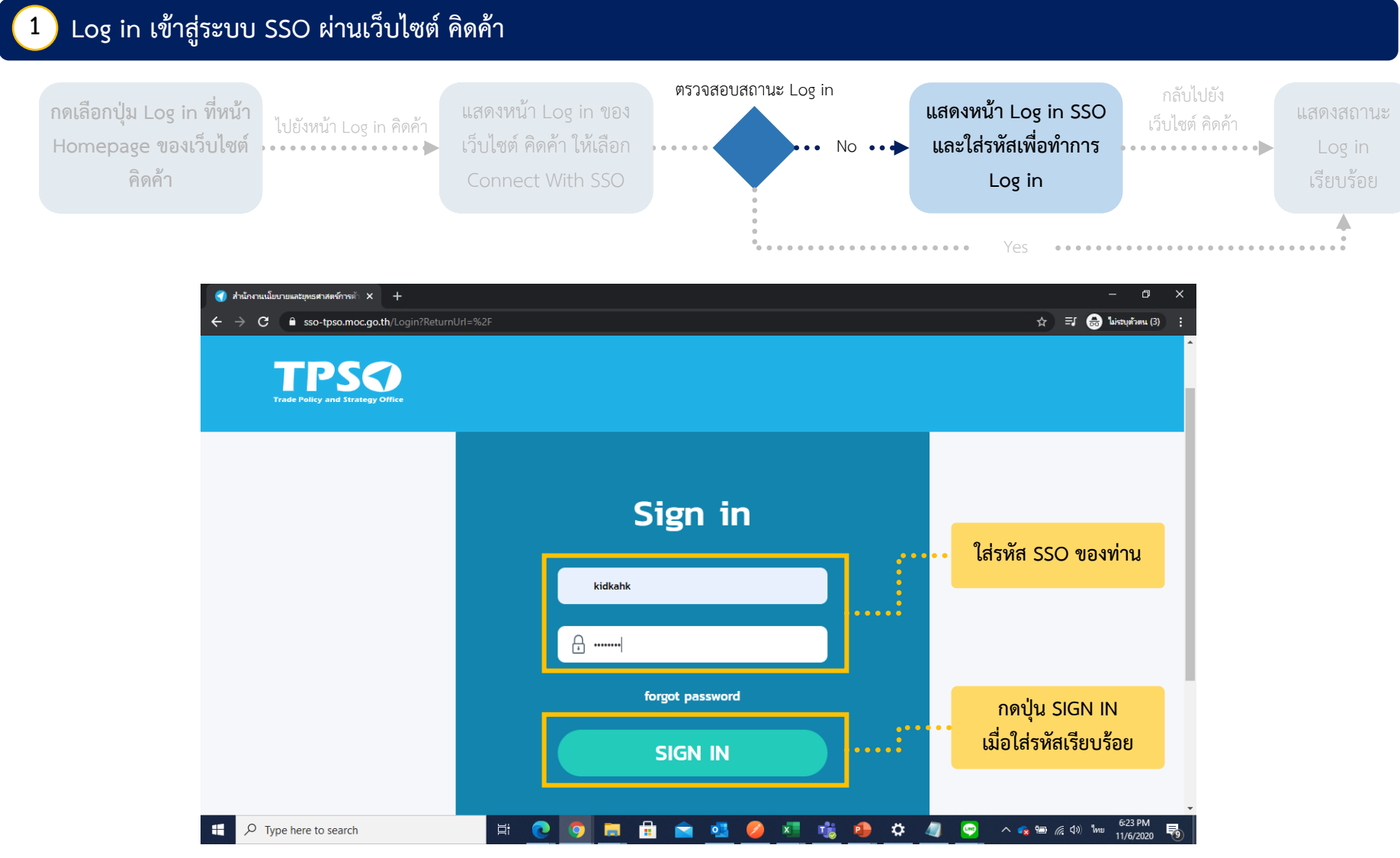

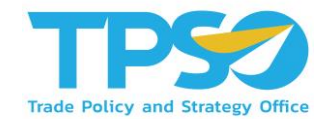

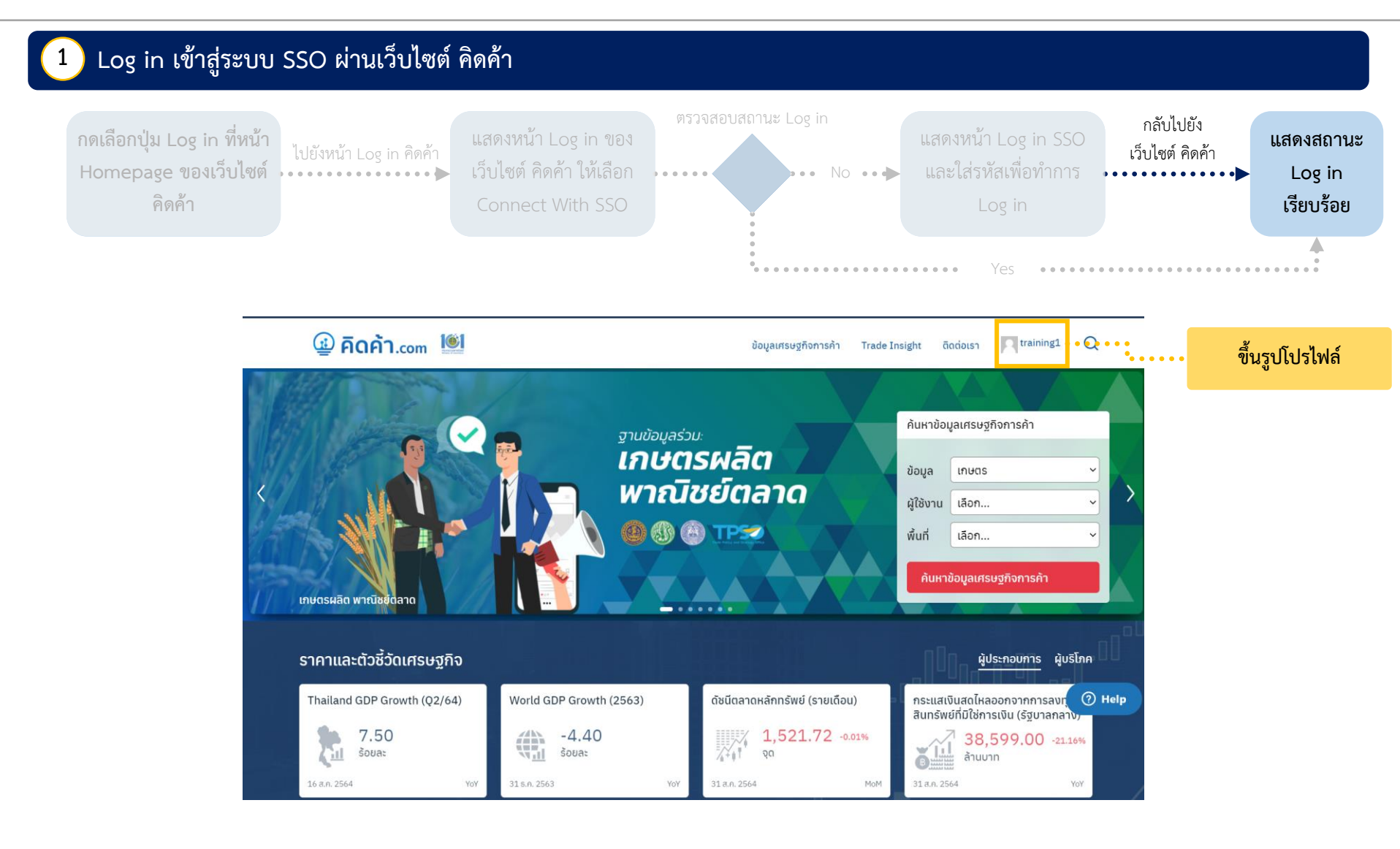

## ขั้นตอนการ Log in ระบบ Single Sign On ผ่านเว็บไซต์ TPSO SSO เพื่อเข้าใช้งานเว็บไซต์ คิดค้า

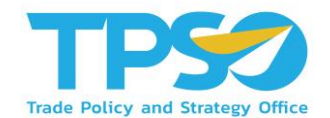

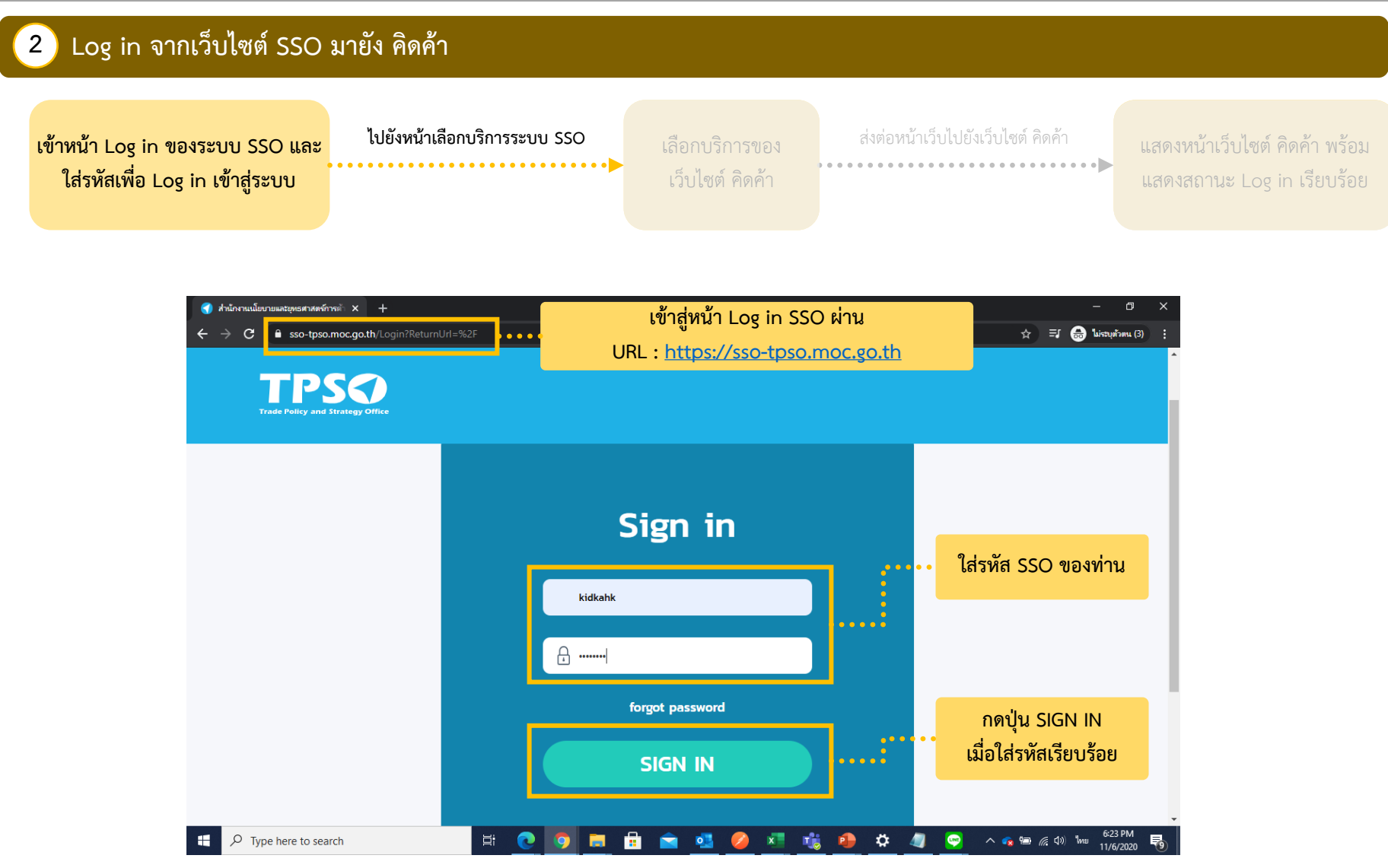

## ขั้นตอนการ Log in ระบบ Single Sign On ผ่านเว็บไซต์ TPSO SSO เพื่อเข้าใช้งานเว็บไซต์ คิดค้า

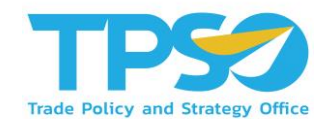

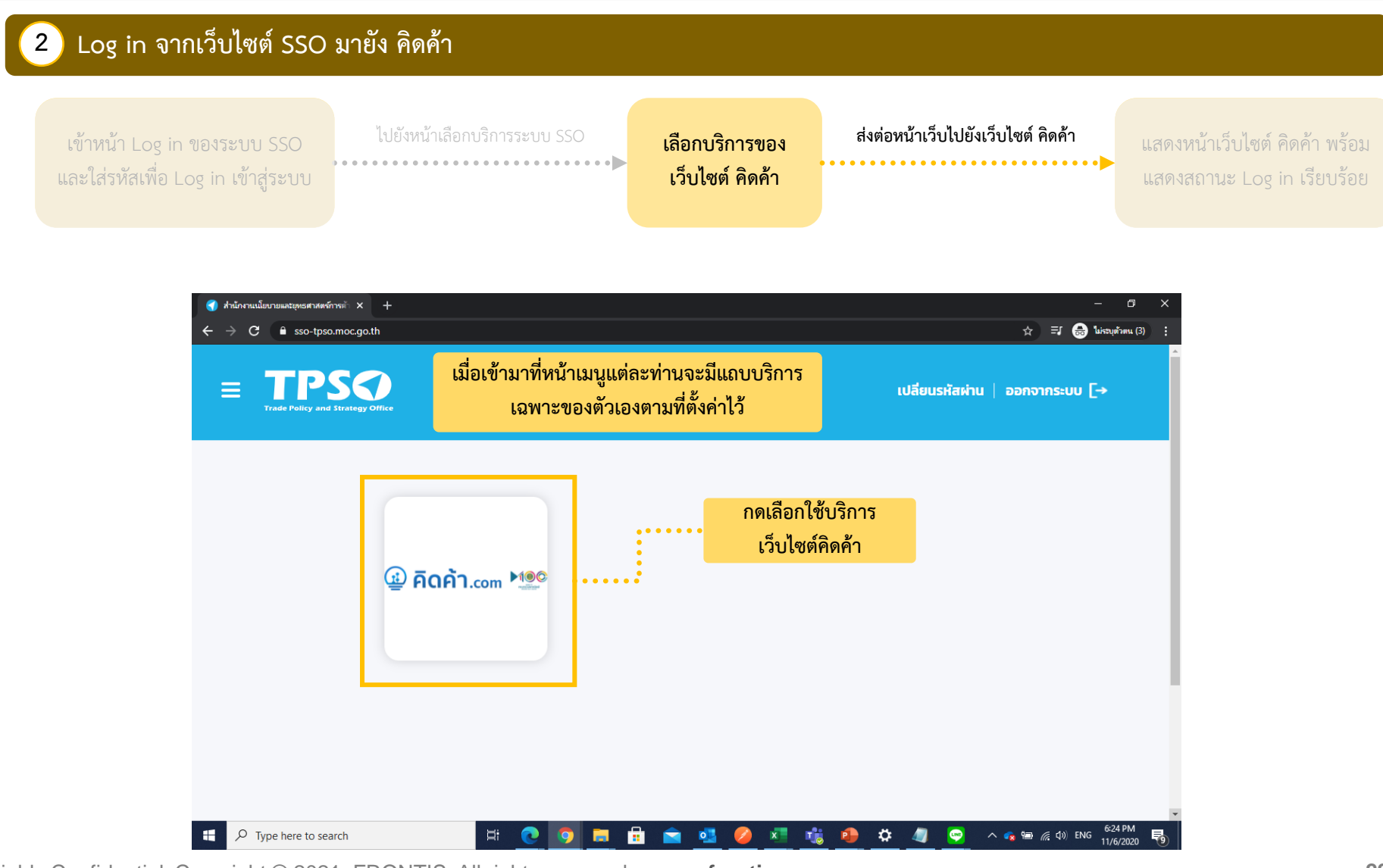

## ขั้นตอนการ Log in ระบบ Single Sign On ผ่านเว็บไซต์ TPSO SSO เพื่อเข้าใช้งานเว็บไซต์ คิดค้า

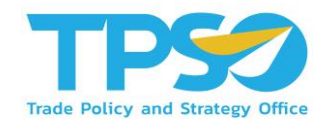

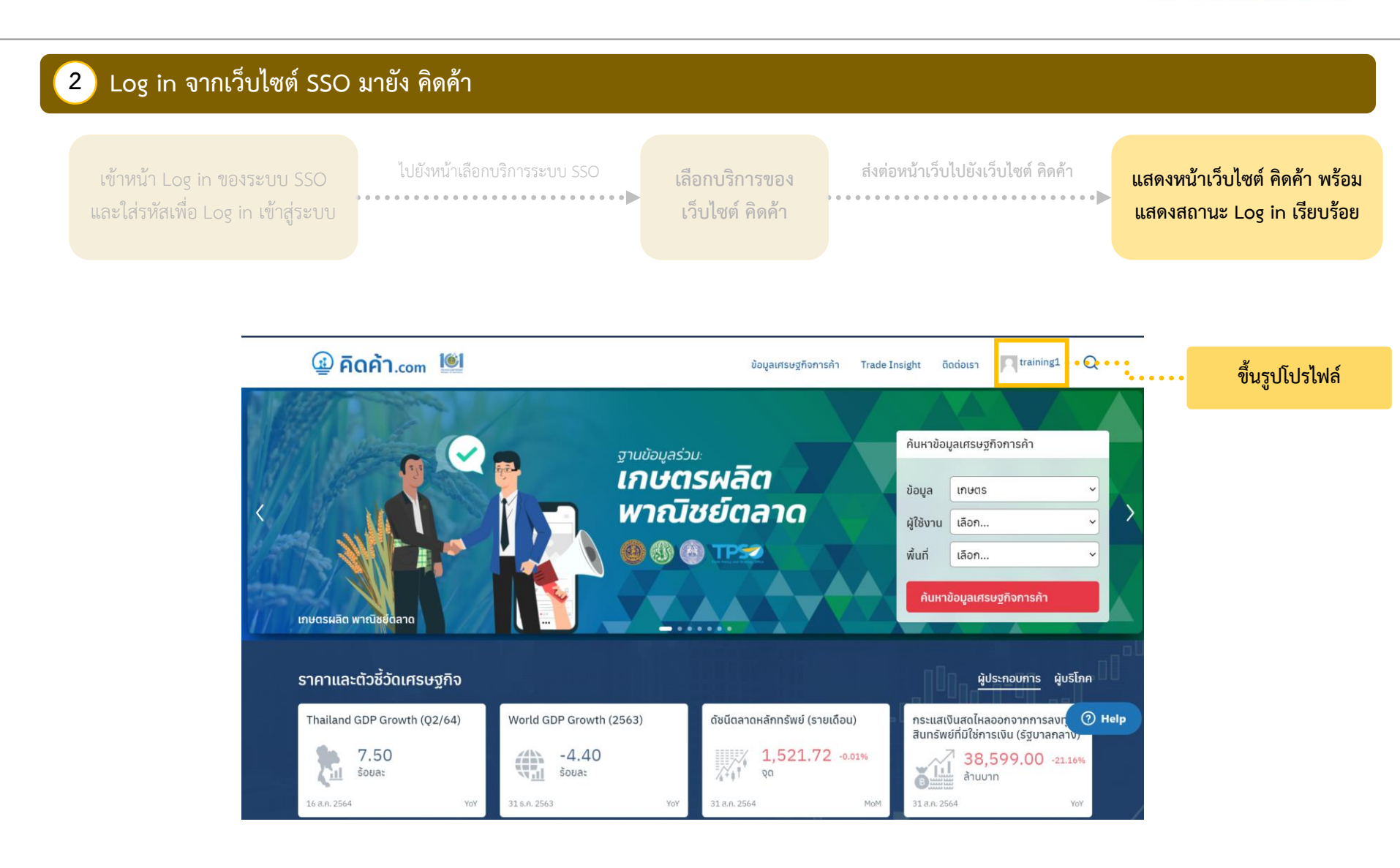

### ขั้นตอนการ Log in เข้าใช้งานเว็บไซต์ คิดค้า.com ด้วยระบบ Log in ของเว็บไซต์ คิดค้า

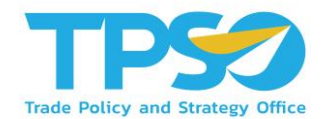

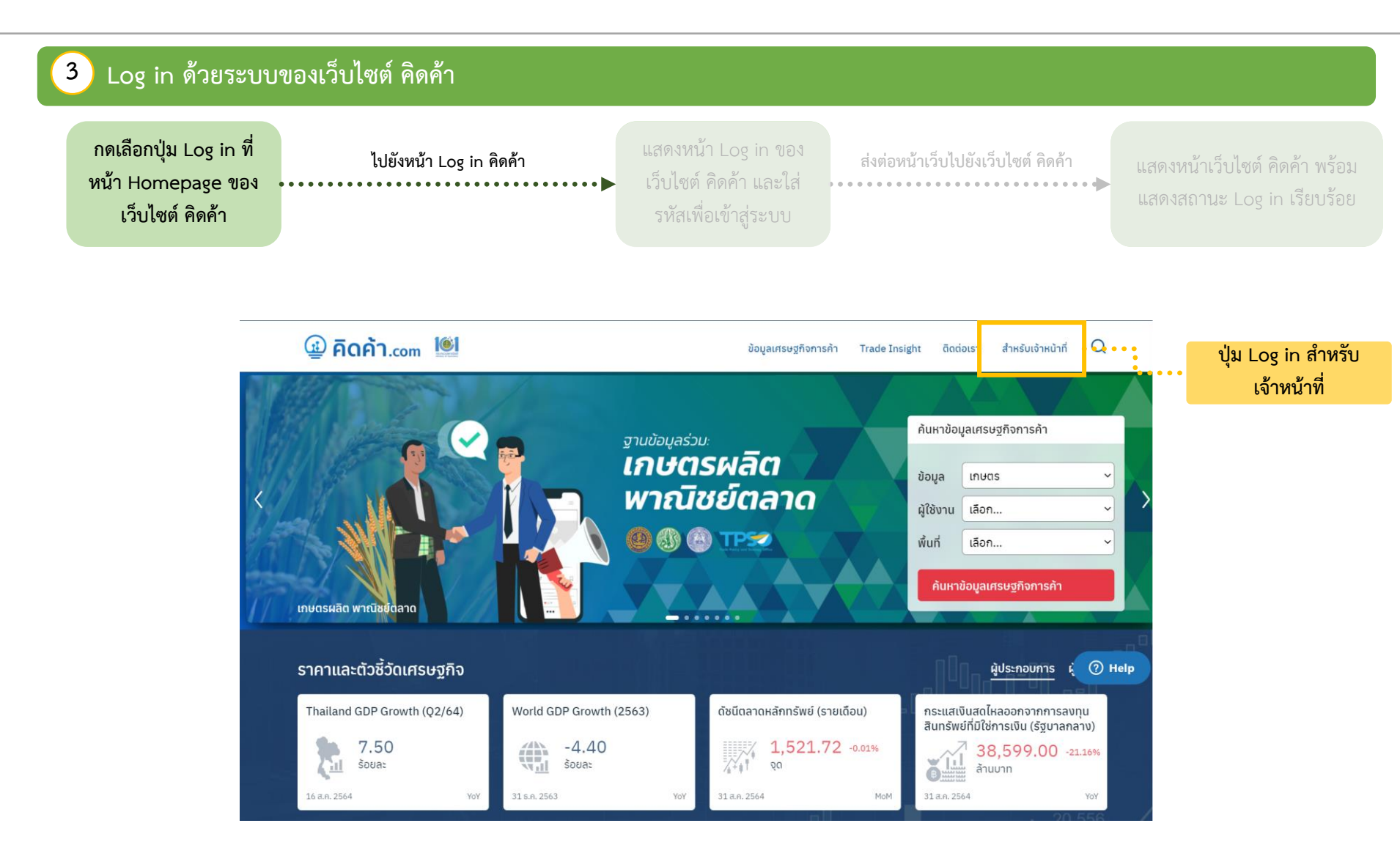

### ขั้นตอนการ Log in เข้าใช้งานเว็บไซต์ คิดค้า.com ด้วยระบบ Log in ของเว็บไซต์ คิดค้า

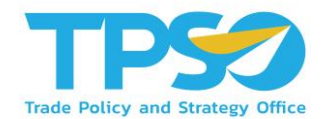

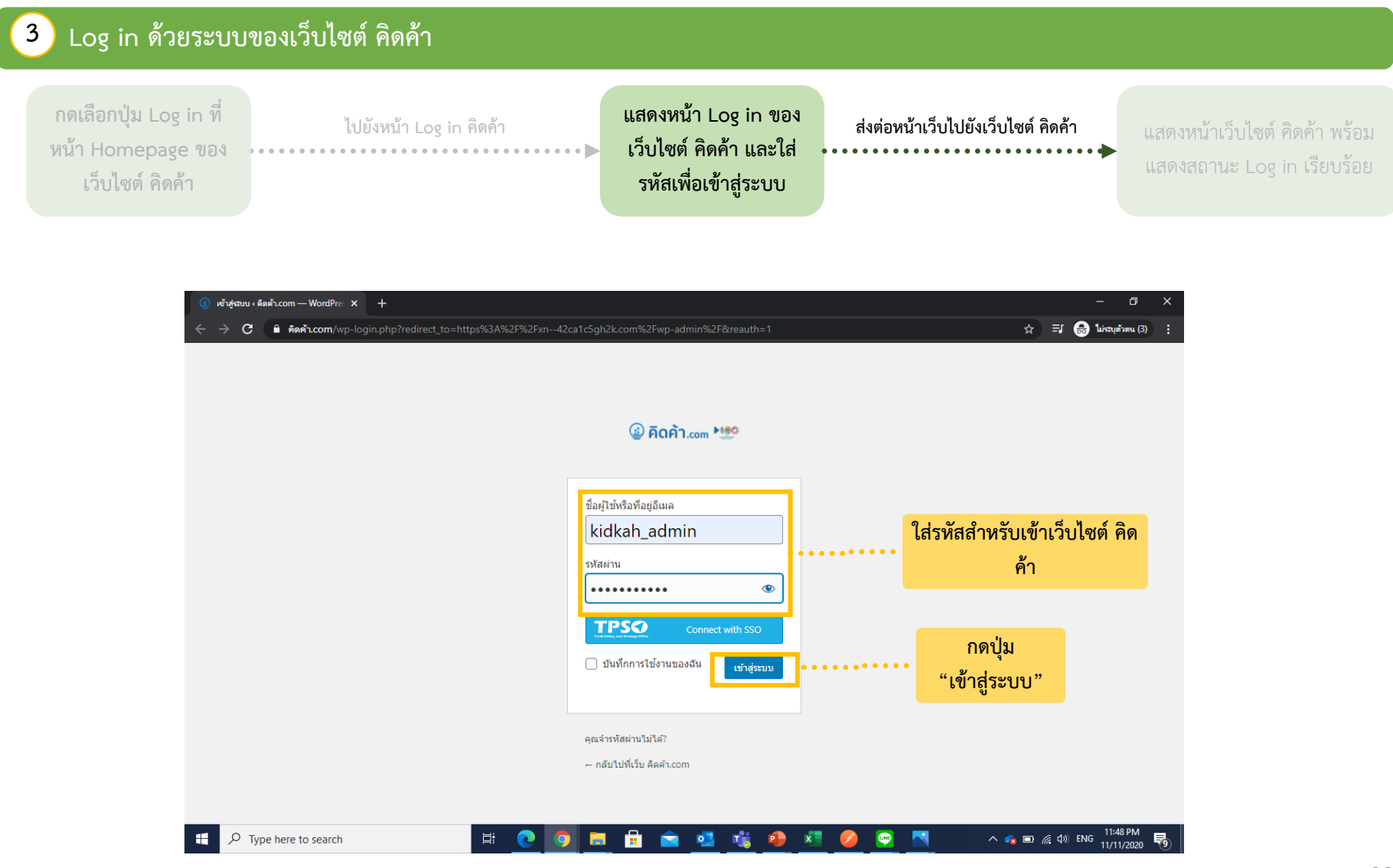

### ขั้นตอนการ Log in เข้าใช้งานเว็บไซต์ คิดค้า.com ด้วยระบบ Log in ของเว็บไซต์ คิดค้า

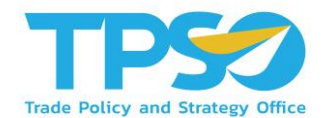

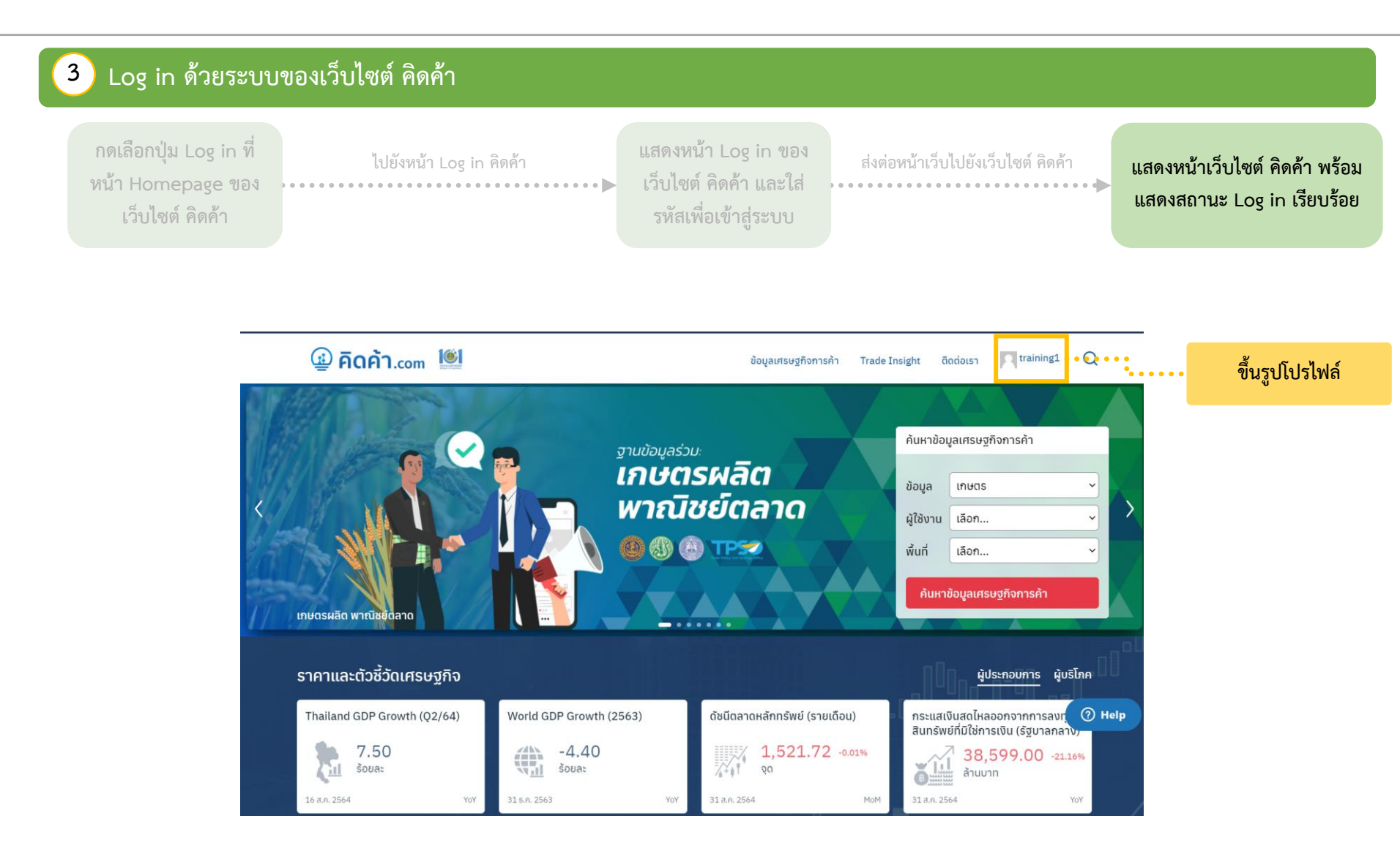

# การเข้าใช้งานแดชบอร์ดผ่านเว็บไซต์ คิดค้า.com

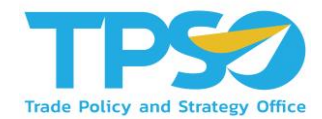

หลังจาก Log in เข้าสู่ระบบ จะมีหน้าเว็บไซต์ขึ้นมาทั้งหมด 3 แบบ ดังนี้

1

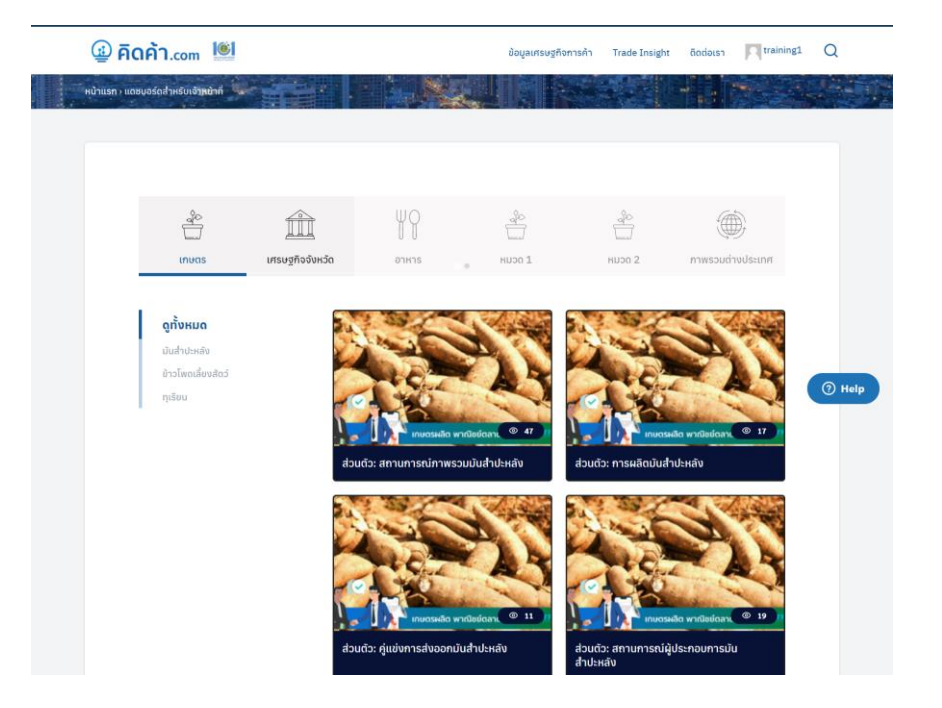

#### ในกรณีที่ขึ้นหน้าเว็บไซต์ตามรูปด้านบนถือว่าอยู่ในหน้าแดชบอร์ดสำหรับเจ้าหน้าที่แล้ว

# การเข้าใช้งานแดชบอร์ดผ่านเว็บไซต์ คิดค้า.com

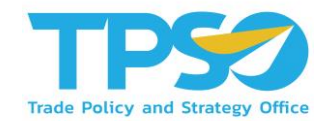

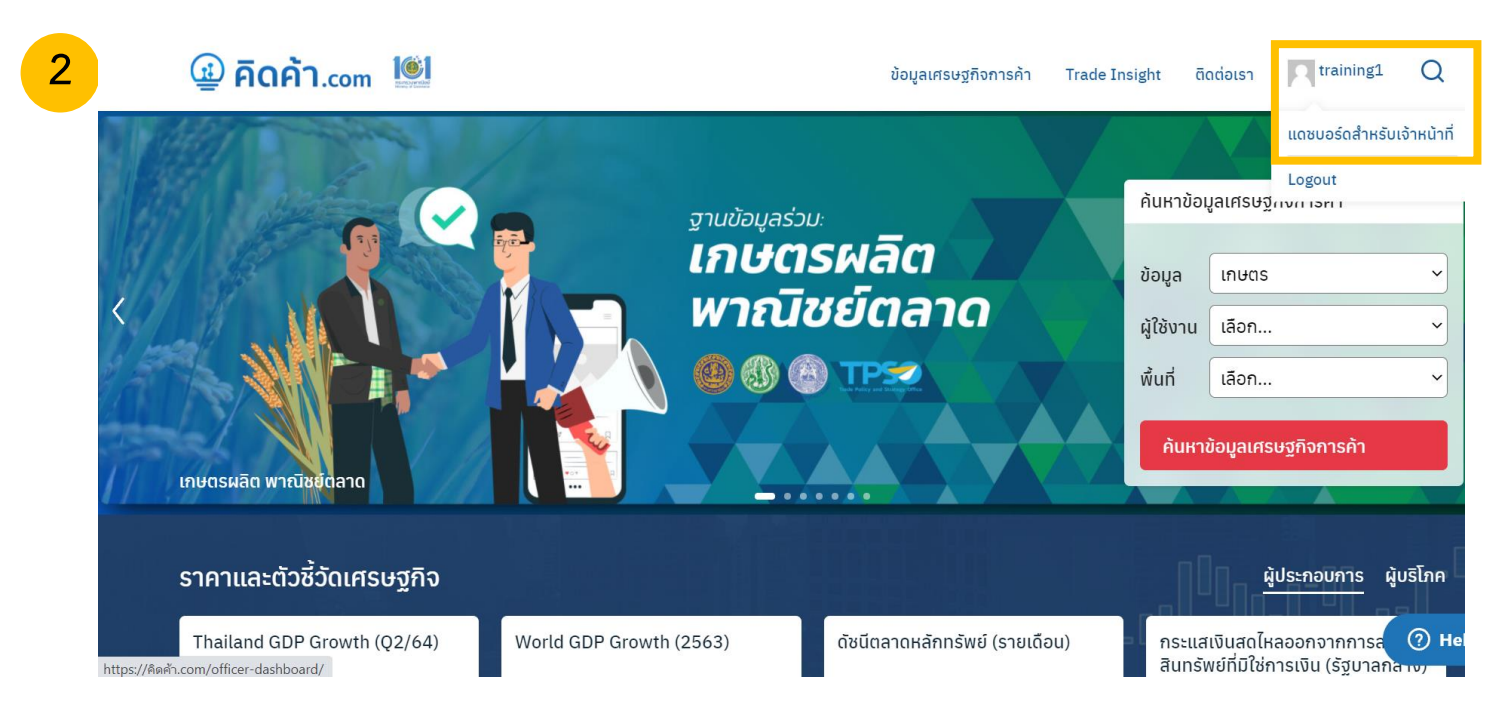

หลังจาก Log in เข้าสู่ระบบ จะมีหน้าเว็บไซต์ขึ้นมาทั้งหมด 3 แบบ ดังนี้

ในกรณีที่ขึ้นหน้าเว็บไซต์หน้าหลัก ให้กดตรงรูปโปรไฟล์ 🗲 แดชบอร์ดสำหรับเจ้าหน้าที่ 子 เพื่อไปหน้าแดชบอร์ดสำหรับเจ้าหน้าที่

# การเข้าใช้งานแดชบอร์ดผ่านเว็บไซต์ คิดค้า.com

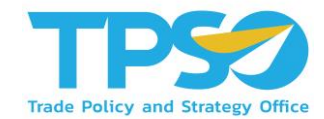

หลังจาก Log in เข้าสู่ระบบ จะมีหน้าเว็บไซต์ขึ้นมาทั้งหมด 3 แบบ ดังนี้

| ่สัตศา.com ♥<br>ชิมากวมคม                                  | - สร้างโทม<br><u>เร้ศลเพรสรุ่น 5.8.1</u> ออกมาแล้ว โปรดแจ้งมู่ควบคุณเว็บ                                                                                                    | สวัสดี training1 🗾<br>ด้วนอือกหน้าจอ ▼ ช่วยเหลือ ▼                                                                                                    |
|------------------------------------------------------------|----------------------------------------------------------------------------------------------------|----------------------------------------------------------------------------------------------------|
| พมาแรก<br>User searches<br>Admin search                    | หน้าควบคุม                                                                                                    |                                                                                                    |
| 🛋 ชื่อมูลเตรษฐกิจการ<br>คำ<br>🛅 วารสารการคำ                | สรุปสร้าวๆ ^                                                                                                    | A V A                                                                                                    |
| 📼 แตชบอร์ต<br>📼 ราคาสินคำรายวัน<br>มไ ดังนียตามตรีดอาหด้า  | เนื่องา<br>ความเคลื่อนไหว ^ ^ คุณกำลังคิดถึงอะไรอยู่?                                                                                                    |                                                                                                    |
| ราคาสินค้ารยวันและ<br>ดังบนี้ตัวปีวัด                      | 31 ส.ค. 1350 สินค้าทุเรียนและสิตภัณฑ์<br>10 ส.ค. 1320 หรือน<br>10 ส.ค. 1220 ประกาศกรณ์ราการเกษตร เรื่อง การขอใหรับรองสุขอนามัยพืช                                                                                                    |                                                                                                    |
| —<br>มิยุมีอการค้า<br>มิทิโครงการก.พาณิชย์<br>             | สำหรับผลไม่ส่ออกไปนอการขอาลาจักรโพยไปสาธารณรัฐประมามข้น พ.ศ. 2564<br>9 ต.ศ., 17:56 USDA Economic Research Service (Fruit and Tree Nuts<br>Data): Fresh Durian<br>9 ต.ศ., 17:55 United States International Trade Commission DataWeb เป้าว่ามศัจการบที่กำลังจะเกิดขึ้น | fordPress  🗸 🖌                                                                                                    |
| דע איז איז איז איז גער גער גער גער גער גער גער גער גער גער | (HS 081060)<br>Duiero contribuir al pro<br>¿Por dónde empiezo?<br>Online                                                                                                    | yyecto de WordPress, วันจันทร์ที่ 11 ตุลาคม 2021<br>20:00 GMT+7                                                                                            |
| 전 Power BI<br>제 RSS Post                                   | WordCamp Nicaragua<br>Online<br>WP Briefing: Episode 17: Wor                                                                                                    | 8-9 คุณาณ 2021<br>rdPressing Your Way to Digital Literacy                                                                                                  |
| ¥. APIPost<br>Cgj สือ<br>♥ ความเห็น                        | WPTavern: Facebook Outage<br>WPTavern: The Next Web Pub<br>WordPress.org blog: WP Brief                                                                                                    | Rekindles Push for a Free and Open Web<br>Jishes Storyblok-Sponsored Hit Piece on WordPress<br>fing: Episode 17: WordPressing Your Way to Digital Literacy |
| 🍰 ข้อมูลส่วนดัว<br>🎤 เครื่องมือ                            | Meetups 🛃   WordCamps 🛛                                                                                                    | 2 th C                                                                                                    |
| Term Order                                                 | ขอบคุณส่าหรับการสร้างส่วน <mark>(วิโดเทรส</mark>                                                                                                    | <b>†u</b> 5.5.5                                                                                                    |

ในกรณีที่ขึ้นหน้าเว็บไซต์ตามรูป ให้กดคำว่า คิดค้า.com มุมบนซ้าย → ไปหน้าหลักของเว็บไซต์ → กดตรงรูปโปรไฟล์

🔶 แดชบอร์ดสำหรับเจ้าหน้าที่ 🔶 เพื่อไปหน้าแดชบอร์ดสำหรับเจ้าหน้าที่
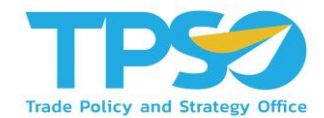

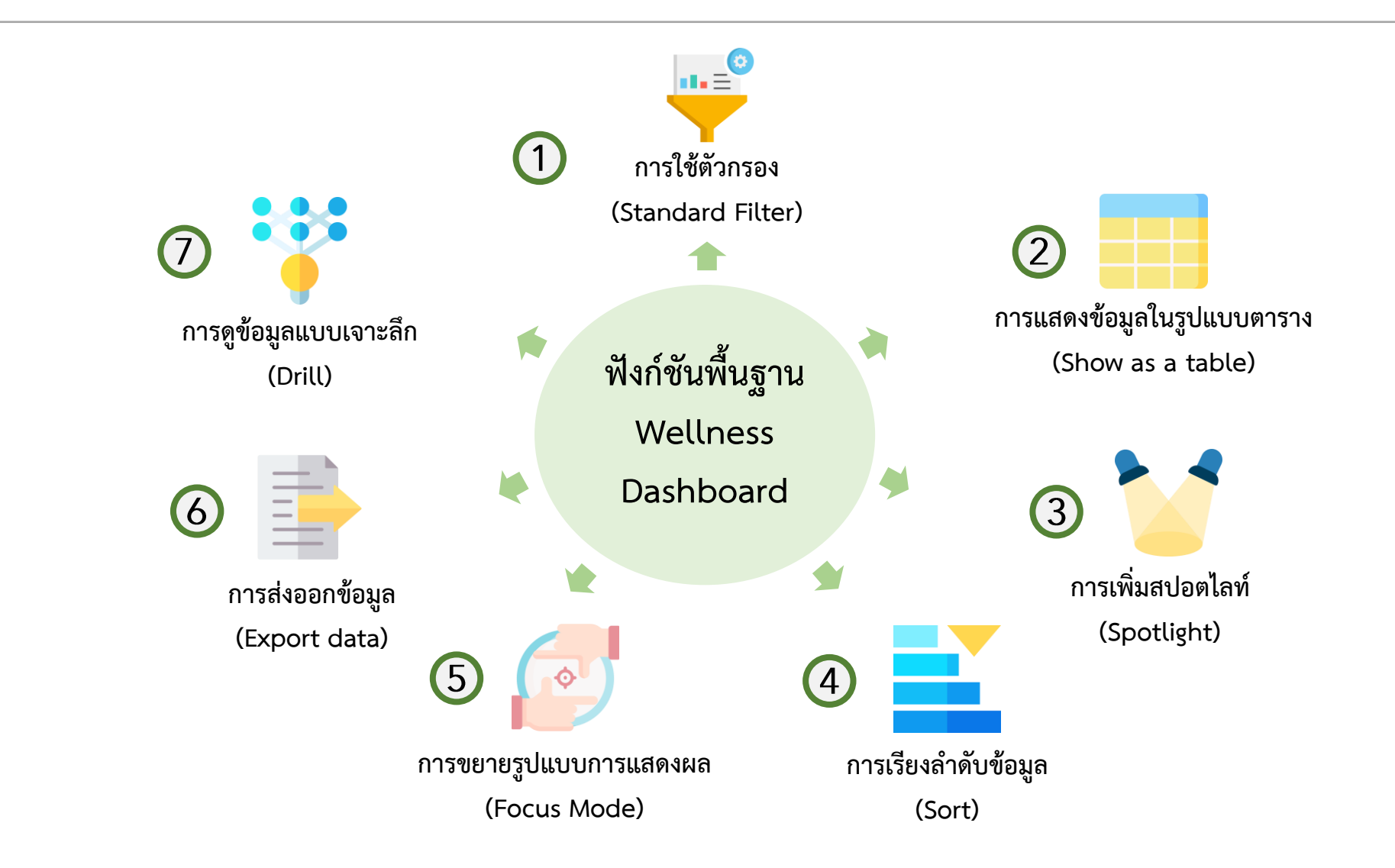

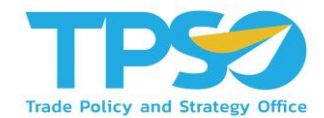

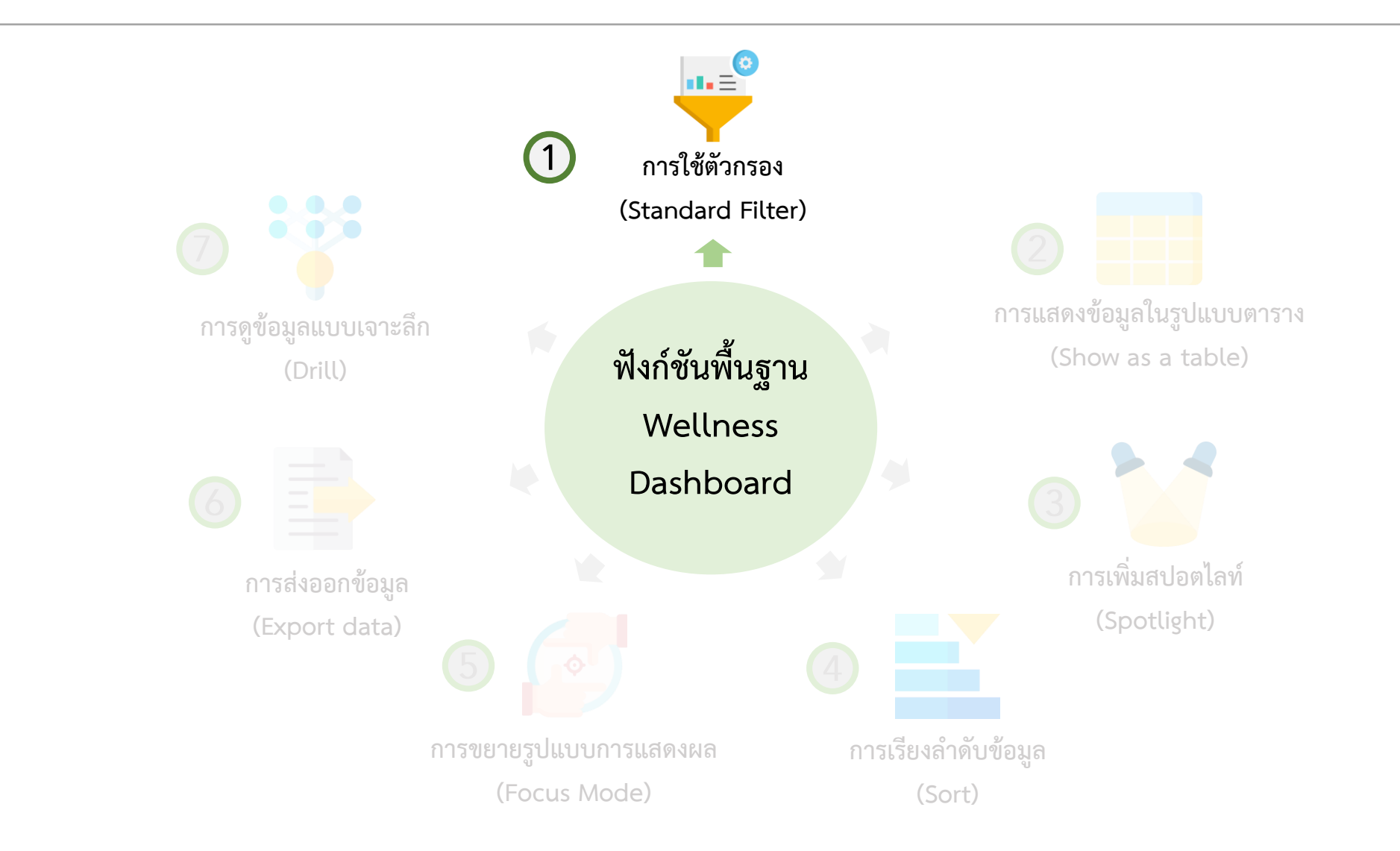

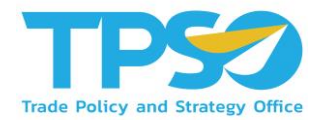

#### การใช้ตัวกรอง (Standard Filter)

ระบบมีฟังก์ชันคัดกรองข้อมูลตามมิติต่าง ๆ เพื่อให้ผู้ใช้งานสามารถวิเคราะห์ข้อมูลได้จากหลากหลายมุมมอง เช่น ดู ข้อมูลตามช่วงเวลา ตามรายพื้นที่ รายประเภทธุรกิจ ฯลฯ โดยฟังก์ชันคัดกรองข้อมูลเหล่านี้จะแสดงอยู่ในรูปแบบปุ่ม ตัวเลือกและที่หัวตารางซึ่งมีคำชี้แจงให้ผู้ใช้งานเลือกตัวเลือกที่อยู่ ภายใต้มิตินั้นๆ โดยในระบบวิเคราะห์แต่ละหน้าจะมีตัวเลือกสำหรับคัดกรองข้อมูลที่แตกต่างกันไปโดยตัวคัดกรองจะมี การใช้งานดังนี้

) ผู้ใช้งานสามารถคัดกรองข้อมูลตามมิติต่าง ๆ โดยกดเลือกตัวเลือกที่ต้องการ

| เลือกปี :    | 2021      | $\sim$ | เดือน : | All | $\sim$ | จังหวัด : | All | $\sim$ |
|--------------|-----------|--------|---------|-----|--------|-----------|-----|--------|
| ประเภทธุรกิร | จสุขภาพ : | All    |         |     |        |           |     |        |

) เมื่อกดเลือกแล้วจะมีแถบสีขึ้นที่ตัวคัดกรองที่เลือกไว้หรือค่าที่แสดงผลในกล่องเปลี่ยนไปเป็นค่าที่ได้เลือกไว้

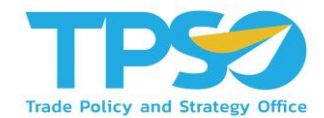

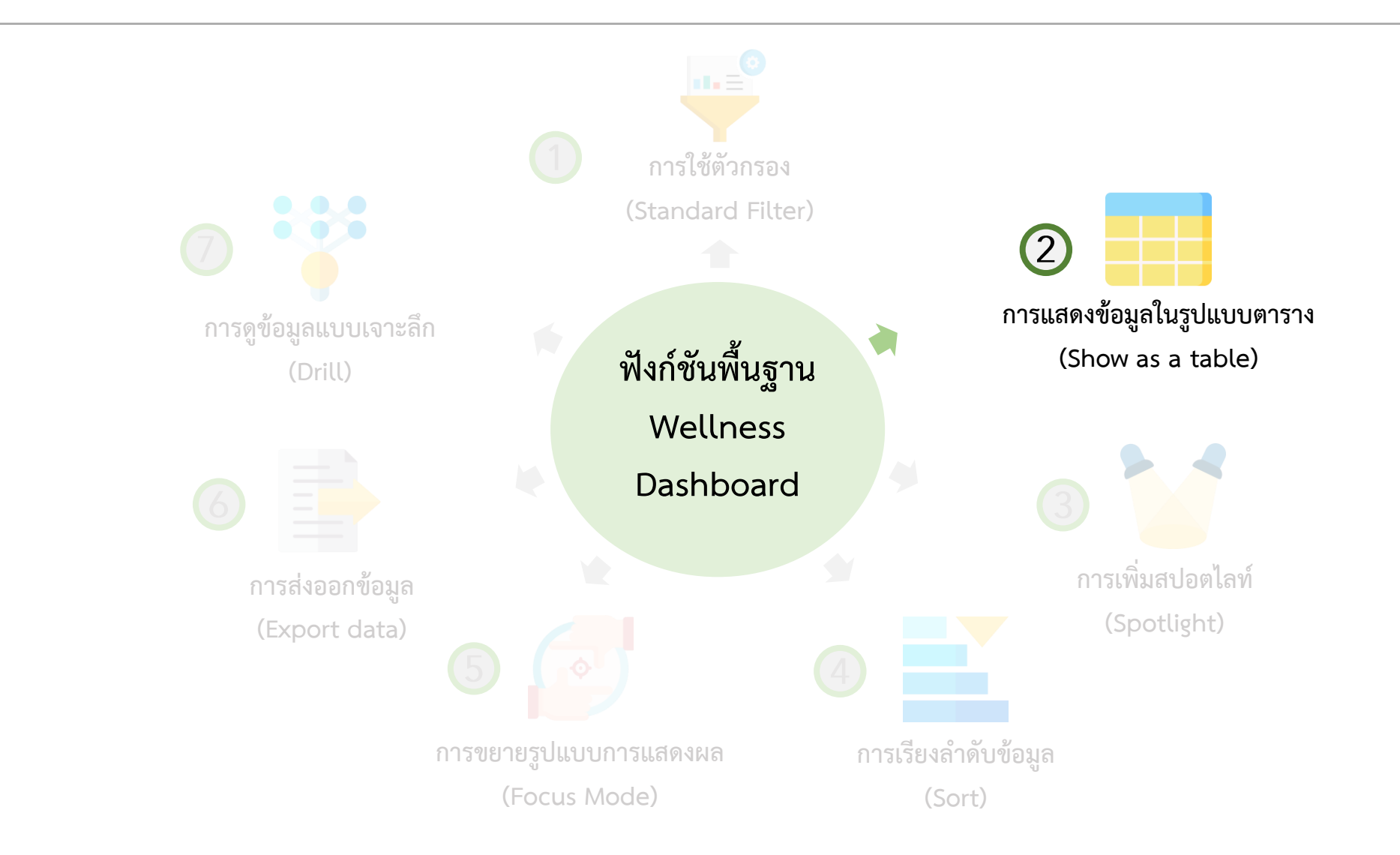

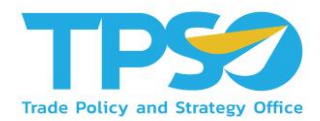

#### การแสดงข้อมูลในรูปแบบตาราง (Show as a table)

กดคลิกขวา ในภาพข้อมูลที่สามารถแสดงผลเป็นข้อมูลในรูปแบบตารางได้ จะมีการแสดงคำว่า "Show as a table" ขึ้นมาให้กด เพื่อ แสดงข้อมูลในรูปแบบตาราง รวมถึงขยายรูปแบบการแสดงผล (Focus Mode) อีกด้วย

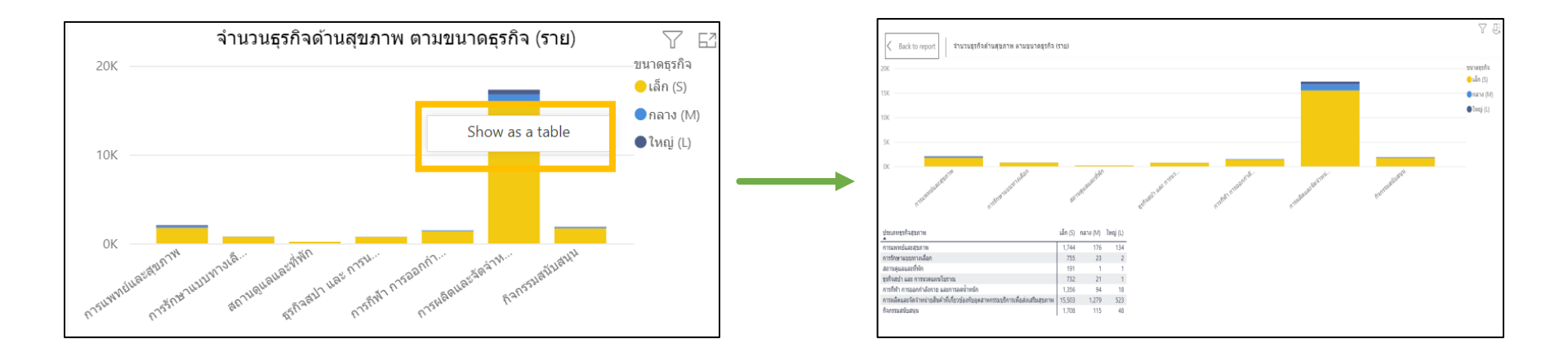

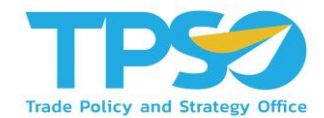

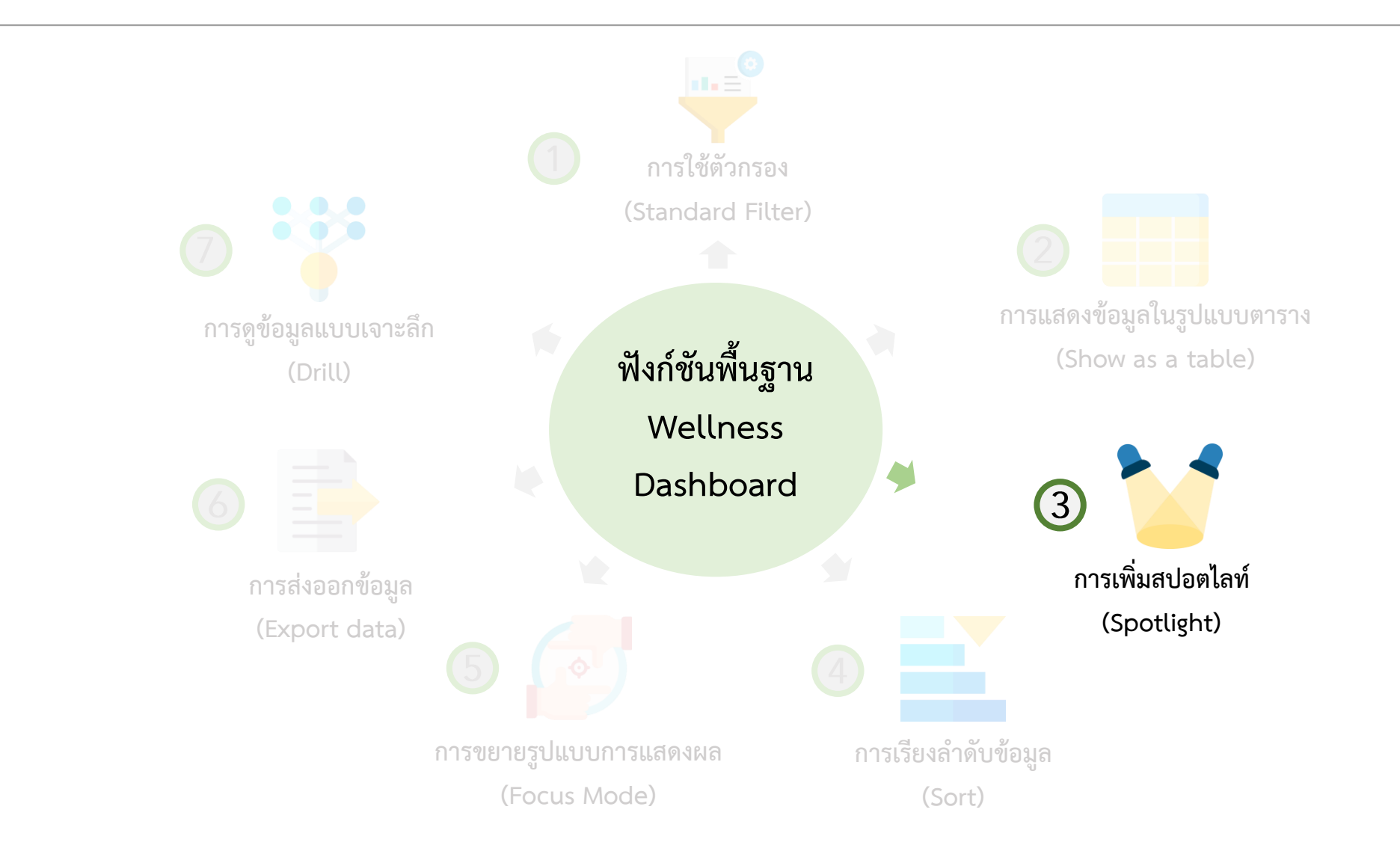

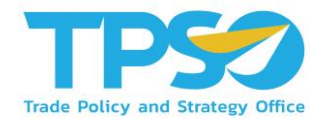

การเพิ่มสปอตไลท์ (Spotlight)

สามารถกดหน้าแสดงผลให้เป็นสปอตไลท์ โดยกด 🞌 และกดคำว่า Spotlight

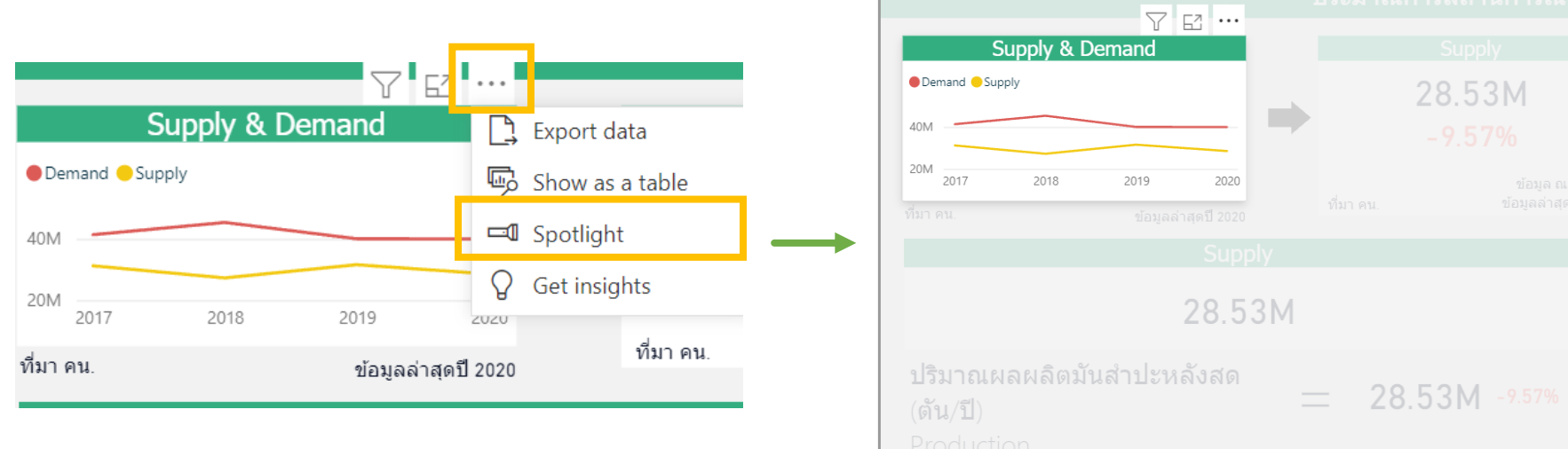

roduction

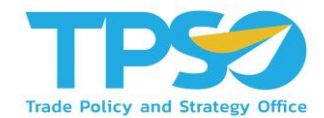

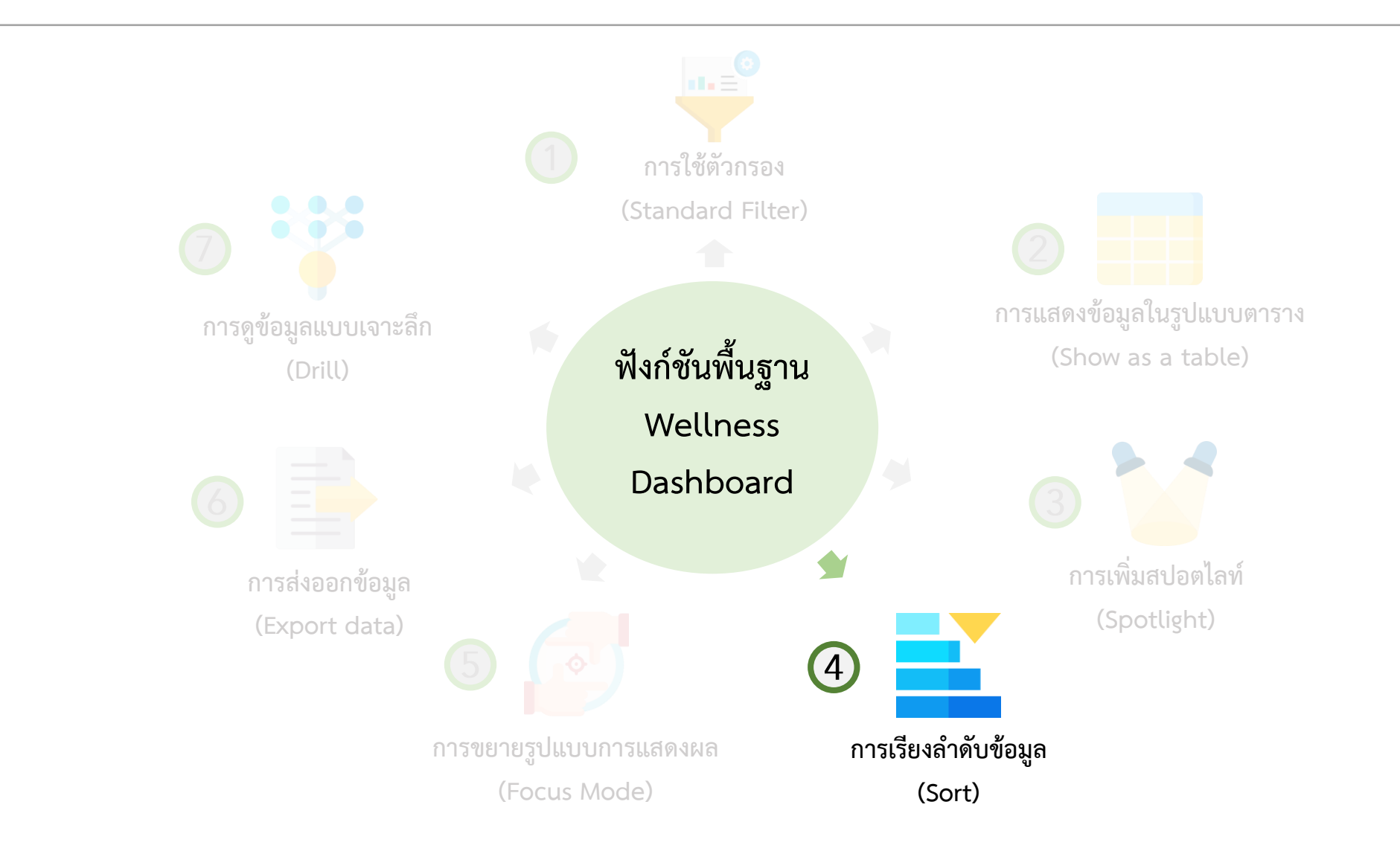

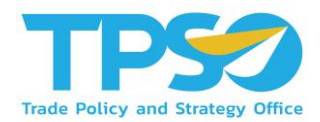

#### การเรียงลำดับข้อมูล (Sort)

้สามารถกดลูกศร 🔺 หรือ 🛡 เพื่อเรียงลำดับจากค่ามากไปค่าน้อย และเรียงลำดับจากค่าน้อยไปค่ามาก หรือในกรณีที่เป็นตัวอักษร

ภาษาอังกฤษ ก็สามารถกดลูกศรเพื่อเรียงลำดับตามตัวอักษรได้

| ชื่อผู้ประกอบการ                                 | รายได้รวม    |           | อัตราการเติบโตรายได้ (%) |
|--------------------------------------------------|--------------|-----------|--------------------------|
| บจ.สำนักกฎหมาย ดี แอนด์ ซี จำกัด                 |              | -3,500.00 | -                        |
| บจ.ฟาร์ม่าสแควร์ จำกัด                           |              | -1,302.94 | -100.04%                 |
| บจ.รักตกันท์ จำกัด                               |              | 0.01      | -                        |
| บจ.โช คอฟฟี่ จำกัด                               |              | 0.01      | -                        |
| บจ.โลฮาส จำกัด                                   |              | 0.01      | -100.00%                 |
| บจ.เมคอัพ (ไทยแลนด์) จำกัด                       |              | 0.01      | -100.00%                 |
| บจ.บูสท์ อัพ ไลฟ์ เซ็นเตอร์ (ประเทศไทย)<br>จำกัด |              | 0.01      | -                        |
| บจ.สิทธิโชติอิโซเบ จำกัด                         |              | 0.01      | -                        |
| บจ.เอ็มเบสท์ คอร์ปอเรชั่น จำกัด                  |              | 0.02      | -100.00%                 |
| บจ.300 โบวลิ่ง เชนเตอร์ จำกัด                    |              | 0.02      | -99.13%                  |
| นจ มิดเดือแวร์ เพคโนโอยีส์ จำกัด                 |              | 0.02      |                          |
|                                                  | 1,882,029,02 | 27,097.38 | 8.90%                    |

| ชื่อผู้ประกอบการ                         | รายได้รวม<br>•       | วัตราการเติบโตรายได้ (%) |
|------------------------------------------|----------------------|--------------------------|
| บจ.ดีเคเอสเอช (ประเทศไทย) จำกัด          | 115,921,141,760.00   | 2.68%                    |
| บจ.ซิลลิค ฟาร์มา จำกัด                   | 113,527,619,584.00   | 109.29%                  |
| บจ.ดาว เคมิคอล ประเทศไทย จำกัด           | 36,406,886,400.00    | 15.51%                   |
| บมจ.สหพัฒนพิบูล จำกัด (มหาชน)            | 33,379,741,696.00    | 4.08%                    |
| บจ.อายิโนะโมะโต๊ะเซลส์ (ประเทศไทย) จำก้  | a 31,582,834,688.00  | -1.70%                   |
| บจ.พีทีที ฟีนอล จำกัด                    | 31,471,380,480.00    | 22.67%                   |
| บจ.ซีโน-แปซิฟิคเทรดดิ้ง (ไทยแลนด์) จำกัด | 31,259,293,696.00    | 2.19%                    |
| บจ.จีซี-เอ็ม พีทีเอ จำกัด                | 27,469,969,408.00    | 18.56%                   |
| บมจ.กรุงเทพดุสิตเวชการ จำกัด (มหาชน)     | 21,395,091,456.00    | -2.41%                   |
| บมจ.โรงพยาบาลบำรุงราษฎร์ จำกัด (มหาชน    | 18,195,894,272.00    | 0.14%                    |
| บจ.แอมเวย์ (ประเทศไทย) จำกัด             | 17,182,791,680.00    | 4.59%                    |
|                                          | 1,882,029,027,097.38 | 8.90%                    |
|                                          | , J                  |                          |

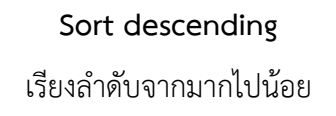

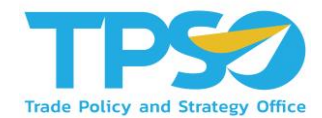

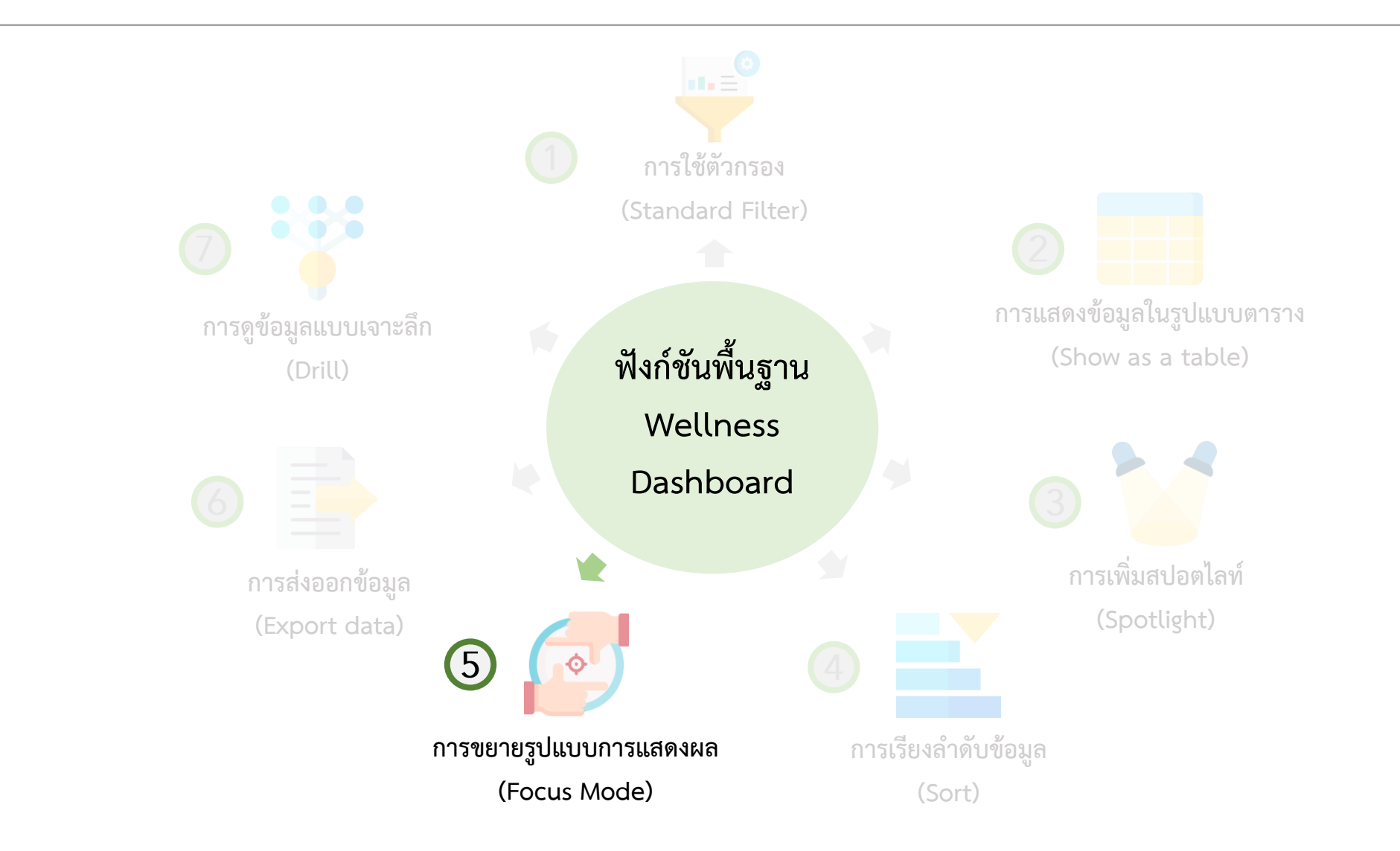

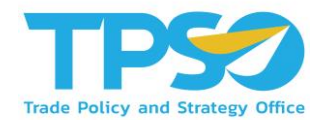

#### การขยายรูปแบบการแสดงผล (Focus Mode)

ท่านสามารถกด 🖂 (Focus Mode) เพื่อขยายการแสดงผลของหน้าจอ ให้อยู่ในอยู่ในรูปแบบเต็มจอได้

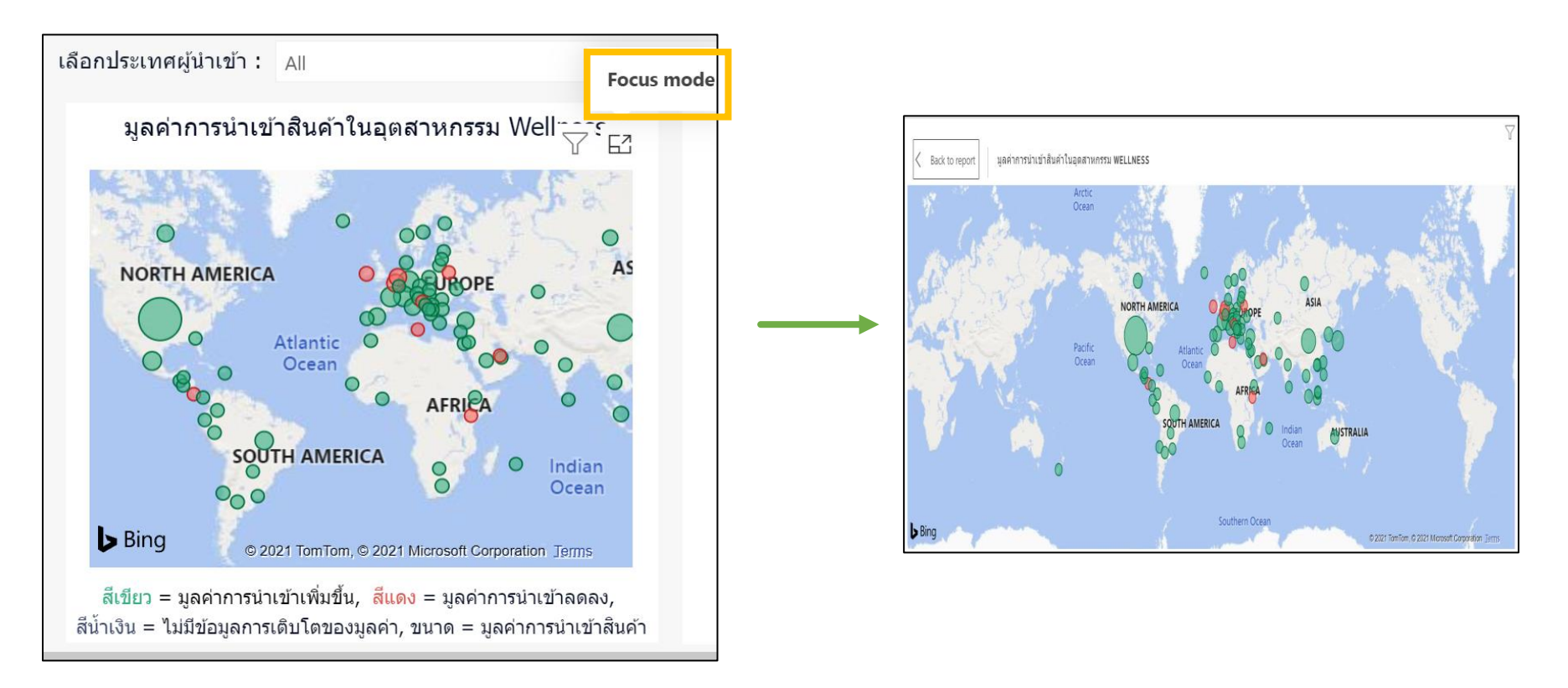

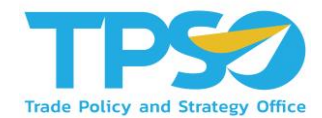

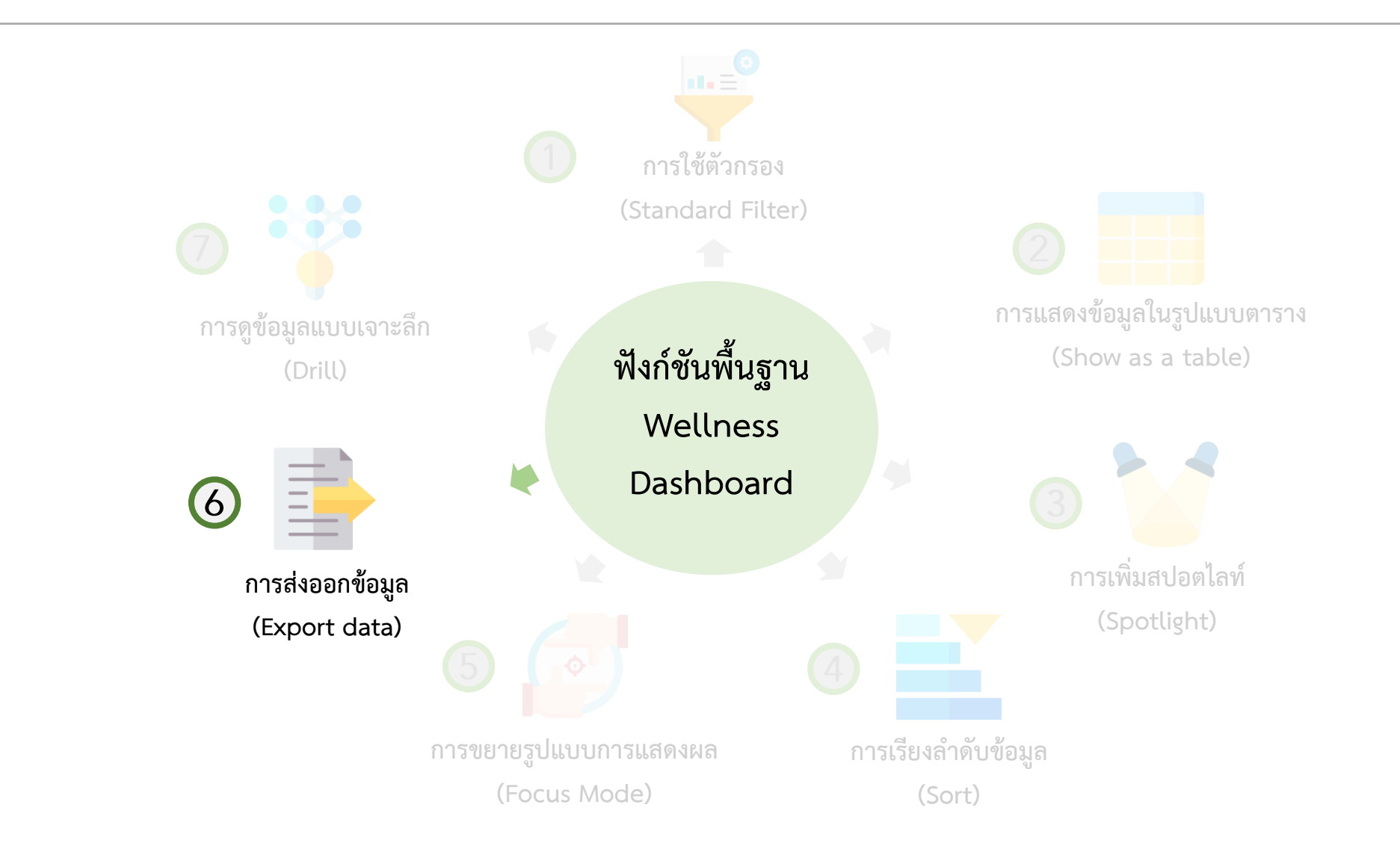

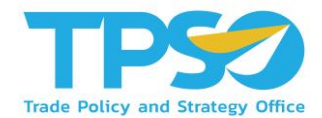

การส่งออกข้อมูล (Export data)

สามารถกดหน้าแสดงผลให้เป็นสปอตไลท์ โดยกด 🚥 และกดคำว่า Export Data

|                  |                     |                 | Export data                                                                                                    |                                                                      |             | ×  |
|------------------|---------------------|-----------------|----------------------------------------------------------------------------------------------------|----------------------------------------------------------------------|-------------|----|
|                  | 78                  |                 | Export your data in the format that suits your needs. If you have a lot of data, the numb rows you export might be limited depending on the file type you select. <u>Learn more</u> |                                                                      |             |    |
| Supply &         | Demand              | Export data     |                                                                                                    | 0                                                                    |             |    |
| Demand <- Supply | -<br>               | Show as a table | B                                                                                                    |                                                                      |             |    |
| 40M              |                     | Spotlight       | Summarized data                                                                                                    | Underlying data                                                      |             |    |
| 20M 2017 2018    | 2019 2020           | Get insights    | Export the summarized data<br>used to create your visual (for<br>example, sums, averages, and<br>medians).                                                                          | Export the raw data used to<br>calculate the data in your<br>visual. |             |    |
| ที่มา คน.        | ข้อมูลล่าสุดปี 2020 | ที่มา คน.       | File format:<br>.xlsx (Excel 150,000-row max)∽                                                                                                    |                                                                      |             |    |
|                  |                     |                 |                                                                                                    |                                                                      | Export Canc | el |

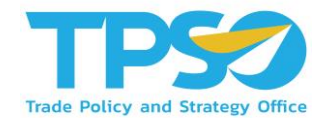

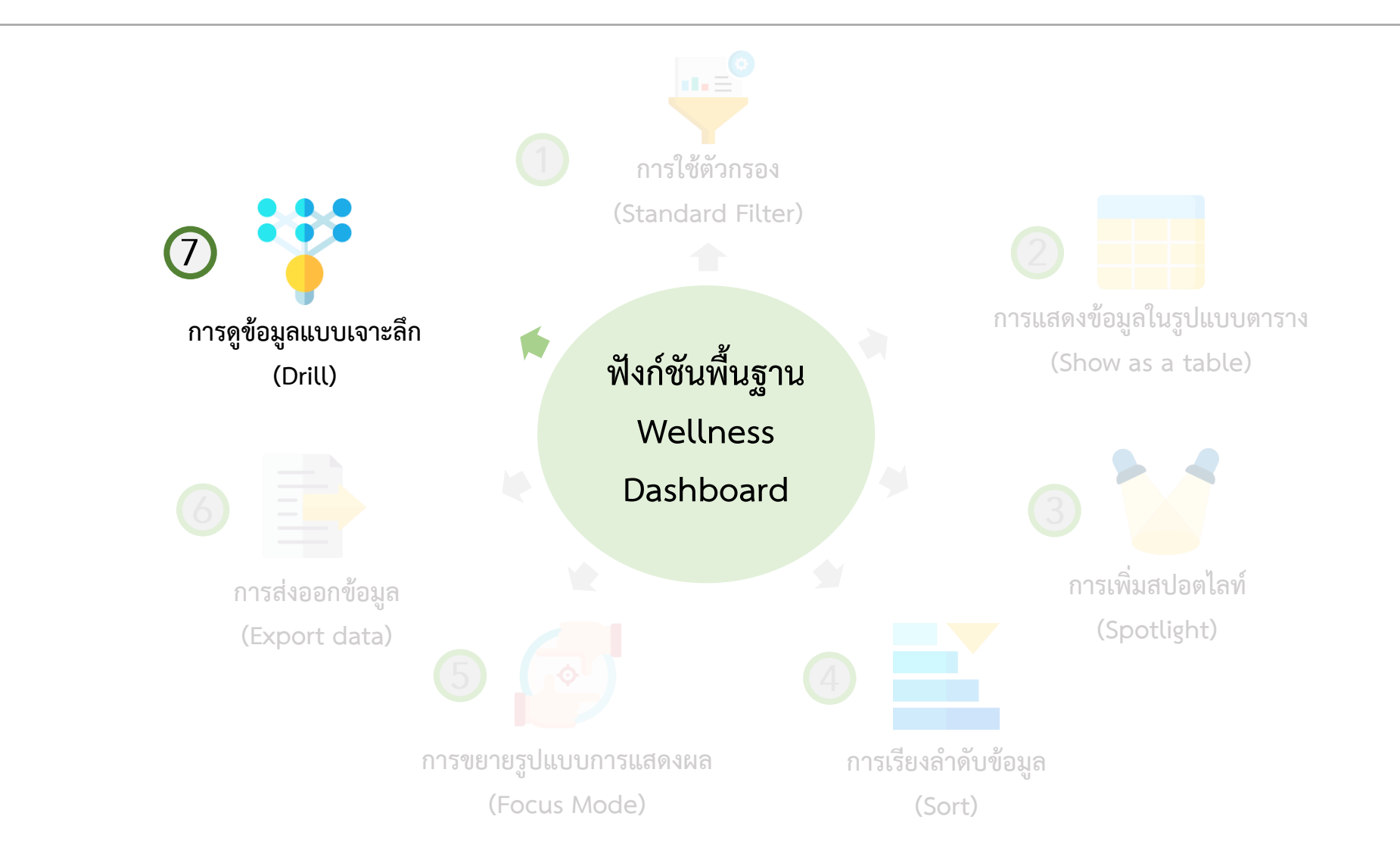

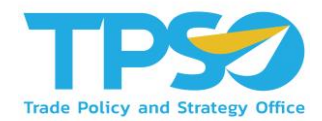

#### การดูข้อมูลแบบเจาะลึก (Drill)

ในบาง Visual ของระบบวิเคราะห์นั้นสามารถดูระดับขั้นของข้อมูลได้ โดยที่ Visual ที่สามารถจัดระดับขั้นของข้อมูลได้ จะมีสัญลักษณ์ 🔨 V II L 🏠 💭 🏹 🖾 … อยู่ แต่ละสัญลักษณ์แสดงถึงการใช้งานต่างๆ ดังนี้

个 กดเพื่อเปลี่ยนขึ้นไปเป็นระดับของข้อมูลที่สูงกว่า

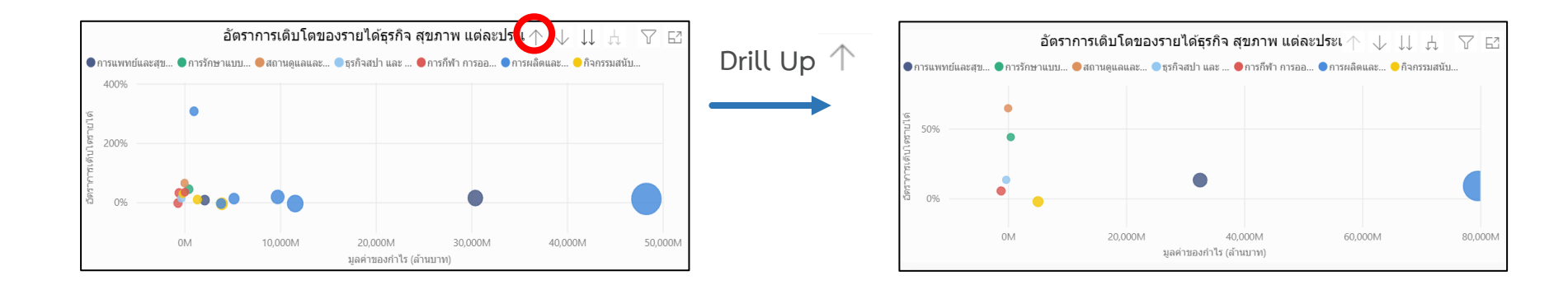

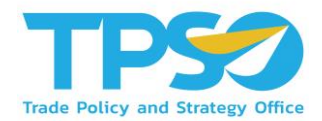

#### การดูข้อมูลแบบเจาะลึก (Drill)

ในบาง Visual ของระบบวิเคราะห์นั้นสามารถดูระดับขั้นของข้อมูลได้ โดยที่ Visual ที่สามารถจัดระดับขั้นของข้อมูลได้ จะมีสัญลักษณ์ 🔨 V II L 🏠 💭 🏹 🖾 … อยู่ แต่ละสัญลักษณ์แสดงถึงการใช้งานต่างๆ ดังนี้

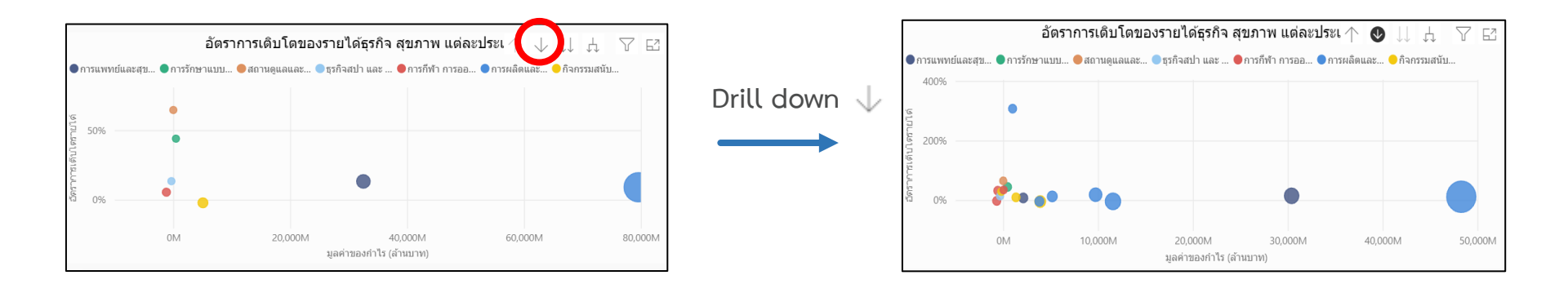

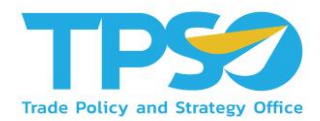

#### การดูข้อมูลแบบเจาะลึก (Drill)

3

ในบาง Visual ของระบบวิเคราะห์นั้นสามารถดูระดับขั้นของข้อมูลได้ โดยที่ Visual ที่สามารถจัดระดับขั้นของข้อมูลได้ จะมีสัญลักษณ์ 🔨 V II L 🏠 💭 🏹 🖾 … อยู่ แต่ละสัญลักษณ์แสดงถึงการใช้งานต่างๆ ดังนี้

↓ 🛛 กดเพื่อเปลี่ยนข้อมูลลงไปเป็นระดับของข้อมูลที่ลดลง 1 ระดับ

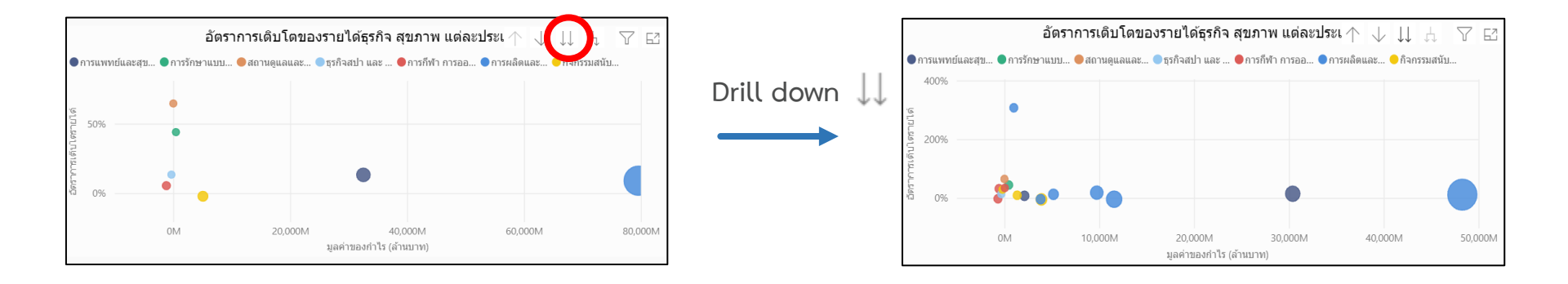

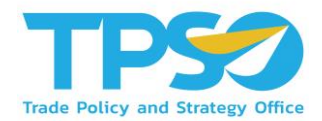

#### การดูข้อมูลแบบเจาะลึก (Drill)

ในบาง Visual ของระบบวิเคราะห์นั้นสามารถดูระดับขั้นของข้อมูลได้ โดยที่ Visual ที่สามารถจัดระดับขั้นของข้อมูลได้ จะมีสัญลักษณ์ 🔨 V II A CONT 🖾 😳 อยู่ แต่ละสัญลักษณ์แสดงถึงการใช้งานต่างๆ ดังนี้

4 ปลี่ยนข้อมูลลงไปเป็นระดับของข้อมูลที่ลดลง 1 ระดับ ซึ่งแตกต่างจากคำสั่งก่อนหน้าตรงที่ เมื่อเปลี่ยนการแสดงผลแล้ว ข้างหน้าของชื่อข้อมูลจะแสดงกลุ่มของข้อมูลนั้นด้วย

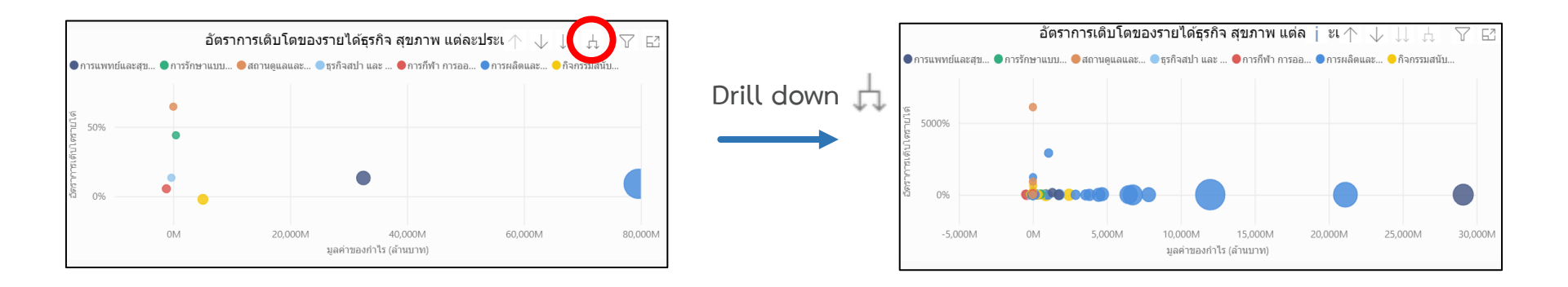

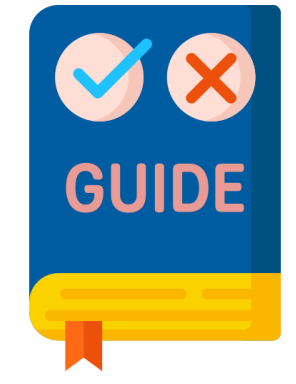

# คู่มือใช้งานหน้าแดชบอร์ด

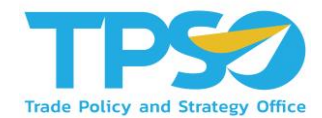

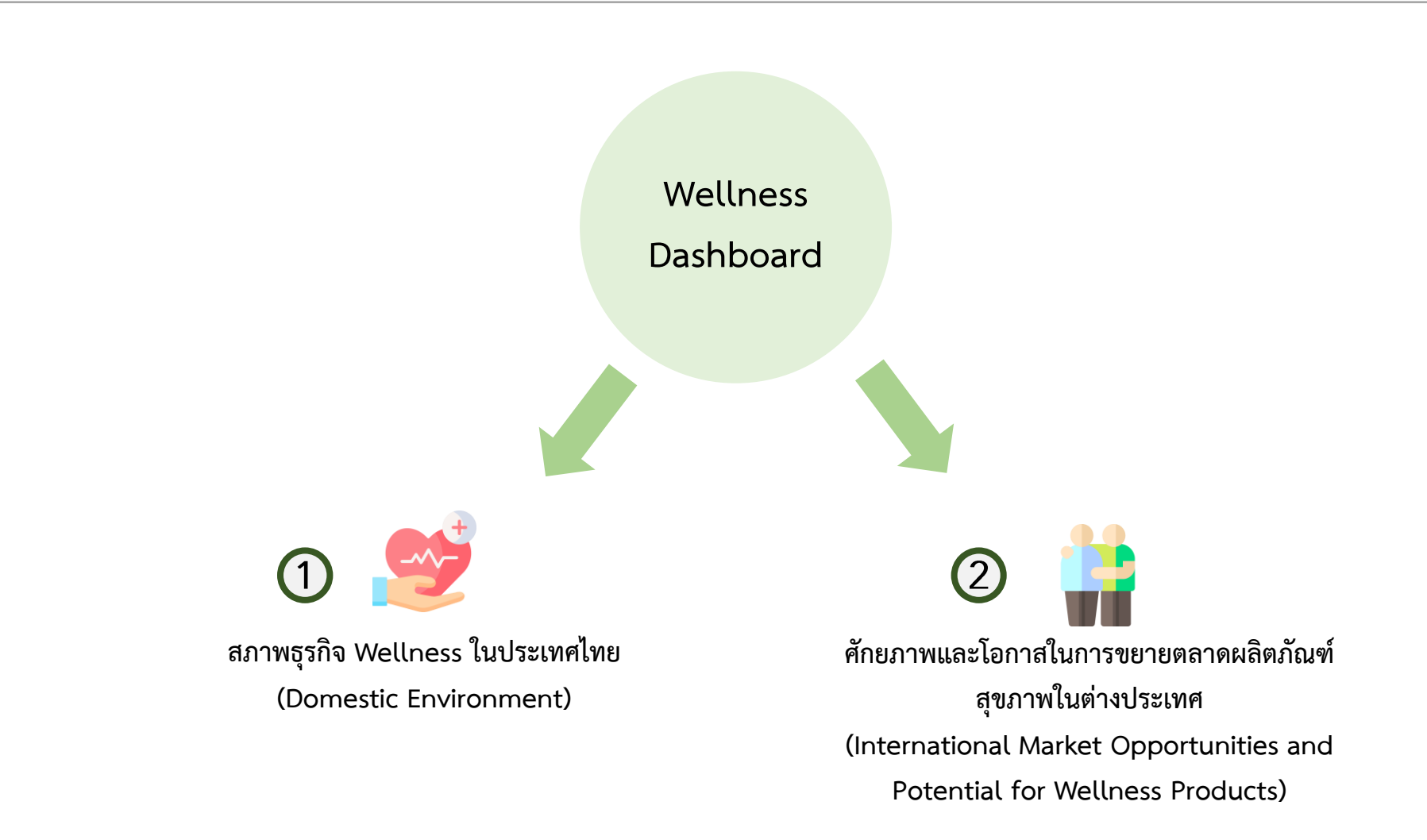

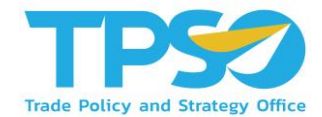

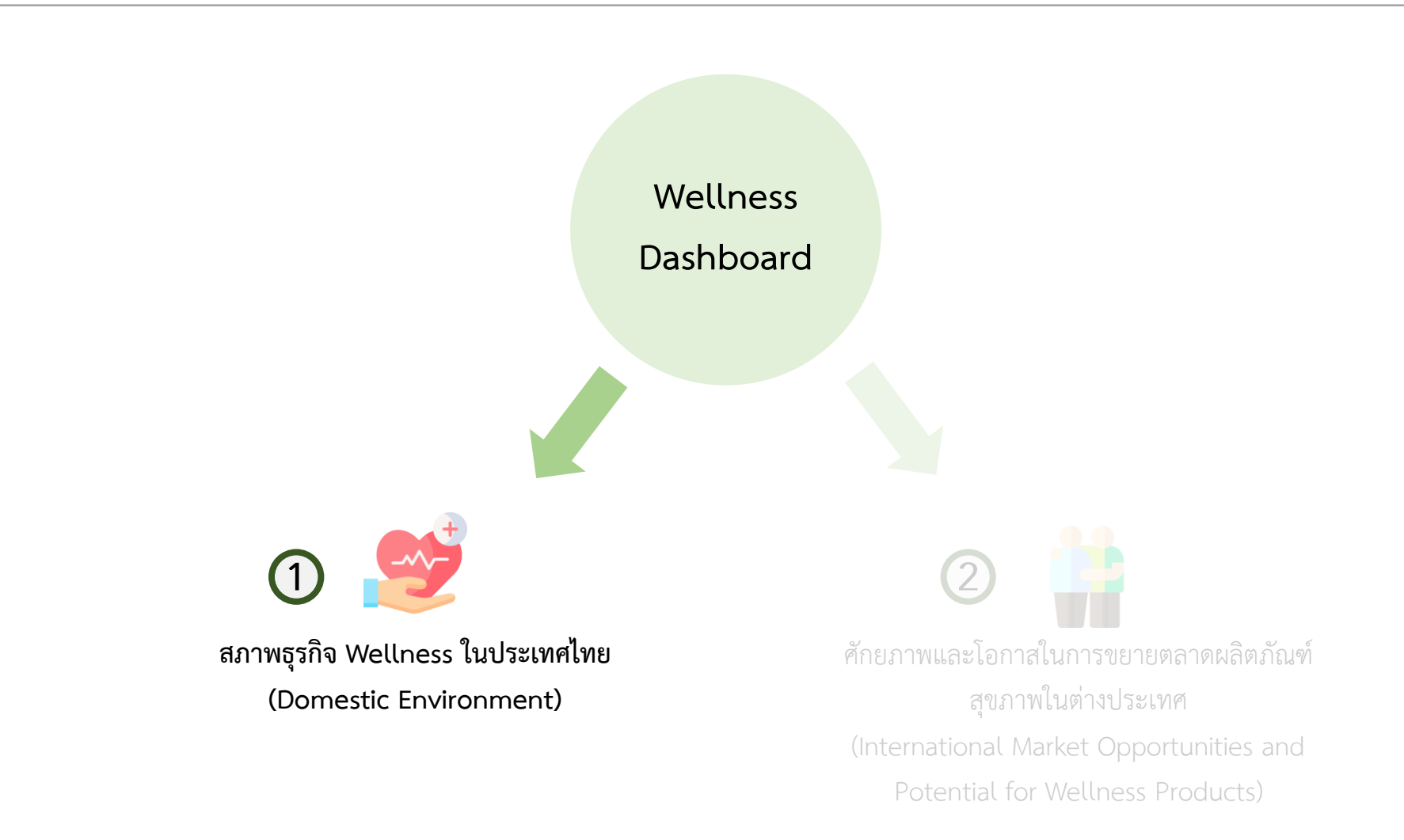

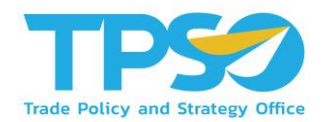

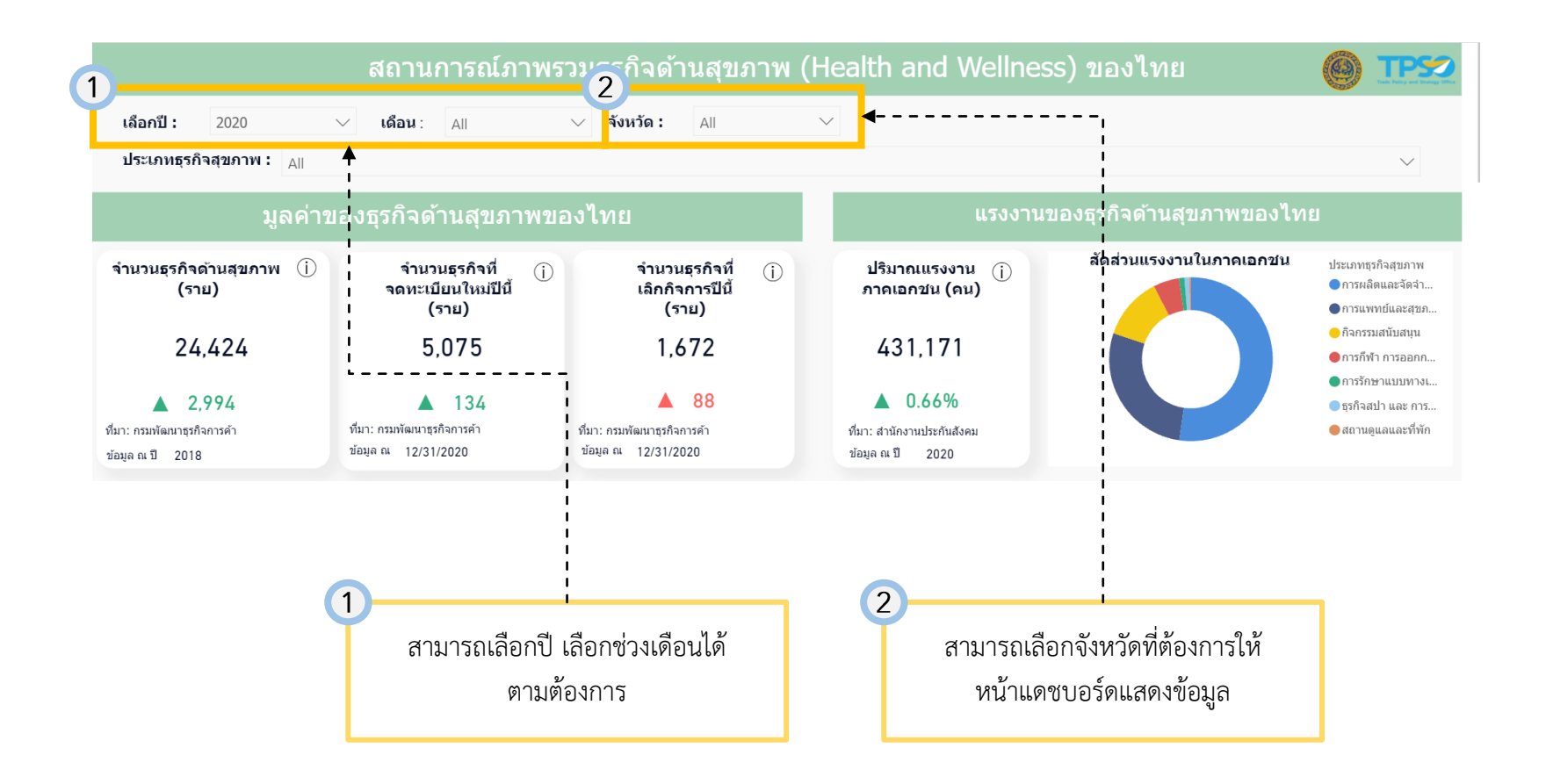

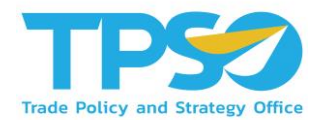

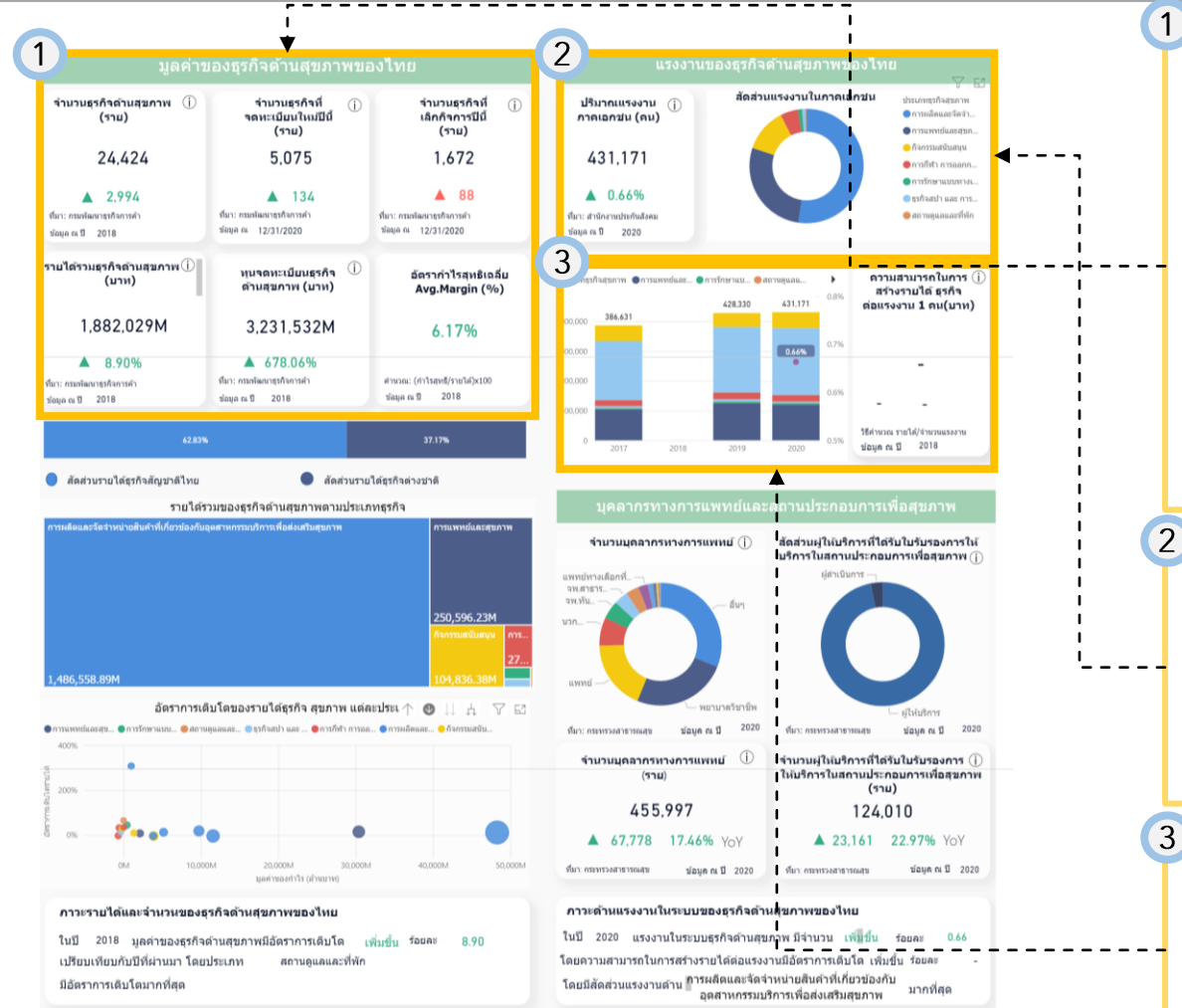

แสดงข้อมูลมูลค่าของธุรกิจด้านสุขภาพของไทย
โดยมีข้อมูลดังนี้
จำนวนธุรกิจด้านสุขภาพ
จำนวนธุรกิจที่จดทะเบียนใหม่ในปีนี้
จำนวนธุรกิจที่เลิกกิจการในปีนี้
รายได้รวมธุรกิจด้านสุขภาพ
ทุนจดทะเบียนธุรกิจด้านสุขภาพ
อัตรากำไรสุทธิเฉลี่ย (%)

 แสดงข้อมูลสัดส่วนแรงงานในภาคเอกชนในแต่ ละประเภทธุรกิจสุขภาพในรูปแบบ Pie Chart
 โดยท่านสามารถกดดูภายใน Pie Chart ในแต่ละ ประเภทธุรกิจได้ เพื่อให้หน้าแดชบอร์ดแสดง ข้อมูลเกี่ยวกับแรงงานในแต่ละประเภทธุรกิจนั้นๆ

 แสดงข้อมูลปริมาณแรงงานภาคเอกชนในแต่ละ ประเภทธุรกิจสุขภาพในแต่ละปี ในรูปแบบกราฟ
 แท่ง โดยท่านสามารถกดดูแต่ละประเภทธุรกิจได้ จาก Pie Chart ในข้อ
 เพื่อให้กราฟแสดง ข้อมูลแรงงานเฉพาะประเภทธุรกิจสุขภาพนั้นๆ

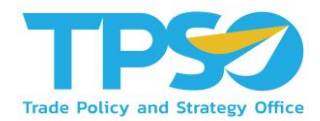

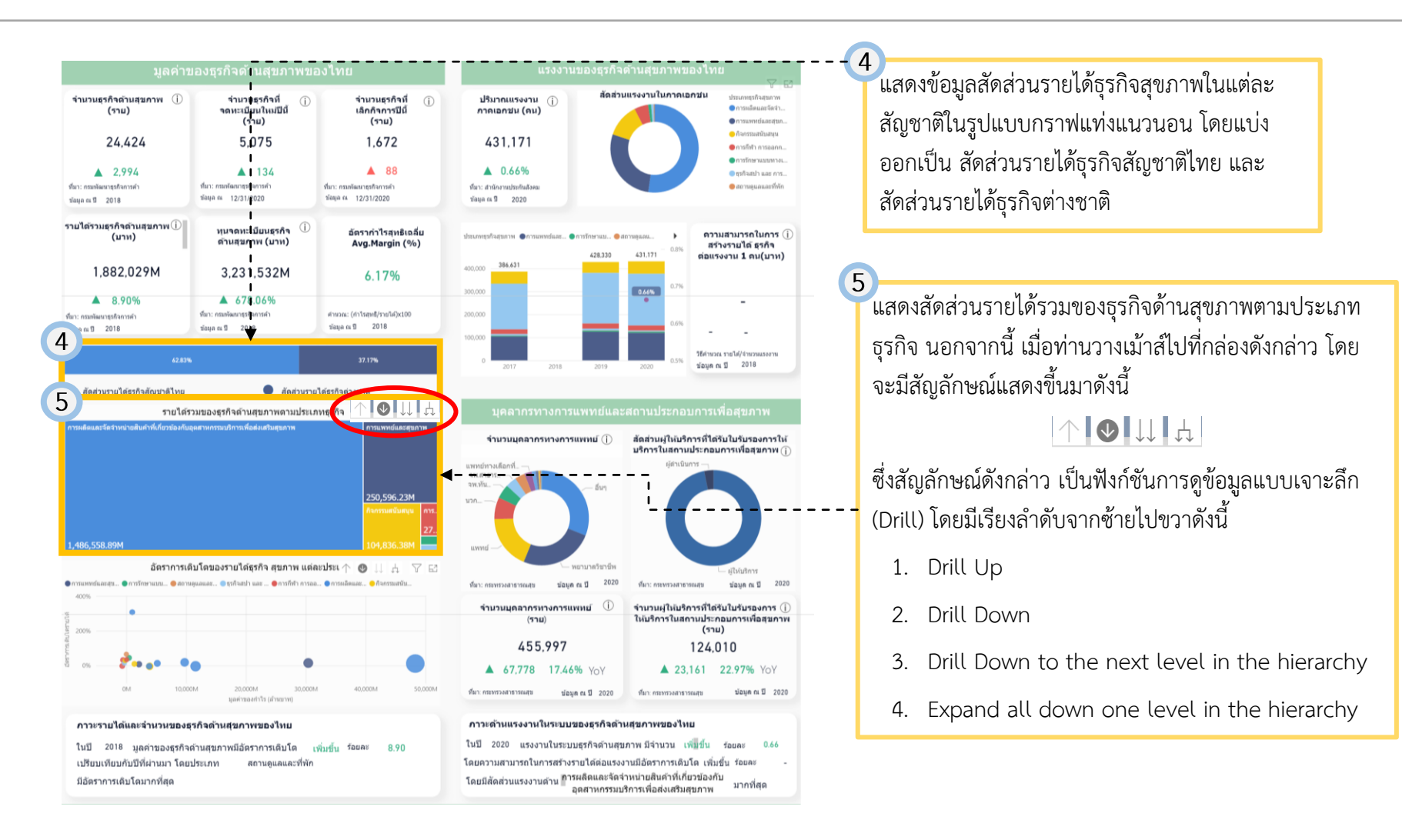

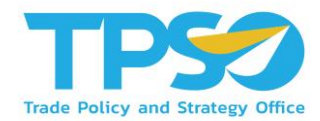

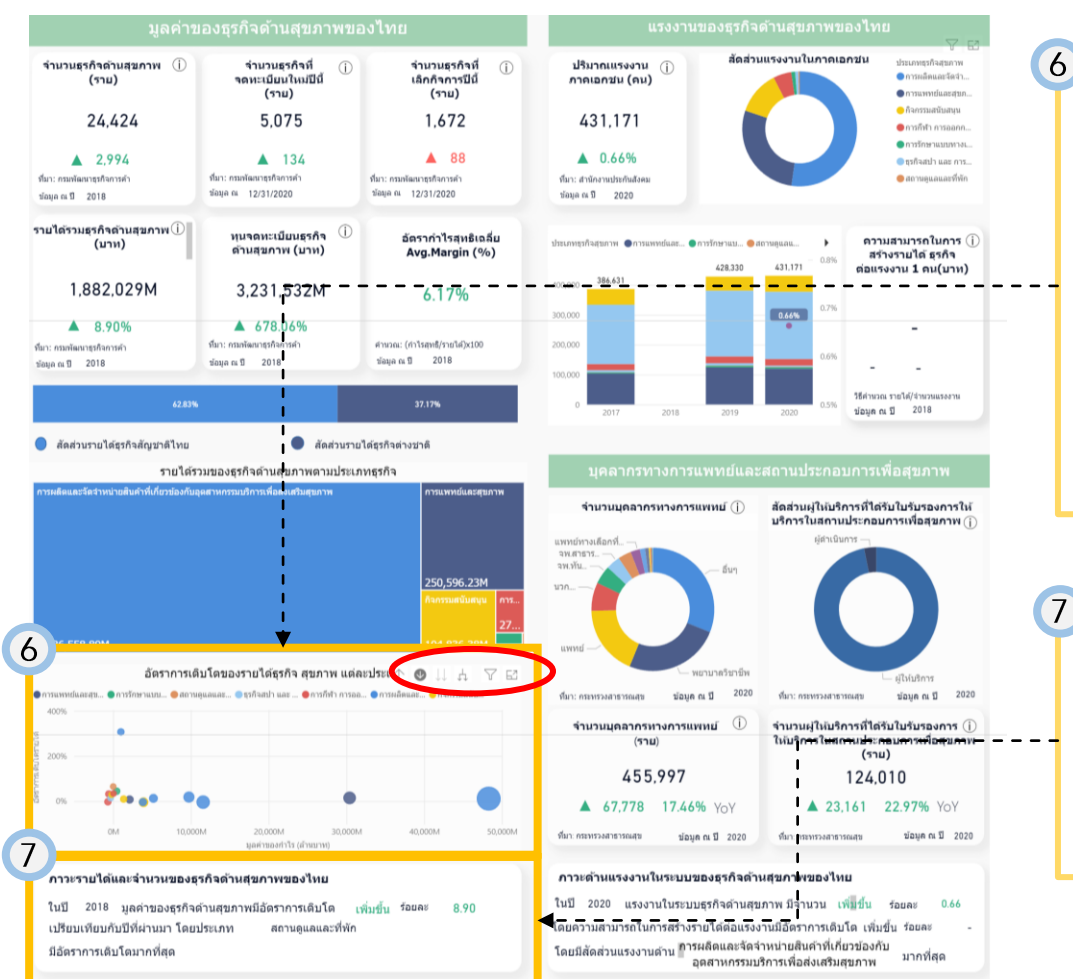

แสดงข้อมูลอัตราการเติบโตของรายได้ธุรกิจ สุขภาพ ใน แต่ละประเภท ในรูปแบบ Scatter Plot โดยท่านสามารถ กดที่วงกลมในกราฟ เพื่อให้หน้าข้อมูลในช่องข้อ 7 แสดงข้อมูลเหล่านั้น นอกจากนี้ เมื่อท่านวางเม้าส์ไปที่ กล่องดังกล่าว โดยจะมีสัญลักษณ์แสดงขึ้นมาดังนี้

#### $\uparrow \bigcirc \downarrow \downarrow \downarrow$

ซึ่งสัญลักษณ์ดังกล่าว เป็นฟังก์ชันการดูข้อมูลแบบเจาะลึก (Drill) ตามที่เคยกล่าวไว้ข้างต้น

แสดงข้อมูลบทวิเคราะห์ภาวะรายได้และจำนวนของ ธุรกิจด้านสุขภาพของไทย โดยข้อมูลจะแสดงตามข้อมูลที่ เลือกใน Scatter Plot ในข้อ 6 หรือเลือกfilter ประเภทธุรกิจสุขภาพ ที่เป็นfilterหลักด้านบนสุกของ แดชบอร์ด

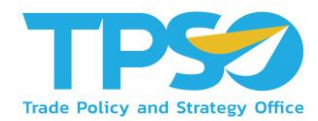

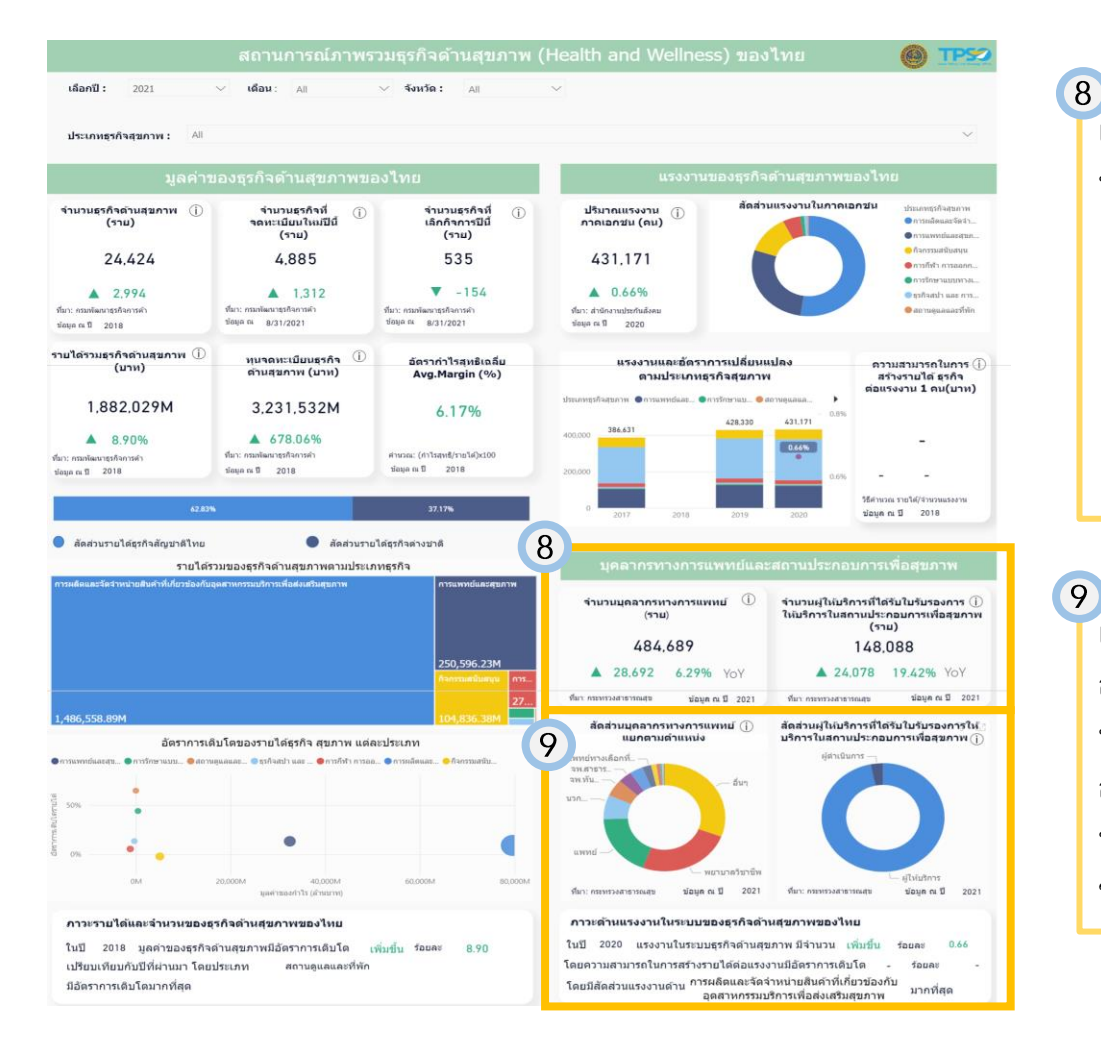

้แสดงข้อมูลอ้างอิงจาก Pie Chart ในข้อ 🥑 ซึ่ง ประกอบด้วยข้อมูลดังต่อไปนี้

- จำนวนบุคลากรทางการแพทย์
- จำนวนผู้ให้บริการที่ได้รับใบรับรองการให้บริการใน สถานประกอบการเพื่อสุขภาพ
- O บทวิเคราะห์ภาวะด้านแรงงานในระบบของธุรกิจ
   ด้านสุขภาพของไทย

แสดงข้อมูลสัดส่วนจำนวนบุคลากรทางการแพทย์ และ สัดส่วนผู้ให้บริการที่ได้รับใบรับรองการให้บริการในสถาน ประกอบการเพื่อสุขภาพในรูปแบบ Pie Chart โดยท่าน สามารถกดดูภายใน Pie Chart ในแต่ประเภทได้ เพื่อให้ หน้าแดชบอร์ดแสดงในข้อ 8 แสดงข้อมูลเกี่ยวกับ ข้อมูลที่ท่านเลือก

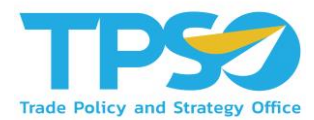

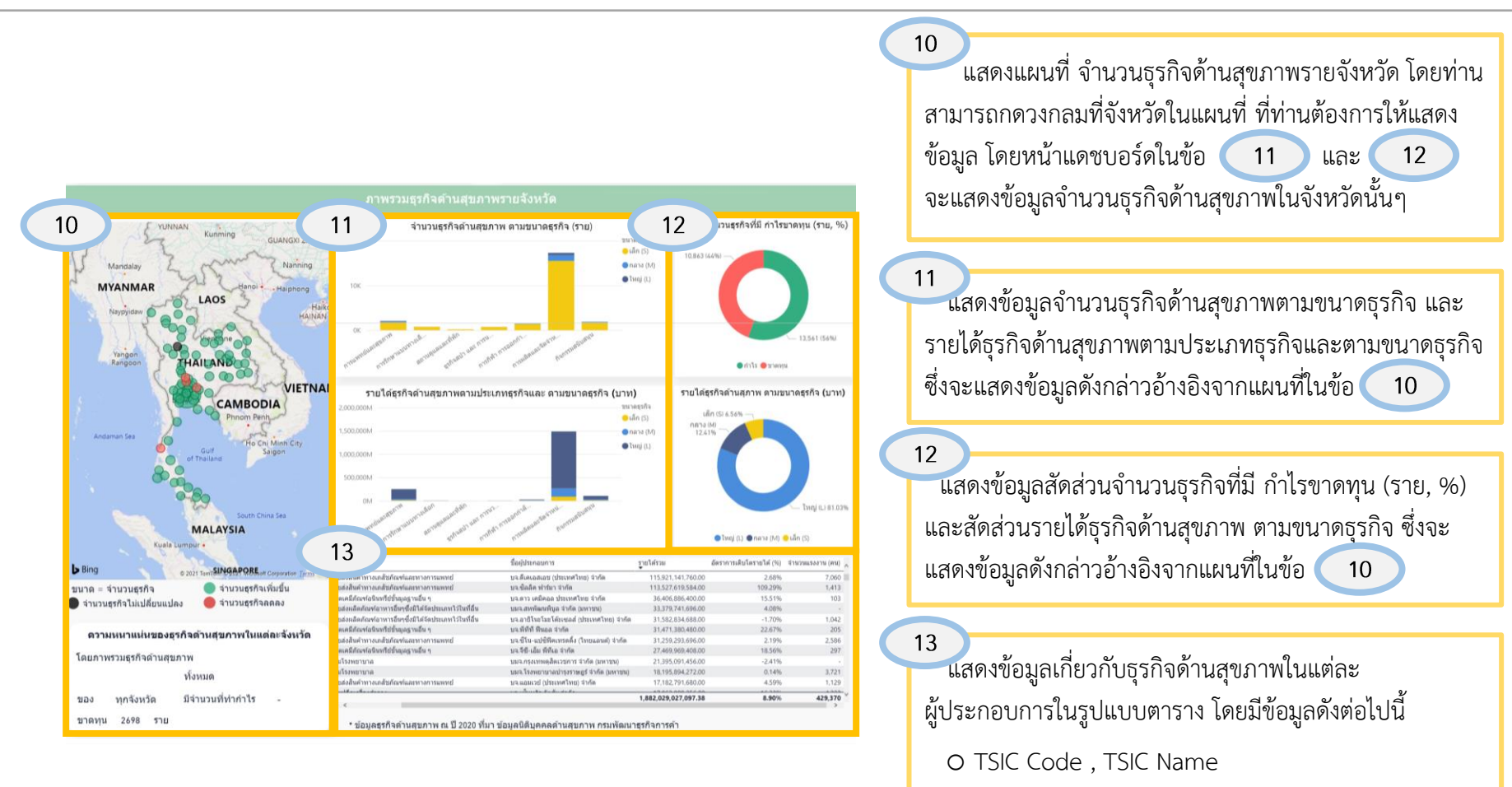

- O ชื่อผู้ประกอบการ
- O รายได้รวม, อัตราการเติบโตรายได้ (%),จำนวนแรงงาน

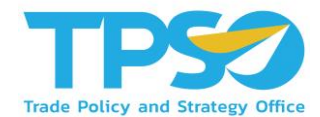

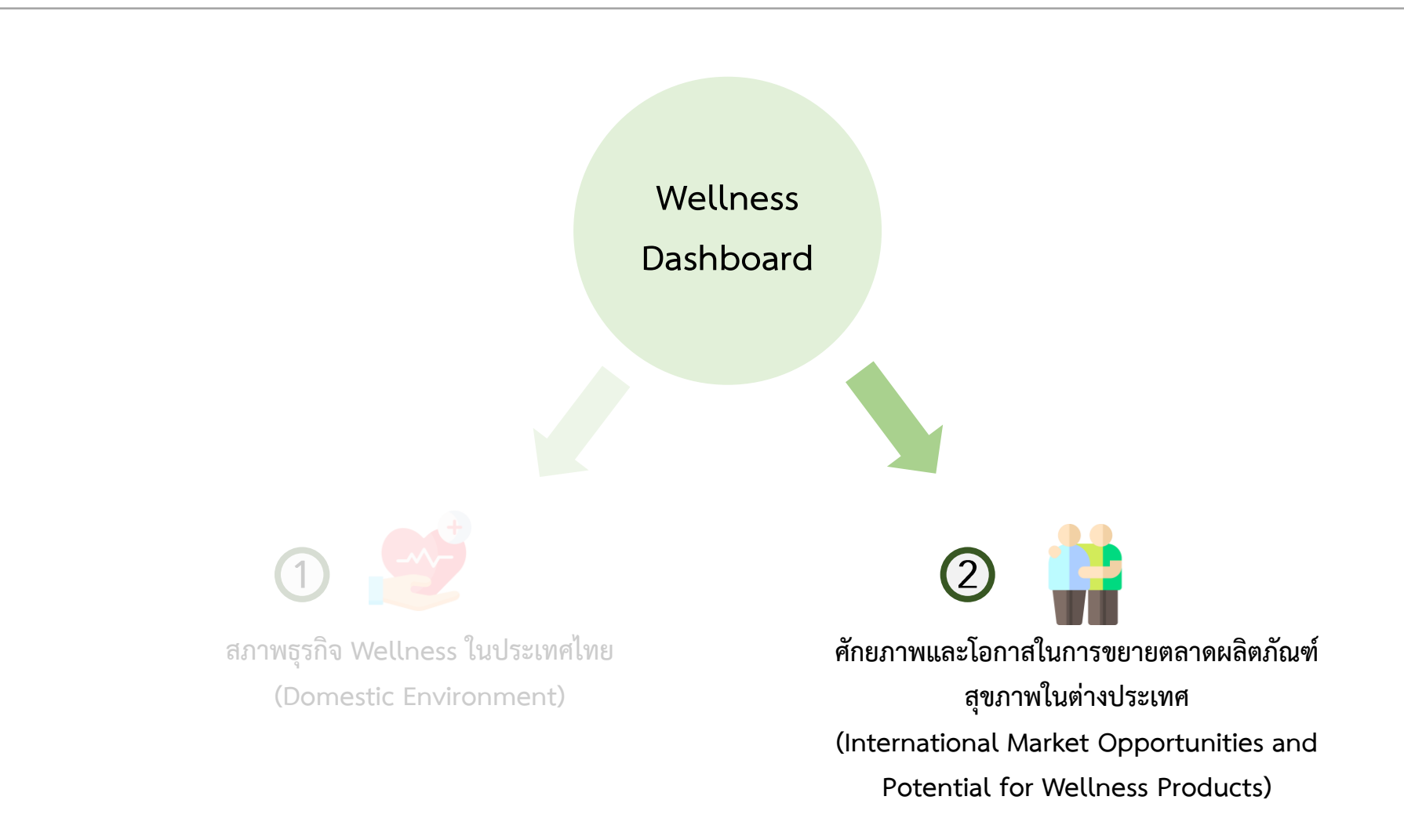

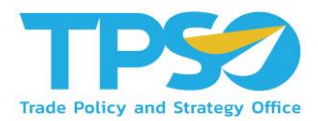

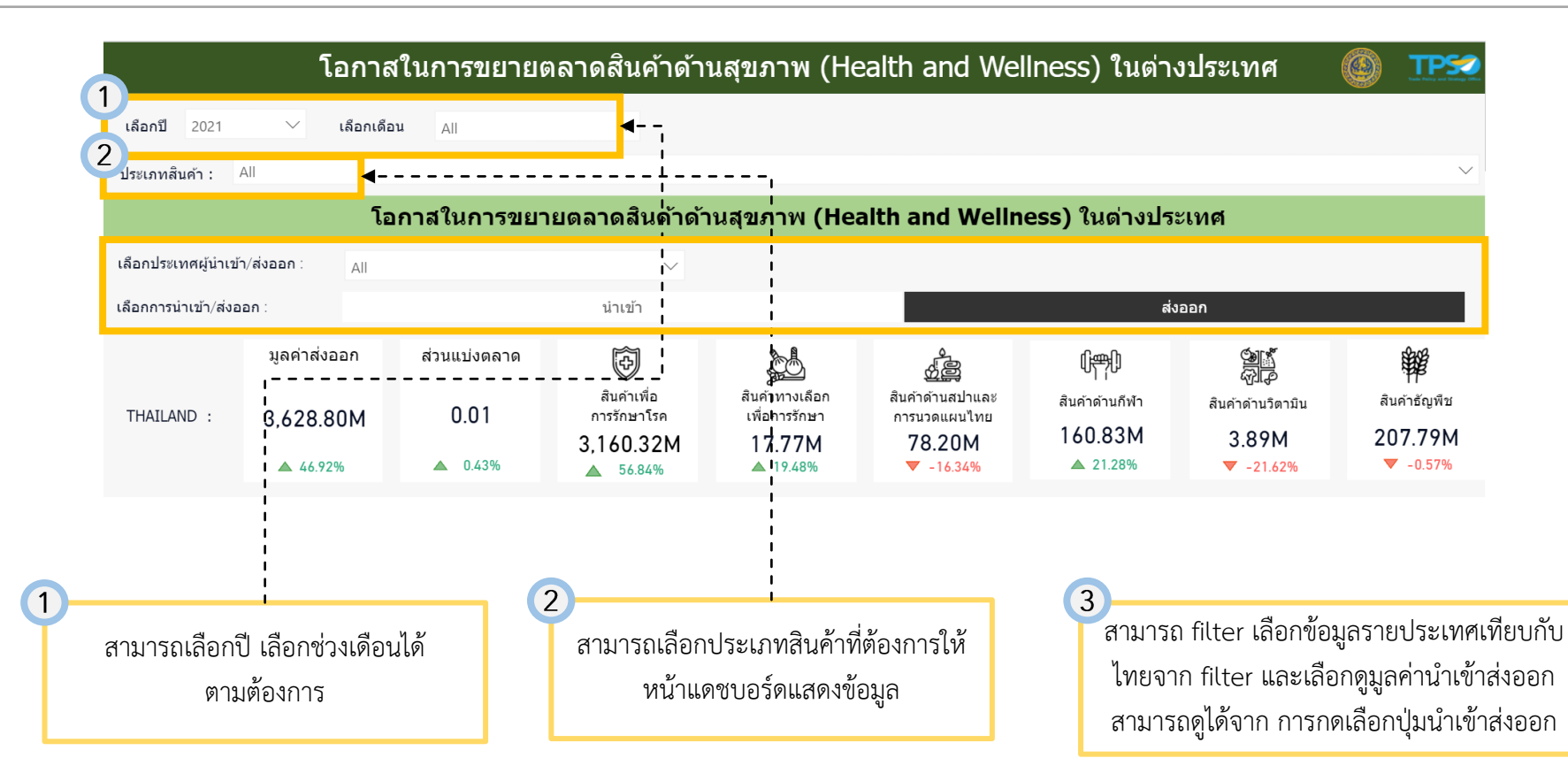

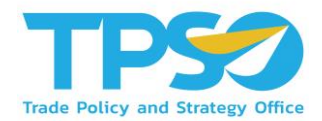

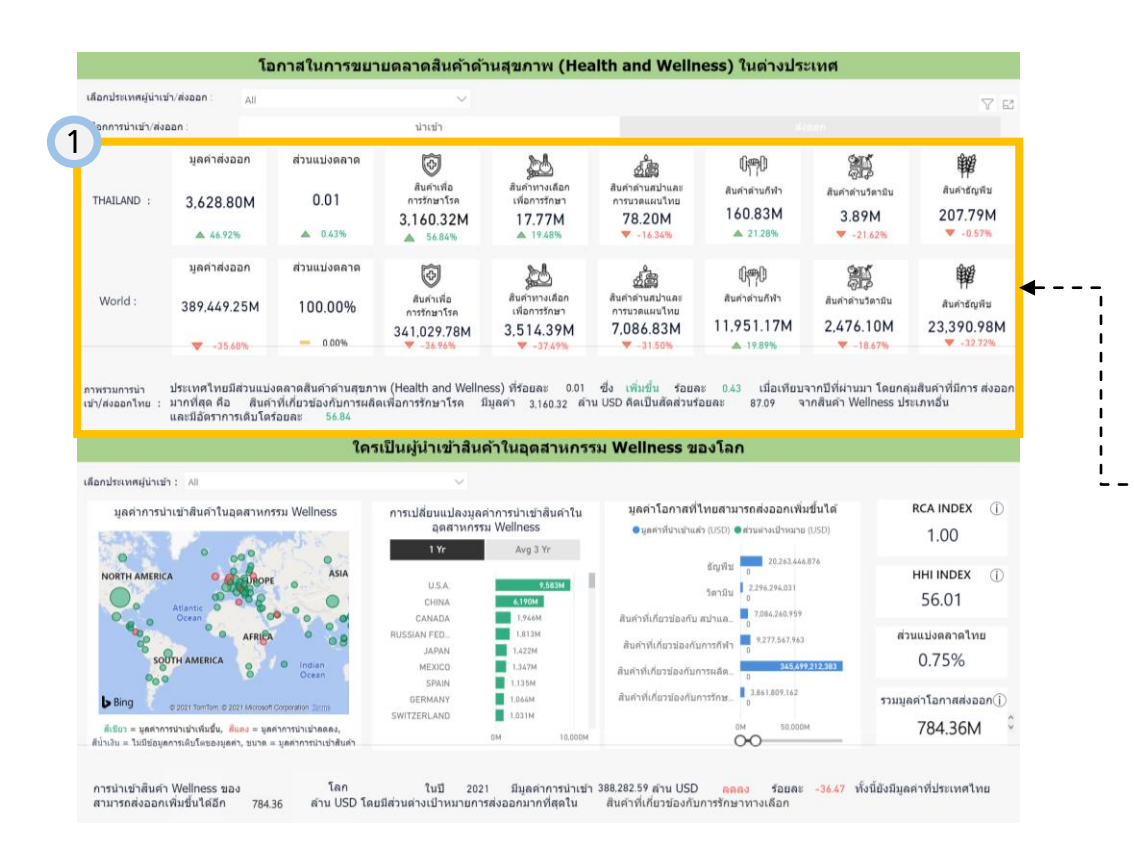

แสดงข้อมูลโอกาสในการขยายตลาดสินค้าด้าน สุขภาพของไทยในต่างประเทศ โดยสามารถให้ หน้าแดชบอร์ดแสดงข้อมูล นำเข้า หรือ ส่งออก รวมถึงเลือกดูภูมิภาคหรือประเทศผู้นำเข้า/ส่งออก ได้ เพื่อให้หน้าแดชบอร์ดแสดงข้อมูลที่ท่าน ต้องการโดยมีข้อมูลดังนี้

1

- O มูลค่า น้ำเข้า/ส่งออก ของประเทศไทยและ
   โลกเกี่ยวกับสินค้าด้านสุขภาพ
- ด ส่วนแบ่งตลาดของประเทศไทยเทียบกับโลก
- O มูลค่า นำเข้า/ส่งออก แยกรายประเภทสินค้า สุขภาพ เช่น สินค้าเพื่อการรักษาโรค สินค้า ทางเลือกเพื่อการรักษา และสินค้าด้านกีฬา เป็นต้น
- O บทวิเคราะห์ภาพรวมเกี่ยวการนำเข้า/ส่งออก
   สินค้าด้านสุขภาพของประเทศไทย

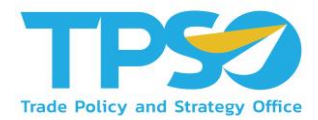

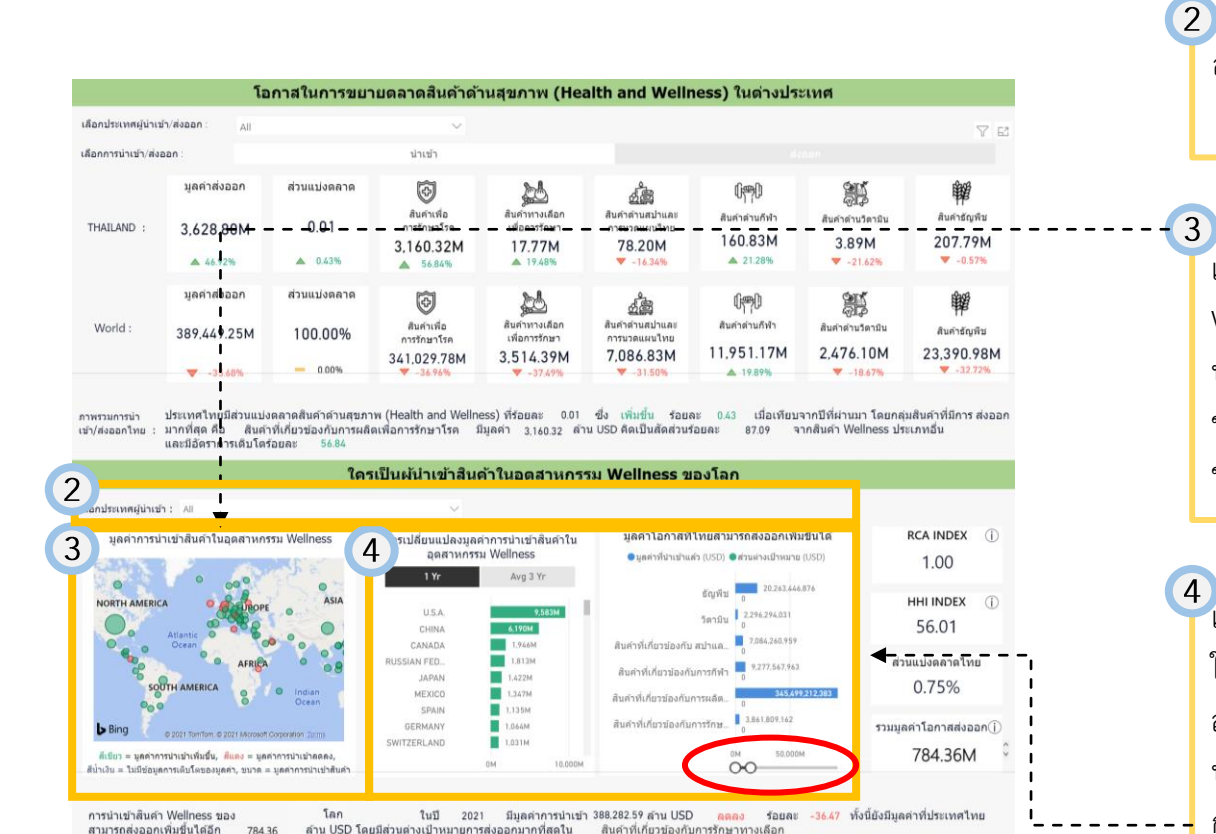

784.36

สามารถดูข้อมูลเป็นรายประเทศจาก filter เลือก ประเทศผ้นำเข้าได้

์แสดงแผนที่ มูลค่าการนำเข้าสินค้าในอุตสาหกรรม Wellness จากต่างประเทศ โดยเลือกดูข้อมูลราย ประเทศไทยจากแผนที่ หรือกดเลือกประเทศได้ใน ช่องด้านบน เพื่อให้แดชบอร์ดในข้อ (3) แสดง ข้อมูลเกี่ยวกับรายประเทศนั้นๆ ที่ท่านต้องการ

แสดงข้อมูลการเปลี่ยนแปลงมูลค่าการนำเข้าสินค้า ในอุตสาหกรรม Wellness และมูลค่าโอกาสที่ไทย สามารถส่งออกเพิ่มขึ้นได้ รายประเทศอ้างอิงจาก ประเทศที่ท่านเลือกในแผนที่ข้อ 📿 ในรูปแบบ กราฟแท่งแนวนอน และท่านยังสามารถกำหนด ขอบเขตข้อมูลที่ท่านต้องการให้กราฟแสดงได้ ใน ้วงกลมสีแดง นอกจากนี้ท่านสามารถกดที่กราฟ แท่งมูลค่าโอกาส เพื่อแสดงข้อมูล Index และรวม มูลค่าการส่งออกเป็นรายประเภทสินค้า

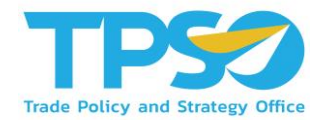

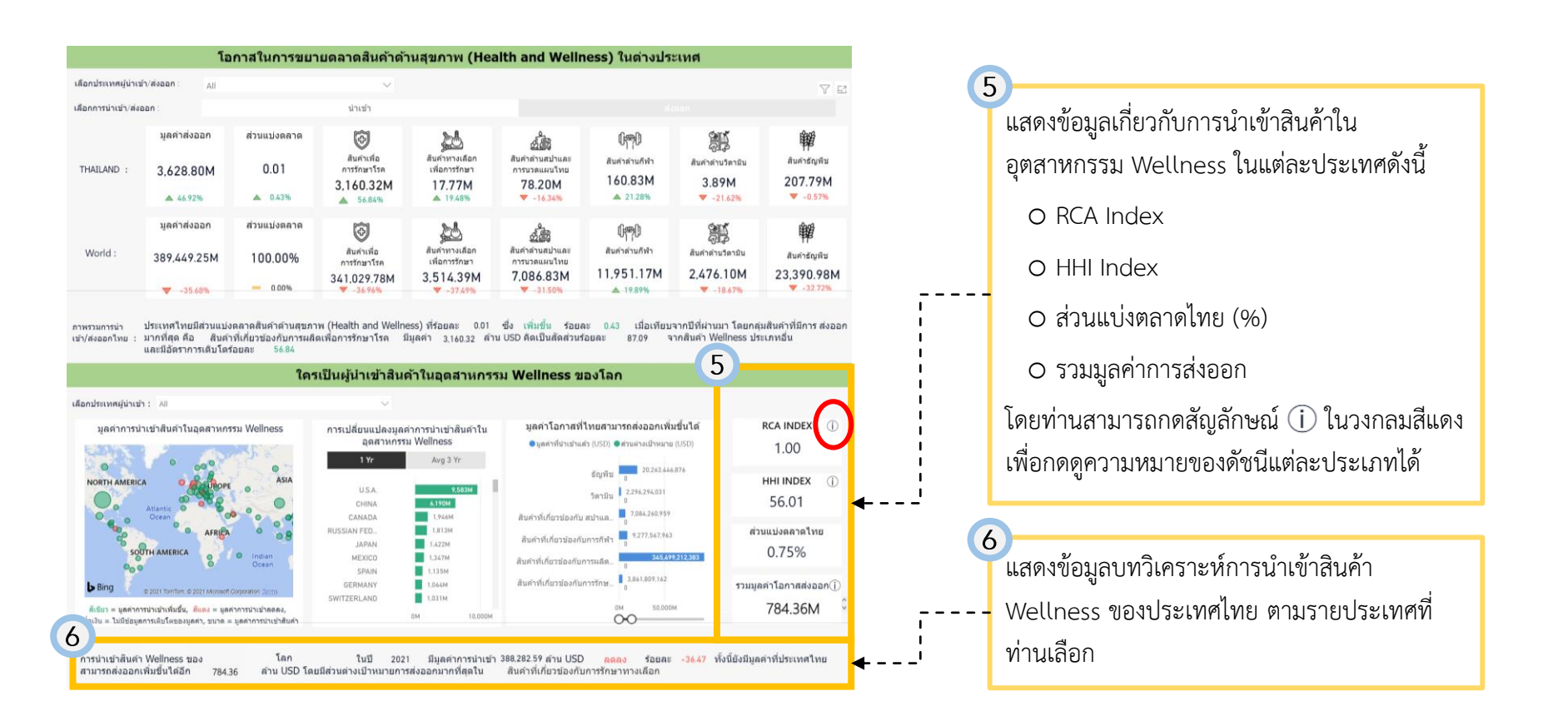

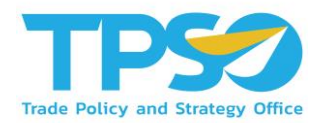

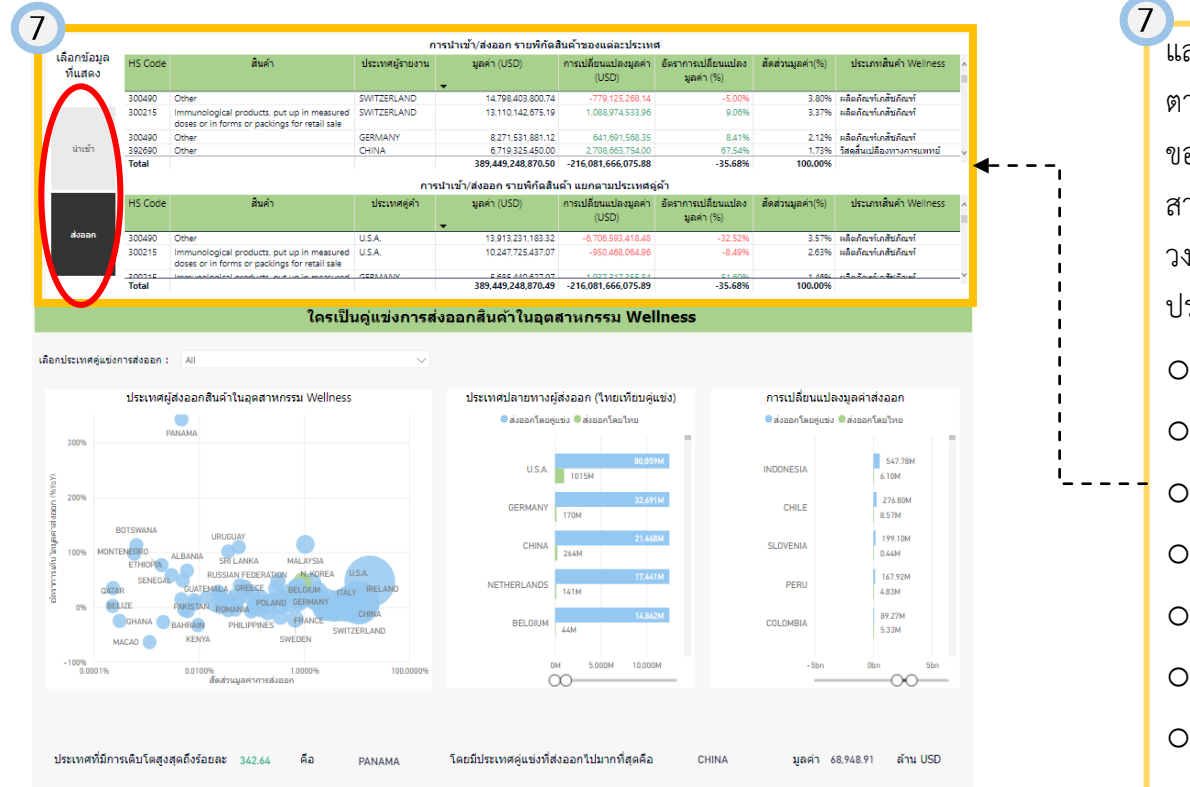

แสดงข้อมูลการ นำเข้า/ส่งออกในรูปแบบตาราง 2
 ตาราง แยกตามการ นำเข้า/ส่งออก รายพิกัดสินค้า
 ของแต่ละประเทศ และแยกตามประเทศคู่ค้า ท่าน
 สามารถเลือกดูข้อมูลการส่งออกหรือนำเข้าได้ตรง
 วงกลมสีแดง ซึ่งข้อมูลการ นำเข้า/ส่งออกในตาราง
 ประกอบด้วยข้อมูลดังต่อไปนี้

O HS Code

o สินค้า

- O ประเทศผู้รายงาน
- มูลค่าการ นำเข้า/ส่งออก (USD)
- O การเปลี่ยนแปลงมูลค่า (USD)
- อัตราการเปลี่ยนแปลงมูลค่า (%)
- สัดส่วนมูลค่า (%)
- 0 ประเภทสินค้า Wellness

นอกจากนี้ท่านยังสามารถสามารถดูข้อมูลราย ประเทศผู้นำเข้าจากการเลือก filter ประเทศผู้นำเข้า

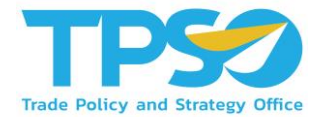

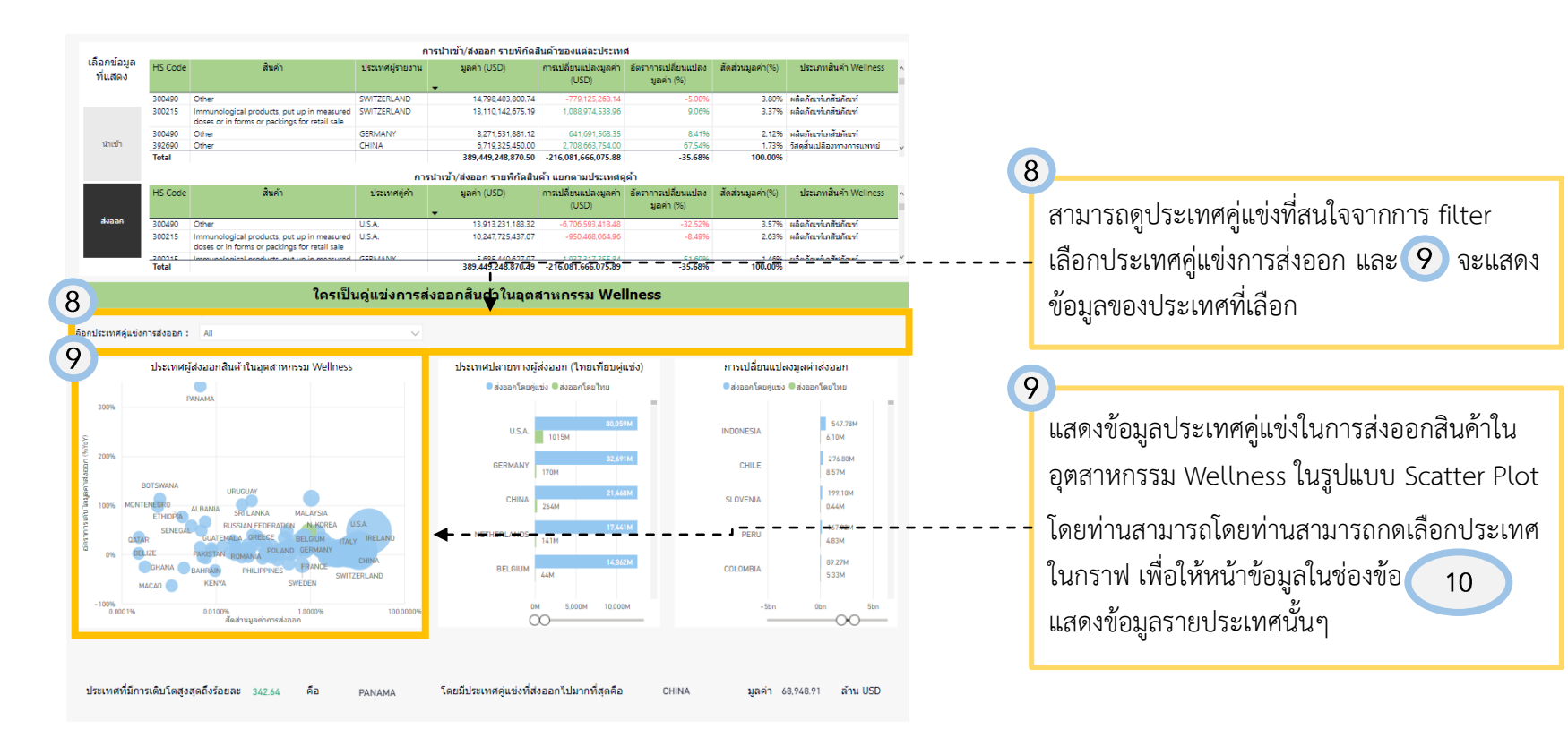

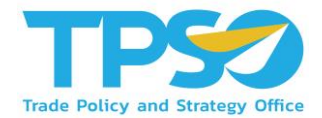

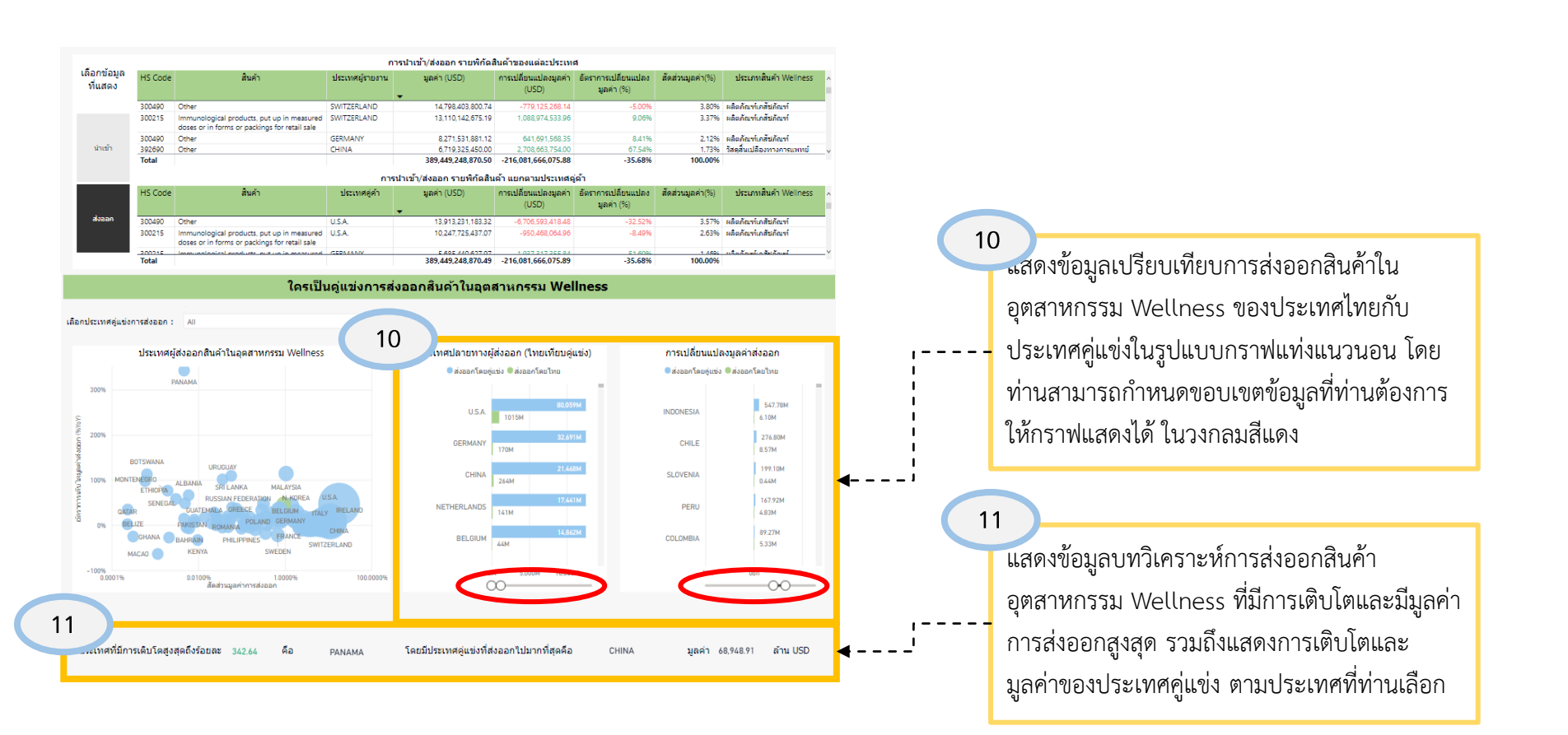

# FRONTIS D

Strategy Consulting & Digital Transformation